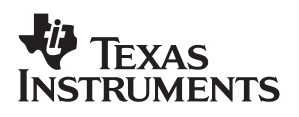

# **Dolphin Frequency Hopping Spread Spectrum** Evaluation Kit Hardware and Software

# User's Guide

#### **IMPORTANT NOTICE**

Texas Instruments Incorporated and its subsidiaries (TI) reserve the right to make corrections, modifications, enhancements, improvements, and other changes to its products and services at any time and to discontinue any product or service without notice. Customers should obtain the latest relevant information before placing orders and should verify that such information is current and complete. All products are sold subject to TI's terms and conditions of sale supplied at the time of order acknowledgment.

TI warrants performance of its hardware products to the specifications applicable at the time of sale in accordance with TI's standard warranty. Testing and other quality control techniques are used to the extent TI deems necessary to support this warranty. Except where mandated by government requirements, testing of all parameters of each product is not necessarily performed.

TI assumes no liability for applications assistance or customer product design. Customers are responsible for their products and applications using TI components. To minimize the risks associated with customer products and applications, customers should provide adequate design and operating safeguards.

TI does not warrant or represent that any license, either express or implied, is granted under any TI patent right, copyright, mask work right, or other TI intellectual property right relating to any combination, machine, or process in which TI products or services are used. Information published by TI regarding third-party products or services does not constitute a license from TI to use such products or services or a warranty or endorsement thereof. Use of such information may require a license from a third party under the patents or other intellectual property of the third party, or a license from TI under the patents or other intellectual property of TI.

Reproduction of information in TI data books or data sheets is permissible only if reproduction is without alteration and is accompanied by all associated warranties, conditions, limitations, and notices. Reproduction of this information with alteration is an unfair and deceptive business practice. TI is not responsible or liable for such altered documentation.

Resale of TI products or services with statements different from or beyond the parameters stated by TI for that product or service voids all express and any implied warranties for the associated TI product or service and is an unfair and deceptive business practice. TI is not responsible or liable for any such statements.

Following are URLs where you can obtain information on other Texas Instruments products and application solutions:

| Products         |                        | Applications       |                           |
|------------------|------------------------|--------------------|---------------------------|
| Amplifiers       | amplifier.ti.com       | Audio              | www.ti.com/audio          |
| Data Converters  | dataconverter.ti.com   | Automotive         | www.ti.com/automotive     |
| DSP              | dsp.ti.com             | Broadband          | www.ti.com/broadband      |
| Interface        | interface.ti.com       | Digital Control    | www.ti.com/digitalcontrol |
| Logic            | logic.ti.com           | Military           | www.ti.com/military       |
| Power Mgmt       | power.ti.com           | Optical Networking | www.ti.com/opticalnetwork |
| Microcontrollers | microcontroller.ti.com | Security           | www.ti.com/security       |
|                  |                        | Telephony          | www.ti.com/telephony      |
|                  |                        | Video & Imaging    | www.ti.com/video          |
|                  |                        | Wireless           | www.ti.com/wireless       |

Mailing Address:

Texas Instruments

Post Office Box 655303 Dallas, Texas 75265

Copyright © 2005, Texas Instruments Incorporated

### **Read This First**

#### About This Manual

This document presents the contents of the Dolphin frequency hopping spread spectrum (FHSS) wireless UART demonstration and development tool kit. The Dolphin chipset consists of the TRF6903 RF transciever and the DBB03A baseband ASIC. The term Dolphin will be used in the rest of the document.

The user manual provides information on how to operate the Dolphin demo kit and describes its hardware and software. Users should understand the DBB03A baseband ASIC and the TRF6903 to obtain the full benefit of this user manual.

#### How to Use This Manual

Different topics covered in this manual may require different levels of expertise. The first chapter gives an overview of the kit. The second and third chapters focus on how to use the kit and get started on the development. The fourth and fifth chapters focus on the hardware and software details of the Dolphin demo kit respectively. The frequency hopping protocol details are presented in Chapter 5 and Chapter 6 demonstrates applications and architectures that could use Dolphin.

Chapter 1 – Evaluation Kit Overview

Chapter 2 – Demonstrating a Wireless Link

Chapter 3 – PCB Hardware

Chapter 4 – Software

Chapter 5 – Protocol and Firmware Overview

Chapter 6 – Applications

Appendix A – RF Test Reports

Appendix B – FCC Prescan Documents

Appendix C – Range Results

#### **Related Documentation From Texas Instruments**

Other related Texas Instruments documents that may be helpful are:

- TRF6903 data sheet SWRS022
- DBB03A data sheet SWRS030
- TRF6903 design guide SWRU009
- TRF6903 FAQ
- Interfacing Dolphin to an External System Microcontroller application note – SWRA045
- Dolphin Frequency Hopping Spread Spectrum Chipset Host Interface Protocol application note – SWRA043

#### **Product Websites**

For design and product information related to the TRF6903 and similar products, go to:

- http://www.ti.com/ismrf
- □ PDF documents and zip files may be located on Texas Instruments' website by typing in the literature number in the Search text box; for example, typing in SWRS022 locates the TRF6903 data sheet.

#### FCC Warning

This equipment is intended for use in a laboratory test environment only. It generates radio frequency (RF) energy and has not been tested for compliance within the limits of computing devices pursuant to Subpart J, Part 15 of United States FCC regulations, which are designed to provide reasonable protection against radio frequency interference. Operation of this equipment in other environments may cause interference with radio communications, in which case the user (at their own expense) will be required to take whatever measures may be required to correct this interference.

#### Disclaimer

Please note that the enclosed demonstration boards are experimental printed circuit boards and are therefore only intended for device demonstration and evaluation.

The circuit boards have been manufactured by one or more of Texas Instruments' external subcontractors which may not be production qualified. Device parameters that are measured with these circuit boards may not be representative of production devices or typical production data. Texas Instruments does not represent or guarantee that a final hardware version will be made available after device evaluation.

THE DEMONSTRATION CIRCUIT BOARDS ARE SUPPLIED WITHOUT WARRANTY OF ANY KIND, EXPRESSED, IMPLIED OR STATUTORY, INCLUDING BUT NOT LIMITED TO, ANY IMPLIED WARRANTY OF MERCHANTABILITY OR FITNESS FOR A PARTICULAR PURPOSE. TEXAS INSTRUMENTS ACCEPTS NO LIABILITY WHATSOEVER ARISING AS A RESULT OF THE USE OF THESE CIRCUIT BOARDS.

The fee associated with the demonstration boards is a nonrecurring engineering fee (NRE) to partially defray the engineering costs associated with circuit board development and applications support for the integrated circuit semiconductor product(s). The circuit board is a tool for demonstrating and evaluating the RF semiconductors supplied by Texas Instruments. The demonstration board is supplied to prospective customers to provide services and software that will help them to evaluate the RF semiconductors.

The demonstration board may be operated only for product demonstration or evaluation purposes and then only in nonresidential areas. Texas Instruments' understanding is that the customer's products using the RF parts listed shall be designed to comply with all applicable FCC and appropriate regulatory agency requirements and will, upon testing, comply with these requirements. Operation of this device is subject to the conditions that it does not cause harmful interference and that it must accept any interference.

## Contents

| 1 | <b>Dolp</b><br>1.1<br>1.2<br>1.3 | h <b>in Derr</b><br>Descrij<br>Dolphi<br>Dolphi | nonstration and Evaluation Kit Overview<br>ption of Dolphin Chipset<br>n Chipset vs Dolphin Demo Kit | 1-1<br>1-2<br>1-3 |
|---|----------------------------------|-------------------------------------------------|----------------------------------------------------------------------------------------------------|-------------------|
|   | 1.0                              |                                                 | ower and High Power Chinset Solutions                                                                | 1-4               |
|   | 1.5                              | Evalua                                          | ition Software                                                                                       | 1-5               |
|   | 1.6                              | Conter                                          | nts                                                                                                  | 1-6               |
|   | 1.7                              | Equipr                                          | nent Requirement                                                                                     | 1-6               |
| 2 | Dem                              | onstrati                                        | ng a Wireless Link                                                                                   | 2-1               |
| 2 | 2 1                              | Board                                           | Description                                                                                          | 2-2               |
|   | 2.1                              | Operat                                          | tional Overview                                                                                      | 2-4               |
|   | 2.2                              | 221                                             | Prenaring for Operation                                                                              | 2-4               |
|   |                                  | 2.2.1                                           | Power I In                                                                                           | 2-4               |
|   |                                  | 223                                             | Wireless Demonstration – Link Mode                                                                   | 2-4               |
|   |                                  | 224                                             | Test Mode                                                                                            | 2-6               |
|   |                                  | 2.2.5                                           | Error Conditions                                                                                     | 2-6               |
| 3 | PCB                              | Hardwa                                          | re Overview                                                                                          | 3-1               |
| • | 3.1                              | Hardw                                           | vare Overview                                                                                        | 3-2               |
|   |                                  | 3.1.1                                           | TRF6903 Block Diagram                                                                                | 3-3               |
|   |                                  | 3.1.2                                           | DBB03A Block Diagram                                                                                 | 3-4               |
|   | 3.2                              | Low Po                                          | ower Version                                                                                         | 3-5               |
|   | -                                | 3.2.1                                           | Overview                                                                                             | 3-5               |
|   |                                  | 3.2.2                                           | Schematics                                                                                           |                   |
|   |                                  | 3.2.3                                           | Top and Bottom Side of the LP Board                                                                  |                   |
|   |                                  | 3.2.4                                           | BOM for the LP Version                                                                               | 3-9               |
|   |                                  | 3.3                                             | High Power Version                                                                                   | 3-12              |
|   |                                  | 3.3.1                                           | Overview                                                                                             | 3-12              |
|   |                                  | 3.3.2                                           | Schematics                                                                                           | 3-14              |
|   |                                  | 3.3.3                                           | Different Lavers of the HP Board                                                                     | 3-15              |
|   |                                  | 3.3.4                                           | BOM for the HP Version                                                                               | 3-17              |
|   | 3.4                              | Other I                                         | Hardware Features                                                                                    | 3-20              |
|   |                                  | 3.4.1                                           | Dolphin Interface Board                                                                              | 3-20              |
|   |                                  | 3.4.2                                           | Antenna and RF Shield                                                                                | 3-22              |
|   |                                  | 3.4.3                                           | Discrete LC Filter for Harmonic Suppression                                                          | 3-22              |
|   |                                  | 3.4.4                                           | IF Filter                                                                                            | 3-23              |
|   |                                  | 3.4.5                                           | Ceramic Discriminator                                                                                | 3-24              |
|   |                                  | 3.4.6                                           | TR Switch                                                                                            | 3-25              |

|   |       | 3.4.7     | External Crystal for the TRF6903             | 3-25 |
|---|-------|-----------|----------------------------------------------|------|
| 4 | Softw | vare Ove  | erview                                       | 4-1  |
| • | 4.1   | Softwa    | re Description                               | 4-2  |
|   | 4.2   | Softwa    | re Setup                                     | 4-3  |
|   |       | 4.2.1     | Setting Device Identification                | 4-4  |
|   |       | 4.2.2     | RF Settings                                  | 4-4  |
|   |       | 4.2.3     | Statistics                                   | 4-5  |
|   |       | 4.2.4     | Test Settings                                | 4-7  |
|   |       | 4.2.5     | Communication Settings                       | 4-9  |
|   | 4.3   | Setting   | Up and Testing a Wireless Link               | 4-10 |
|   |       | 4.3.1     | Single-Ended Test                            | 4-10 |
|   |       | 4.3.2     | Round Trip Test                              | 4-12 |
|   |       | 4.3.3     | Single Transmissions                         | 4-13 |
|   |       | 4.3.4     | Save Communication Log to a File             | 4-14 |
| 5 | Proto | col and   | I Firmware Overview                          | 5-1  |
|   | 5.1   | Protoco   | ol Overview                                  | 5-2  |
|   |       | 5.1.1     | RF Transmit / Receive Protocol Overview      | 5-2  |
|   |       | 5.1.2     | RF Transmit Logic Diagram                    | 5-3  |
|   | 5.0   | 5.1.3     | RF Receive Logic Diagram                     | 5-5  |
|   | 5.2   | Firmwa    | are Overview                                 | 5-6  |
|   |       | 5.2.1     | Implementation of Frequency-Hopping Protocol | 0-C  |
| 6 | Appli | cations   |                                              | 6-1  |
|   | 6.1   | Networ    | rk Architecture                              | 6-2  |
|   |       | 6.1.1     | Point-Point Architecture                     | 6-2  |
|   |       | 6.1.2     | Broadcast Architecture                       | 6-4  |
|   | 6.2   | Applica   |                                              | 6-4  |
|   |       | 6.2.1     | Wireless Metering – AMR                      | 6-4  |
| Α | RF Te | est Repo  | orts                                         | A-1  |
|   | A.1   | RF Tes    | st Report for the Low-Power Board            | A-2  |
|   | A.2   | RF Tes    | st Report for the High-Power Board           | A-3  |
| в | FCC   | Prescan   | n Results                                    | B-1  |
|   | B.1   | Low-Po    | ower Board FCC Prescan Results               | B-2  |
|   |       | B.1.1     | SUMMARY                                      | B-2  |
|   |       | B.1.2     | SETUP                                        | B-2  |
|   |       | B.1.3     | RESULTS                                      | B-2  |
|   | B.2   | High P    | ower Board FCC Prescan Results               | B-3  |
|   |       | B.2.1     | SUMMARY                                      | B-3  |
|   |       | B.2.2     | SETUP                                        | B-3  |
|   |       | B.2.3     | RESULTS                                      | B-4  |
| С | Rang  | e Tests   |                                              | C-1  |
|   | C.1   | Low-Po    | ower Board Range Results                     | C-2  |
|   | C.2   | High-P    | ower Board Range Results                     | C-3  |
| D | Dolpł | hin Bit R | Rate (Data Rate) Vs Throughtput              | D-1  |
| - | C.1   | Dolphir   | n Bit Rate (Data Rate Versus Throughput)     | D-2  |

# Figures

| 1–1  | Dolphin Chipset Architecture                             | 1-2  |
|------|----------------------------------------------------------|------|
| 1–2  | Dolphin Demo Kit                                         | 1-3  |
| 1–3  | Evaluation Using Software                                | 1-5  |
| 2–1  | Top Side of the Demonstration Board                      | 2-2  |
| 2–2  | Top Side of the Serial Interface Board                   | 2-3  |
| 2–3  | Link Mode Demonstration                                  | 2-5  |
| 3–1  | TRF6903 Block Diagram                                    | 3-3  |
| 3–2  | DBB03A Block Diagram                                     | 3-4  |
| 3–3  | Dolphin Low Power Board                                  | 3-5  |
| 3–4  | Low Power Board Schematic                                | 3-6  |
| 3–5  | Top Side (LP Version)                                    | 3-7  |
| 3–6  | Bottom Side (LP Version)                                 | 3-8  |
| 3–7  | High Power (HP) Board                                    | 3-13 |
| 3–8  | HP Board Schematic                                       | 3-14 |
| 3–9  | Top Layer and Layer 2 (HP Version)                       | 3-15 |
| 3–10 | Bottom Layer and Layer 3 (HP Version)                    | 3-16 |
| 3–11 | Dolphin Interface Board Schematic                        | 3-21 |
| 3–12 | Top-Side Assembly of the Interface Board                 | 3-22 |
| 3–13 | Discrete LC Filter                                       | 3-23 |
| 3–14 | Recommended IF Filter Response                           | 3-24 |
| 3–15 | Murata Ceramic Discriminator – Frequency Characteristics | 3-25 |
| 4–1  | Evaluation Software– Main Screen                         | 4-2  |
| 4–2  | Communication Setup Screen Under Settings Pull Down Menu | 4-3  |
| 4–3  | RF Settings Screen                                       | 4-5  |
| 4–4  | Statistics Settings Screen                               | 4-6  |
| 4–5  | Test Settings Screen                                     | 4-7  |
| 4–6  | Test Settings Transmit Mode                              | 4-8  |
| 4–7  | Test Settings Receive Mode                               | 4-9  |
| 4–8  | Transceiver Bit Rate Settings Screen                     | 4-10 |
| 4–9  | ID Setup for Single-Ended Link Test                      | 4-12 |
| 4–10 | ID Setup for Round–Trip Test                             | 4-13 |
| 4–11 | Enabling the Save Log To File Option                     | 4-15 |
| 4–12 | Saving the Log File                                      | 4-16 |
| 5–1  | RF Overhead in Hop Mode                                  | 5-2  |
| 5–2  | RF Overhead in Single-Channel Mode                       | 5-3  |
| 5–3  | Transmit-Side Logic Diagram                              | 5-4  |
| 5–4  | Receive-Side Logic Diagram                               | 5-5  |
| 5–5  | Protocol Overview                                        | 5-6  |
| 6–1  | Star Topology                                            | 6-2  |

| 6–2 | Ring Topology                                              | 6-3 |
|-----|------------------------------------------------------------|-----|
| 6–3 | Complete Topology                                          | 6-3 |
| 6–4 | Broadcast Topology                                         | 6-4 |
| 6–5 | Overview of the AMR System                                 | 6-5 |
| 6–6 | Wireless Metering (AMR) Application Using Dolphin Wireless | 6-6 |
| C-1 | Low-Power Board – Outdoor Range Results                    | C-2 |
| C-2 | High-Power Board – Outdoor Range Results                   | C-3 |

# **Tables**

| 3–1 | Initial System Design Specifications                         |
|-----|--------------------------------------------------------------|
| 3–2 | Low Power (LP) Board Performance Summary 3-                  |
| 3–3 | HP Board Performance                                         |
| 3–4 | Murata IF Filter SFECS10M7EA00-R0                            |
| 3–5 | Murata Ceramic Discriminator CDSCB10M7GA119–R0               |
| 3–6 | Example Crystal Information: Crystek 017119 3-2              |
| B–1 | Fundamental Emissions: (15.249 limit = 94 dBmV/m) B-         |
| B–2 | FCC Part 15.247 – Maximum Power (A = 0 dB) B-                |
| B–3 | FCC Part 15.249 – Minimum Power (A = 20 dB) B-               |
| B–4 | FCC Part 15.247 – Transmit Mode, Maximum Power (A = 0 dB) B- |
| C–1 | Range Test Results C-                                        |

### Chapter 1

## Dolphin Demonstration and Evaluation Kit Overview

This chapter provides an overview of the Dolphin demonstration and development kit.

| Γορία | Page                                       |
|-------|--------------------------------------------|
| 1.1   | Description of Dolphin Chipset 1-2         |
| 1.2   | Dolphin Chipset vs Dolphin Demo Kit 1-3    |
| 1.3   | Dolphin Features 1-4                       |
| 1.4   | Low Power and High Power Chipset Solutions |
| 1.5   | Evaluation Software 1-5                    |
| 1.6   | Contents 1-6                               |
| 1.7   | Equipment Requirement 1-6                  |
|       |                                            |

#### **1.1 Description of Dolphin Chipset**

The Dolphin is a frequency hopping wireless universal asynchronous receiver/transmitter (UART) chipset solution and can be used to implement a wireless link that end applications can interface to as a peripheral, shielding the end-application from the implementation details. The Dolphin chipset solution eases wireless system development while keeping the end application highly integrated and flexible.

The Dolphin is a FCC pre-certified reference design and the chipset solution consists of a Texas Instruments TRF6903 single-chip multi-band RF transceiver and a digital baseband ASIC (DBB03A) with frequency hopping firmware residing on its ROM-based program memory.

The DBB03A can be controlled through an external evaluation software or system microcontroller through the hardware UART interface of the DBB03A. This is illustrated in Figure 1–1. For further details on the interfacing system micro to the Dolphin chipset and example firmware, see the application note SWRA045.

Figure 1–1. Dolphin Chipset Architecture

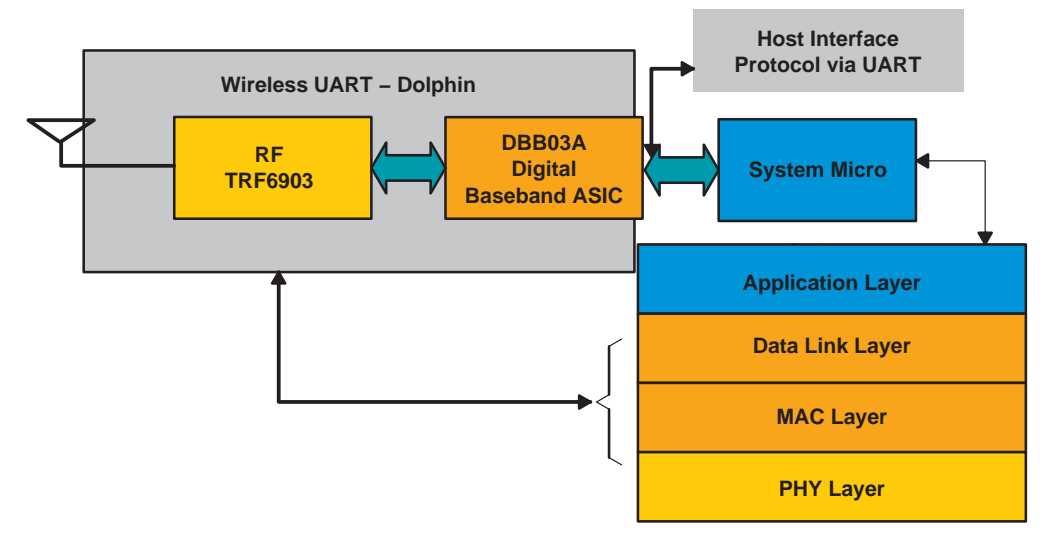

**Note:** See the DBB03A data sheet (SWRS030) for information on how to order these ROM-coded parts.

#### 1.2 Dolphin Chipset vs Dolphin Demo Kit

It is important to understand the difference between Dolphin chipset and the Dolphin demo kit.

□ The Dolphin demo kit as name indicates is used for demonstration/ evaluation purposes and consists of a TRF6903 RF transceiver and the DBB03A digital baseband ASIC. For demo purposes, Texas Instruments provides sofware to evaluate Dolphin. This evaluation software interfaces with the DBB03A via UART as shown in Figure 1–2.

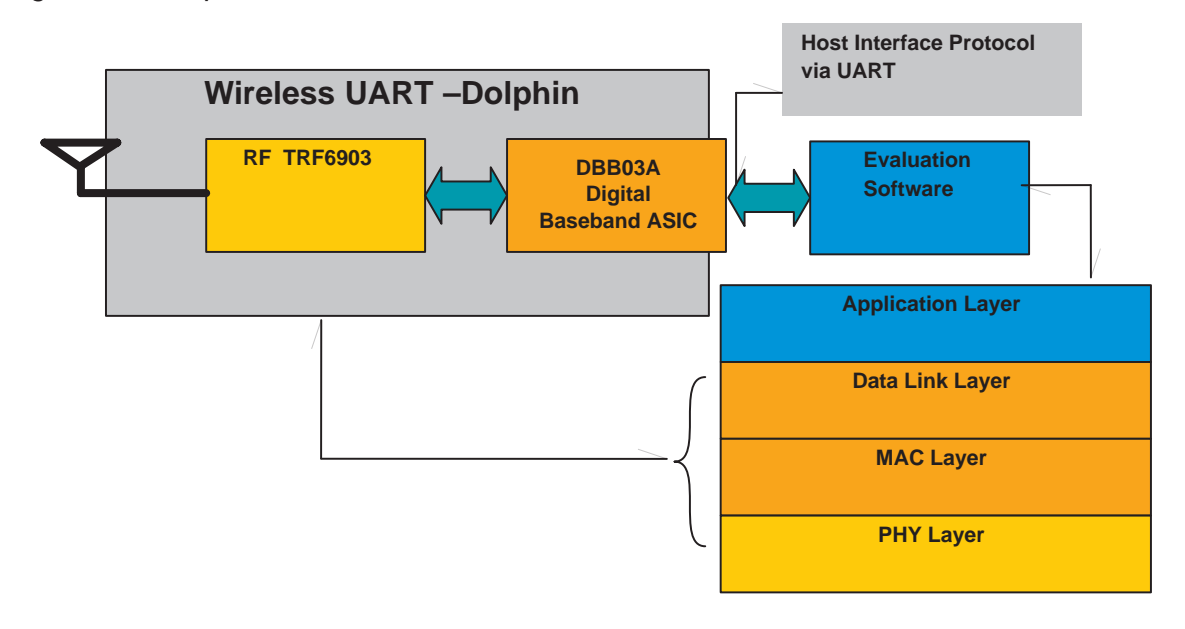

Figure 1–2. Dolphin Demo Kit

- See the <u>http://www.ti.com/ismrf</u> website for information on how to obtain the Dolphin demo kits.
- ☐ However in end-user applications, an external host/system microcontroller is needed to interface with the Dolphin. This is the Dophin Chipset and is shown in Figure 1–1.

#### 1.3 Dolphin Features

The end-system can treat Dolphin as a peripheral capable of establishing a wireless link. The system microcontroller focuses on the end application level protocol. Any catalog microcontroller can be used as a system microcontroller which provides added flexibility. The interface between the system microcontroller and the DBB03A digital baseband ASIC is a simple UART. The Dolphin demo kit has been provided with evaluation software that communicates with the DBB03A using a UART interface that follows a defined protocol. This host interface protocol document is detailed in *Dolphin Host Interface Protocol Definition* application report (SWRA043). The DBB03A digital baseband ASIC contains the frequency hopping firmware and handles the wireless communication protocols in the MAC and data link layer.

The Dolphin demo kit is used to demonstrate a FCC compliant (Sec 15.247) frequency hopping spread spectrum (FHSS) wireless data link. The firmware resides on the DBB03A device and supports point-point, broadcast networks with acknowledgement and retries. The reference design (schematics and layout of the board) has been FCC precertified and can be used to ramp up the FCC certification process and lower system development hurdles.

#### 1.4 Low Power and High Power Chipset Solutions

The Dolphin chipset solution is offered in two versions; low power (LP) and high power (HP). The low-power version generates an output power of +7 dBm, while the high-power version generated an output power of +23 dBm (at  $V_{CC} = 3.6$  V) and +20 dBm (at  $V_{CC} = 3$  V) using an external PA.

Both LP and HP versions of the Dolphin demo kit are offered for evaluation. The Dolphin demo kit provides an option to be powered from either a 3-V battery or from an external dc-power supply.

Both the LP and HP designs are FCC precertified. For hardware descriptions of low-power and high-power versions, see Chapter 3. The schematics, Gerber's, and BOM for both low-power and high-power versions can be downloaded from the <u>http://www.ti.com/ismrf</u> website.

#### 1.5 Evaluation Software

Texas Instruments provides software to evaluate the performance of the Dolphin demo kit. This software interfaces to the DBB03A using a simple UART. This is shown in Figure 1–3. A protocol has been developed to establish communication between any external evaluation software (or system microcontroller) and the DBB03A. This is called *Dolphin Host Interface Protocol* and is documented in detail in application report SWRA043.

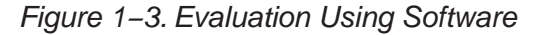

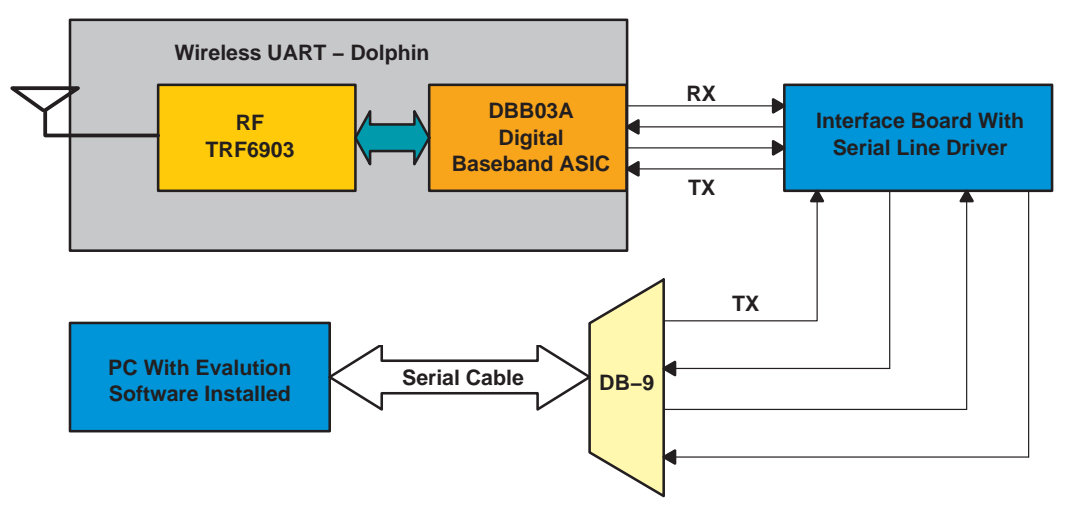

The evaluation software is dealt in detail in Chapter 4. The important features provided by the evaluation software are:

- Single channel / frequency hopping mode of operation selection
- Enable acknowledgement / retries for reliable data transfer
- Programmable transceiver baud rate and serial port baud rate selection
- Test mode selection
- Packet error rate statistics with and without retries
- Save / retrieve communications log to/from a file
- ACSII / hex message transfer and reception

#### 1.6 Contents

The Dolphin demonstration and development kit contains:

- Two Dolphin (TRF6903 + DBB03A) demonstration boards
- User's manual (this document)
- Two interface boards (to connect Dolphin demonstration boards to computers)
- Host Protocol interface software
- TRF6903 and DBB03A data sheets
- Two serial port cables

The part numbers of the demonstration and development kit are as follows:

- DOLPHIN-LP-EVM for the low-power Dolphin kit.
- DOLPHIN-HP-EVM for the high-power Dolphin kit.

In order to demonstrate the broadcast capability of the Dolphin, the user will need a total of three Dolphin boards. Additional individual boards are available and may be used with either a low-power or high-power kit. The adder board part numbers are as follows:

- DOLPHIN-LP-ADDER for the low-power adder board.
- DOLPHIN-HP-ADDER for the high-power adder board.

The DBB03A is already loaded with the frequency hopping firmware. Hardware and Software documentation related to this kit are documented in Chapter 3 and Chapter 4 respectively. For more information visit the ISM band product website at <u>http://www.ti.com/ismrf</u>.

#### 1.7 Equipment Requirement

The following equipment is not included in this kit and may be required to operate the Dolphin demo kit:

- DC power supply
- AA Batteries

### Chapter 2

# **Demonstrating a Wireless Link**

This chapter explains how to operate Dolphin demo kit to demonstrate a RF bidirectional link.

| Topi | c I                  | Page  |
|------|----------------------|-------|
| 2.1  | Board Description    | . 2-2 |
| 2.2  | Operational Overview | . 2-4 |

#### 2.1 Board Description

The Dolphin demo kit consists of two circuit boards. One circuit board consists of a TRF6903 RF transceiver and a DBB03A digital basband ASIC as shown in Figure 2–1. The second circuit board is a serial interface board which consists of a RS232 serial line driver, low voltage detector, and two AA battery holder. The interface board has an option to be powered up from an external dc-power supply or two 1.5-V AA batteries. The interface board has a LED which turns off when the supply voltage falls below 2.3 V.

Each board is capable of sending and receiving half-duplex wireless data on North American/US ISM bands. The DBB03A firmware is configured to use the 902- to 928-MHz ISM frequency band. Figure 2–1 shows top-side view of the circuit board.

#### Figure 2–1. Top Side of the Demonstration Board

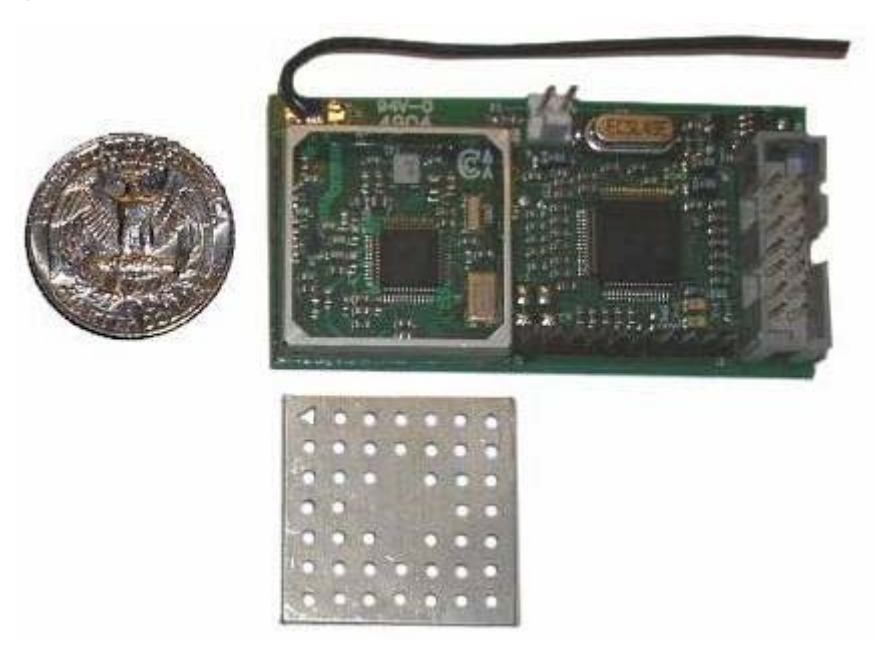

Figure 2–2. Top Side of the Serial Interface Board

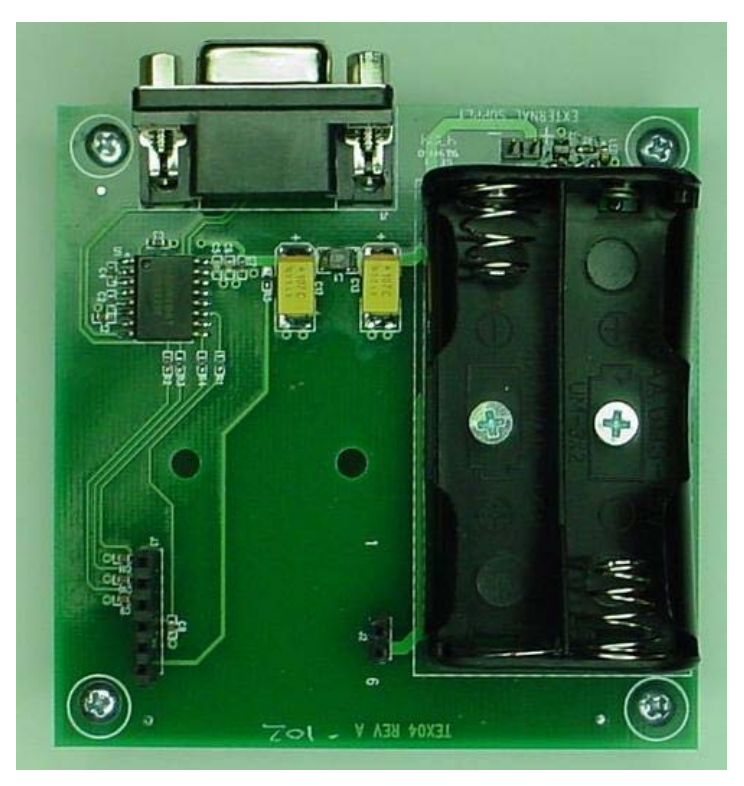

Dolphin demo kit features:

- □ TRF6903 RF transceiver
- DBB03A digital basband ASIC
- Simple wire antenna
- Manual reset pin for the DBB03A digital baseband ASIC
- Header for external dc-power supply
- Battery holder for two 1.5-V AA batteries (batteries not included)
- Serial interface board
- Low battery voltage indicator
- SMA connector footprint for an external antenna or test equipment (SMA connector not included)
- □ RS232 line driver/receiver
- Serial port connector
- External PA and SAW filter (HP version)

#### 2.2 Operational Overview

The Dolphin kit was designed to quickly demonstrate a wireless link between two or more unique devices. The interface board provides dc-power via the onboard batteries and a serial link via RS232. This platform allows the user to easily connect to the chipset and start communication. A detailed description to set up the chipset software can be found in Chapter 4. The Dolphin demo kit can operate in two modes.

- Link Mode Section 2.2.3
- Test Mode Section 2.2.4

#### 2.2.1 Preparing for Operation

Before you start operating the units as a demonstration make sure that you have done the following:

- Connect Dolphin demo board to the serial interface board by inserting the headers into the header recepticle provided on the interface board.
- ☐ The Dolphin interface board requires two 1.5-V AA size batteries. Batteries need to provide a minumum of 2.3 VDC.
- Supply power to the interface board using either a DC power supply or 2 AA batteries.
- □ Connect the serial port cable between the host PC (with the evaluation software installed) and the DB–9 connector on the interface board.
- Start the evaluation software and choose the appropriate serial port used for communication. (*Auto Detect* feature can be used)

#### 2.2.2 Power Up

Insert batteries into interface board and verify LED1 blinking in two second intervals. Upon power up, both units go into receive mode to monitor for any transmit activity.

#### 2.2.3 Wireless Demonstration – Link Mode

The link mode setup is shown in Figure 2–3. Upon power up of the devices and before communication can take place the individual devices must have the following parameters properly programmed using the Texas Instruments evaluation software.

- Destination ID (transceiver ID of the device you want to talk to)
- □ Network ID (identical to each other)
- System ID (identical to each other)
- □ Hop table (identical to each other)
- Transceiver ID (must be unique)

After the proper parameters have been programmed the user must enter data into the RF data text box and press the *Send Single Msg.* Upon successful transmission the communications log display's an acknowledgement. For more details on link mode demonstration, see Chapter 4 section 4.3.

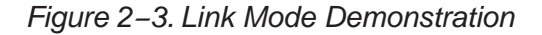

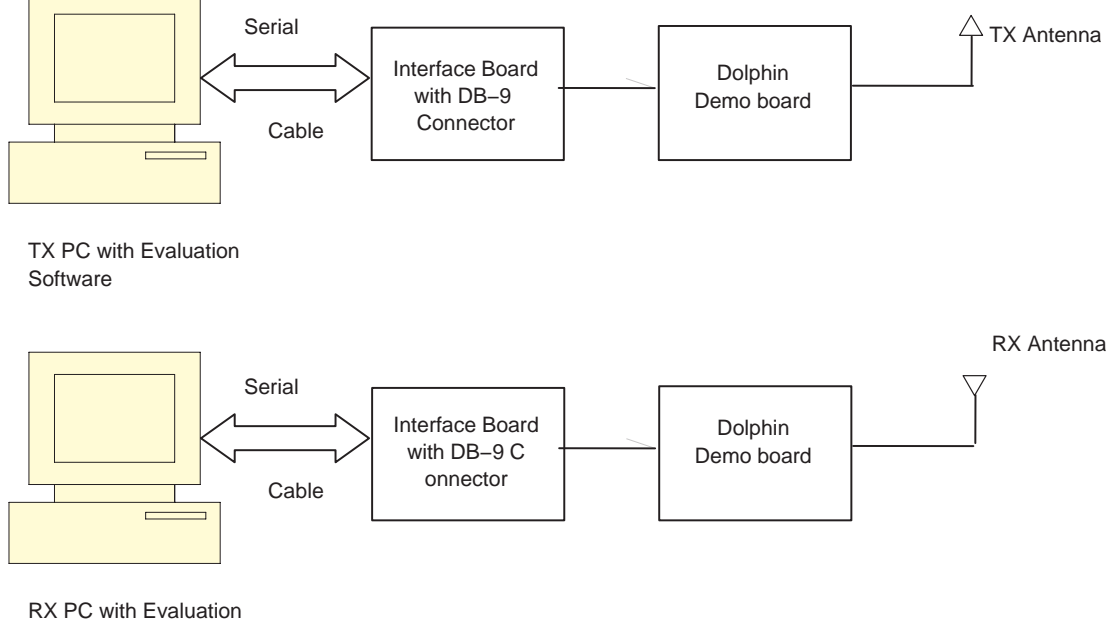

Software

#### 2.2.4 Test Mode

The Dolphin can be configured to be in the *test mode* to evaluate the RF performance of the TRF6903. The test mode provides an option to configure and program the TRF6903 registers. This allows the system designers additional flexibility to evaluate all the features of the TRF6903 for their application-specific needs.

The test settings page can be selected by clicking the *Test Settings* tab in the evaluation software. This is shown in NO TAG in Chapter 4.

In order to evaluate the TRF6903 in test-mode, the Dolphin evaluation board needs to be connected to the spectrum analyzer through an SMA connector. See Chapter 4 for detailed transmit and receive test plans to evaluate the TRF6903.

#### 2.2.5 Error Conditions

If communication does not exist after numerous attempts, shutdown and restart evaluation software and cycle power on the evaluation board. Next select auto detect in the communication settings menu to establish communications.

### Chapter 3

## **PCB Hardware Overview**

This chapter provides the default PCB hardware documentation in detail and provides alternate configurations that the user may want to implement.

| Γορία | c P                     | age  |
|-------|-------------------------|------|
| 3.1   | Hardware Overview       | 3-2  |
| 3.2   | Low Power Version       | 3-5  |
| 3.3   | High Power Version      | 3-11 |
| 3.4   | Other Hardware Features | 3-20 |

#### 3.1 Hardware Overview

The Dolphin demonstration and development kit (Dolphin demo) provides a stand-alone demonstration of a bidirectional frequency hopping link using the DBB03A digital baseband ASIC and the TRF6903 RF transceiver.

The TRF6903 ISM-band transceiver IC operates from 315 MHz to 950 MHz. It has low power consumption and an operating voltage of 2.2 V to 3.6 V. It features an integer-N PLL synthesizer and supports FSK and OOK operation. Other features include on-chip clock recovery, brownout detector, and XTAL frequency trimming in software.

The default Dolphin system design parameters are shown in Table 3–1.

#### Table 3–1. Initial System Design Specifications

| Operating Band 915 MHz                            |             |  |
|---------------------------------------------------|-------------|--|
| Crystal Frequency                                 | 19.6608 MHz |  |
| Reference Divider 48                              |             |  |
| PLL Reference Frequency 409.6 kHz                 |             |  |
| Charge Pump Current 0.5 mA                        |             |  |
| Modulation FSK                                    |             |  |
| Coding Scheme NRZ                                 |             |  |
| Peak-to-Peak Frequency Deviation 100 kHz (±50 kHz |             |  |
| Default RF Data rate 38.4 kbps                    |             |  |

#### 3.1.1 TRF6903 Block Diagram

Figure 3–1 shows the block diagram of the TRF6903 ISM transceiver IC.

#### Figure 3–1. TRF6903 Block Diagram

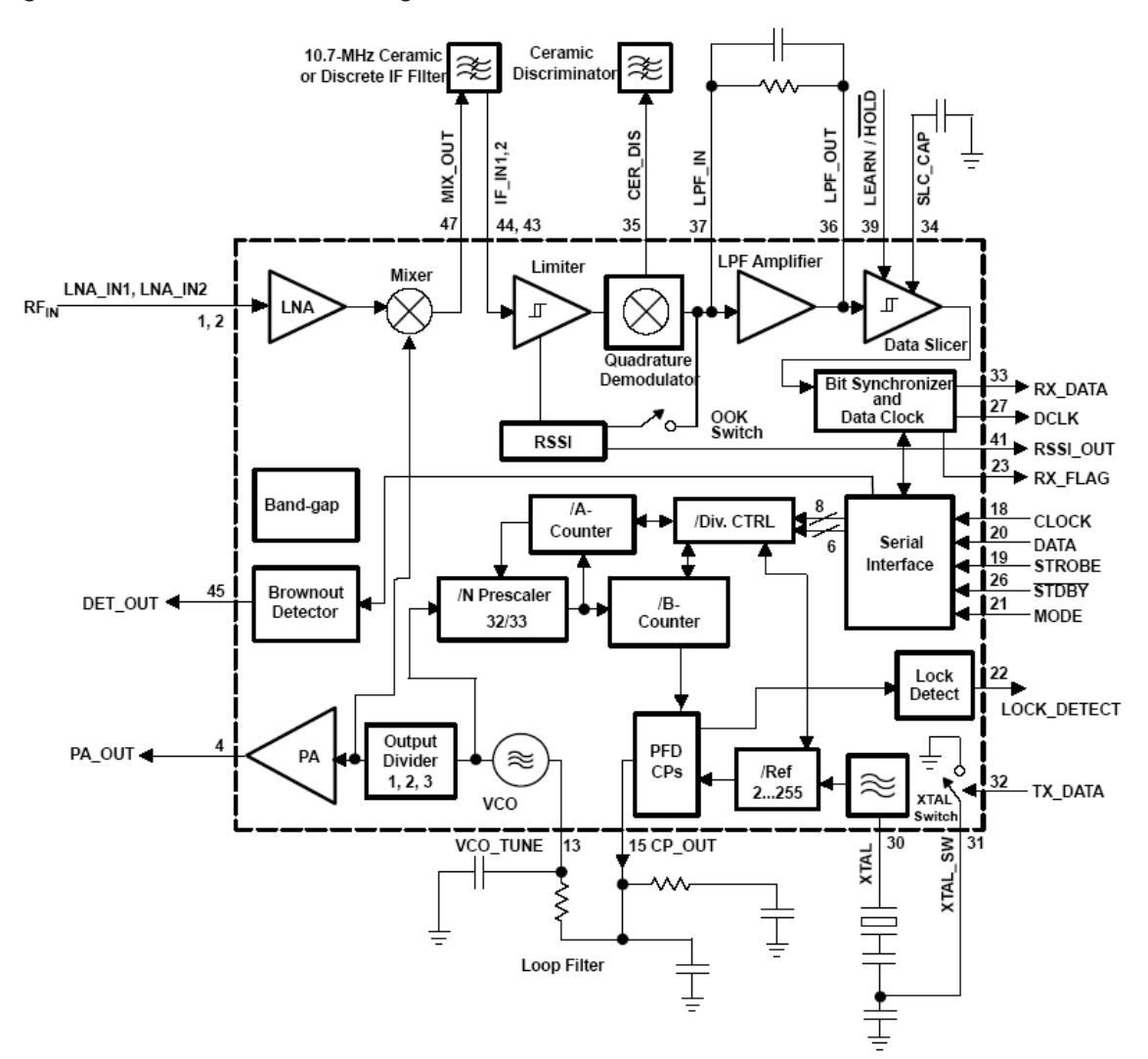

#### 3.1.2 DBB03A Block Diagram

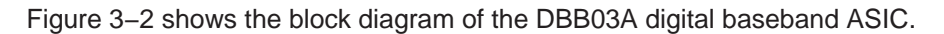

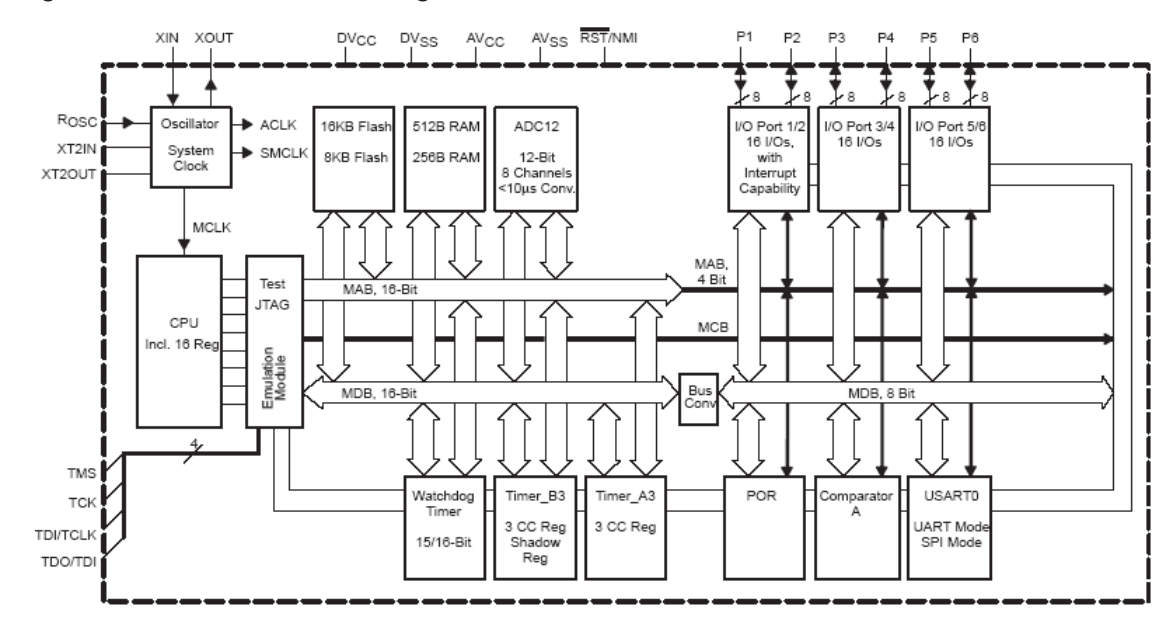

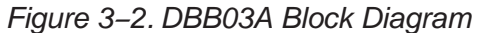

#### 3.2 Low Power Version

The Dolphin demo kit is offered in two versions.

- Low power (LP) version (transmit power of +7 dBm max)
- High power (HP) version (transmit power of +23 dBm max) using an external PA

The low power version board is explained in the following sections. All the schematics and BOM for the Dolphin LP and HP demonstration boards can be found at <a href="http://focus.ti.com/docs/toolsw/folders/print/dolphin-wuart-ref.html">http://focus.ti.com/docs/toolsw/folders/print/dolphin-wuart-ref.html</a>.

#### 3.2.1 Overview

The low power version of the Dolphin demo kit is shown in Figure 3–3.

#### Figure 3–3. Dolphin Low Power Board

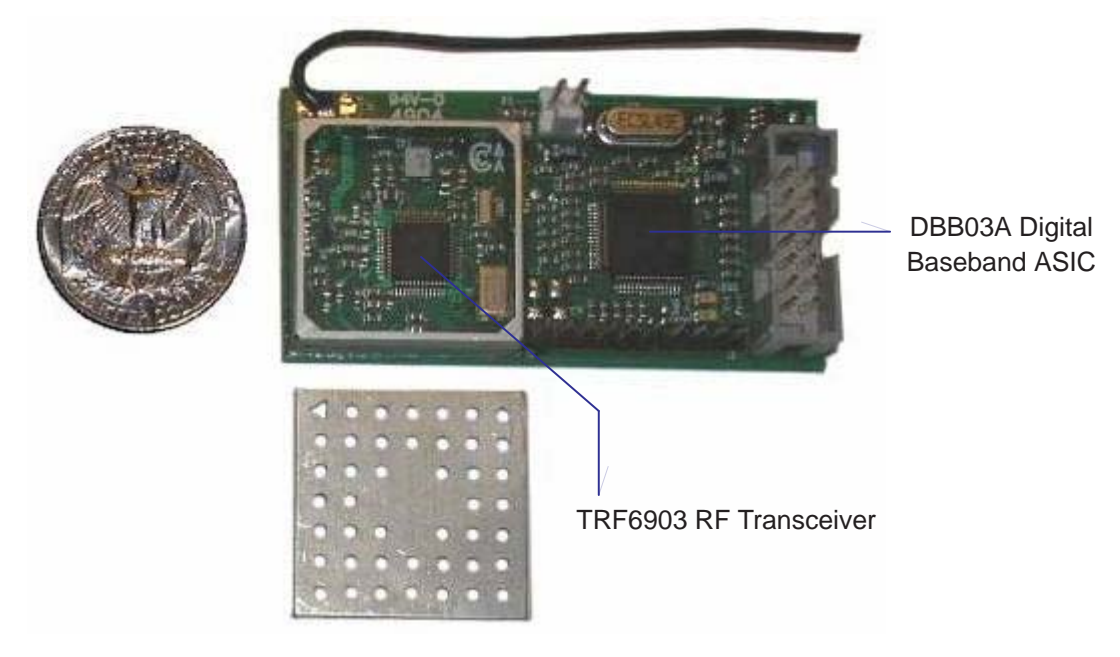

The performance of the Dolphin LP board is summarized in Table 3–2. For detailed LP board performance results, see Appendix A.

| Table 3–2. Low Power (LP) | Board Performance Summary |
|---------------------------|---------------------------|
|---------------------------|---------------------------|

| Mode      | Parameter                 | Value | Units |
|-----------|---------------------------|-------|-------|
|           | Transmit current          | 35.3  | mA    |
| Troportit | Output power              | 7     | dBm   |
| Transmit  | 20-dB modulated bandwidth | 210   | kHz   |
|           | Peak-peak deviation       | 100   | kHz   |
|           | Receive current           | 18.8  | mA    |
| Receive   | Sensitivity               | -101  | dBm   |
|           | LO power level            | -97.7 | dBm   |
| Standby   | Standby current           | 0.1   | μΑ    |

#### 3.2.2 Schematics

The schematic of the LP board is shown in Figure 3-4.

Figure 3–4. Low Power Board Schematic

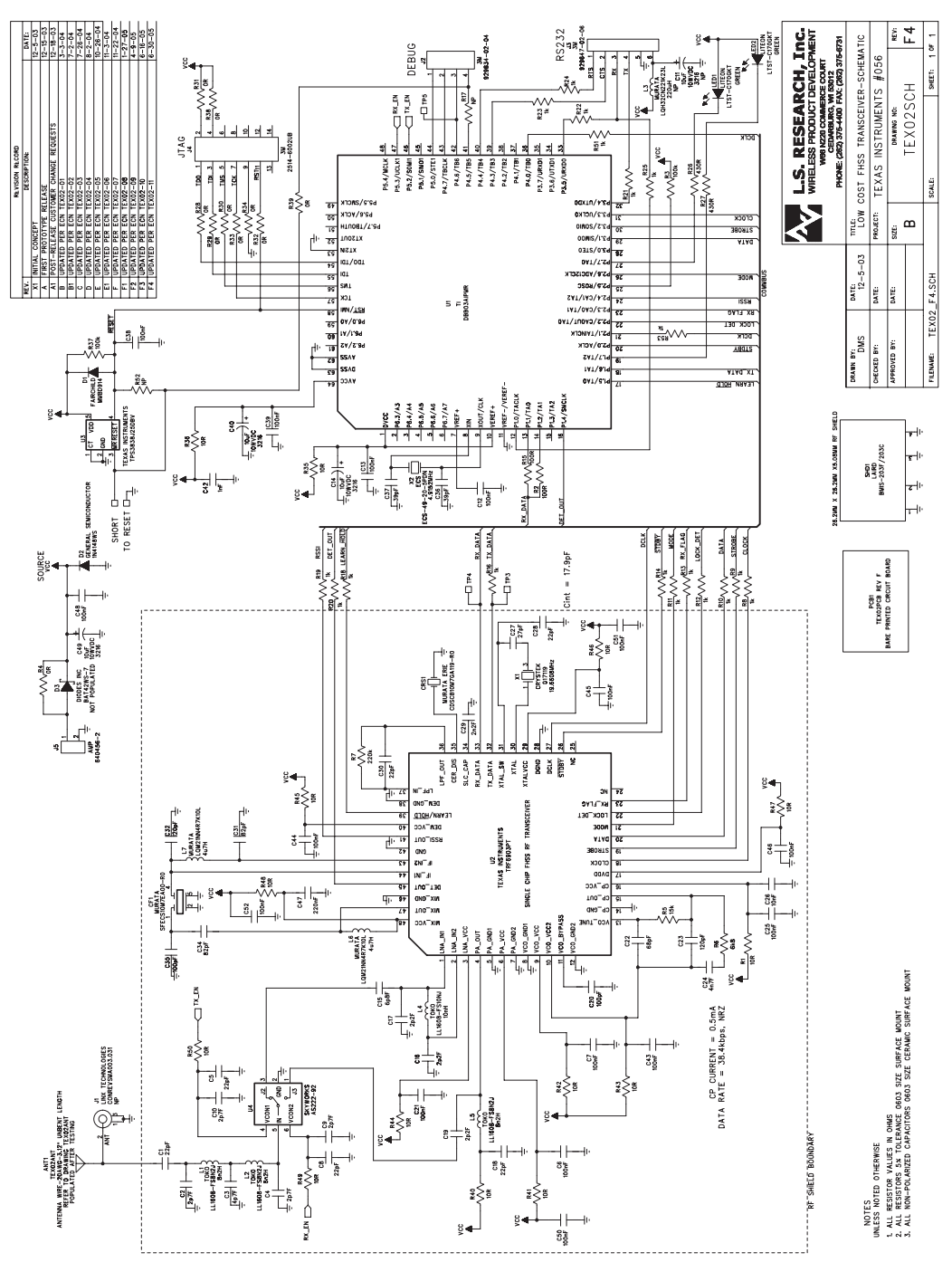

#### 3.2.3 Top and Bottom Side of the LP Board

Figure 3–5 and Figure 3–6 show the top-side and bottom-side circuit board for the LP version Dolphin demo board.

Figure 3–5. Top Side (LP Version)

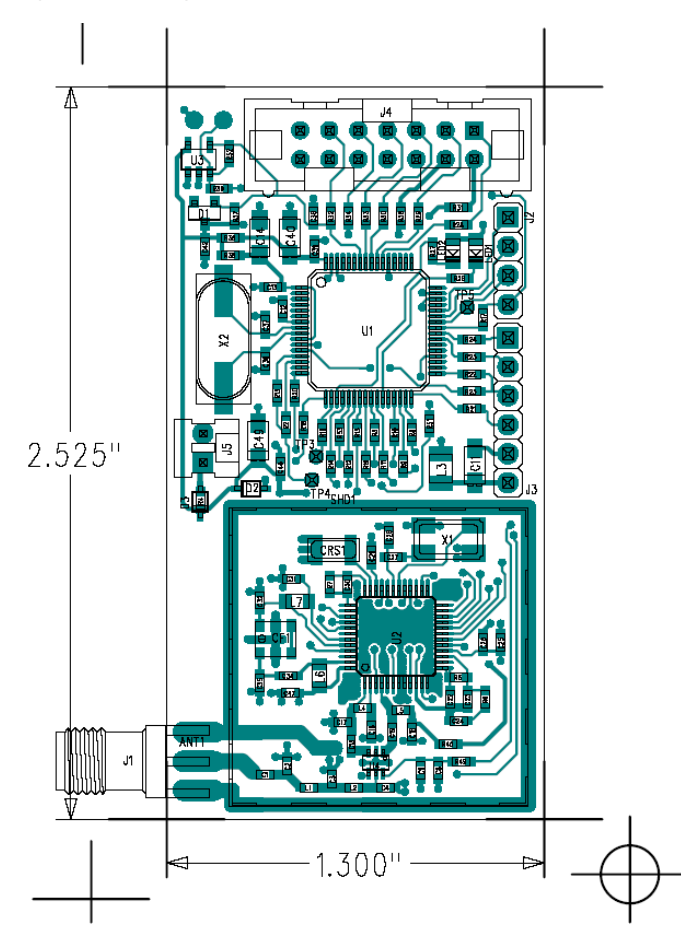

### Figure 3–6. Bottom Side (LP Version)

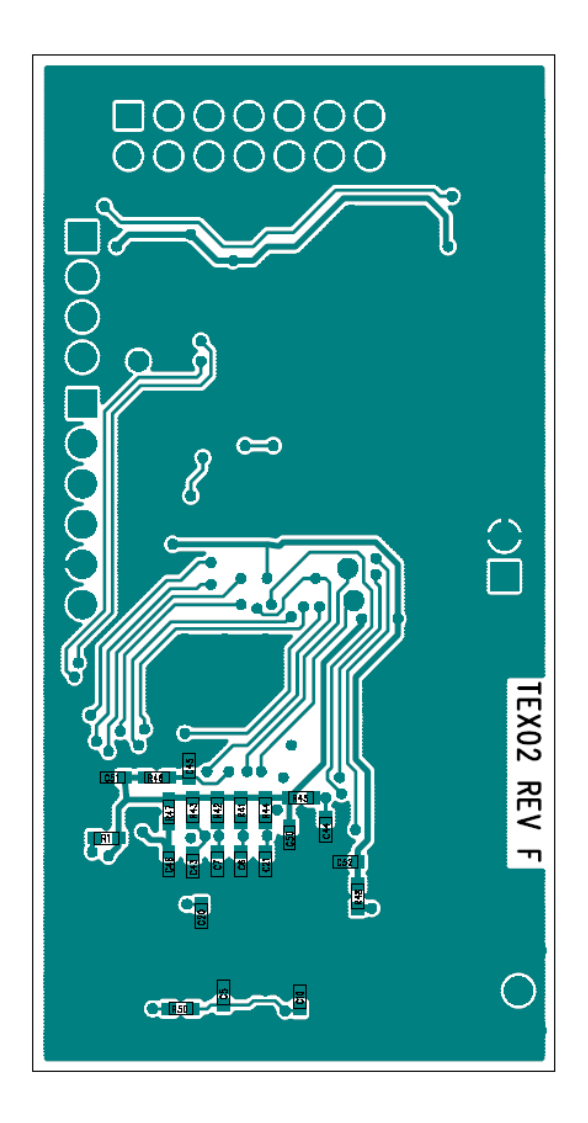

#### 3.2.4 BOM for the LP Version

| Item | Qty | Reference                       | Pop<br>Option                 | Value                              | Tol.    | Voltage<br>/ Power | Manufacturer | Part<br>Number | Description                                      | Substitute | PCB<br>Decal |
|------|-----|---------------------------------|-------------------------------|------------------------------------|---------|--------------------|--------------|----------------|--------------------------------------------------|------------|--------------|
| 1    | 1   | ANT1                            | Populated<br>after<br>testing | See<br>drawi<br>ng<br>TEX0<br>2ANT |         |                    | Custom       | TEX02ANT       | Antenna wire<br>20AWG–3.1<br>2" Unbent<br>length |            | SIP-1<br>P   |
| 2    | 3   | C16, C17,<br>C19                |                               | 2.2<br>pF                          | 0.25 pF | 50 V<br>NPO        | Any          |                | 0603 Size<br>SMT ceramic<br>capacitor            | Any        | 0603         |
| 3    | 4   | C2, C4,<br>C9, C10              |                               | 2.7<br>pF                          | 0.25 pF | 50 V<br>NPO        | Any          |                | 0603 Size<br>SMT ceramic<br>capacitor            | Any        | 0603         |
| 4    | 1   | C3                              |                               | 4.7<br>pF                          | 0.25 pF | 50 V<br>NPO        | Any          |                | 0603 Size<br>SMT ceramic<br>capacitor            | Any        | 0603         |
| 5    | 1   | C15                             |                               | 6.8<br>pF                          | 0.5 pF  | 50 V<br>NPO        | Any          |                | 0603 Size<br>SMT ceramic<br>capacitor            | Any        | 0603         |
| 6    | 6   | C1, C5,<br>C8, C18,<br>C28, C30 |                               | 22 pF                              | 5%      | 50 V<br>NPO        | Any          |                | 0603 Size<br>SMT ceramic<br>capacitor            | Any        | 0603         |
| 7    | 1   | C27                             |                               | 27 pF                              | 5%      | 50 V<br>NPO        | Any          |                | 0603 Size<br>SMT ceramic<br>capacitor            | Any        | 0603         |
| 8    | 2   | C36, C37                        |                               | 39 pF                              | 5%      | 50 V<br>NPO        | Any          |                | 0603 Size<br>SMT ceramic<br>capacitor            | Any        | 0603         |
| 9    | 1   | C22                             |                               | 68 pF                              | 5%      | 50 V<br>NPO        | Any          |                | 0603 Size<br>SMT ceramic<br>capacitor            | Any        | 0603         |
| 10   | 2   | C31, C34                        |                               | 82 pF                              | 5%      | 50 V<br>NPO        | Any          |                | 0603 Size<br>SMT ceramic<br>capacitor            | Any        | 0603         |
| 11   | 2   | C20, C35                        |                               | 100<br>pF                          | 5%      | 50 V<br>NPO        | Any          |                | 0603 Size<br>SMT ceramic<br>capacitor            | Any        | 0603         |
| 12   | 2   | C23, C32                        |                               | 120<br>pF                          | 5%      | 50 V<br>NPO        | Any          |                | 0603 Size<br>SMT ceramic<br>capacitor            | Any        | 0603         |
| 13   | 1   | C42                             |                               | 1 nF                               | 10%     | 50 V<br>X7R        | Any          |                | 0603 Size<br>SMT ceramic<br>capacitor            | Any        | 0603         |
| 14   | 1   | C29                             |                               | 2.2<br>nF                          | 10%     | 50 V<br>X7R        | Any          |                | 0603 Size<br>SMT ceramic<br>capacitor            | Any        | 0603         |
| 15   | 1   | C24                             |                               | 4.7<br>nF                          | 10%     | 50 V<br>X7R        | Any          |                | 0603 Size<br>SMT ceramic<br>capacitor            | Any        | 0603         |
| 16   | 1   | C26                             |                               | 10 nF                              | 10%     | 50 V<br>X7R        | Any          |                | 0603 Size<br>SMT ceramic<br>capacitor            | Any        | 0603         |

Notes: 1. NP indicates component position currently Not populated.

SLLU090.Sect.3.2.4Page 3-9 of NO TAG

2. DUO indicates component position populated in development units only.

3. ANT1 to be shipped separately (unsoldered) with units until manufacturing establishes testing procedures for units with antenna mounted.

|      |     |                                                                                                   |               |                                            |      |                    |                              |                       | -                                                    |                                     |                       |
|------|-----|---------------------------------------------------------------------------------------------------|---------------|--------------------------------------------|------|--------------------|------------------------------|-----------------------|------------------------------------------------------|-------------------------------------|-----------------------|
| Item | Qty | Reference                                                                                         | Pop<br>Option | Value                                      | Tol. | Voltage<br>/ Power | Manufacturer                 | Part<br>Number        | Description                                          | Substitute                          | PCB<br>Decal          |
| 17   | 16  | C6, C7,<br>C12, C13,<br>C21, C25,<br>C38, C39,<br>C43, C44,<br>C45, C46,<br>C48, C50,<br>C51, C52 |               | 100<br>nF                                  | 10%  | 16 V<br>X7R        | Any                          |                       | 0603 Size<br>SMT ceramic<br>capacitor                | Any                                 | 0603                  |
| 18   | 1   | C47                                                                                               |               | 220<br>nF                                  | 10%  | 10 V<br>X5R        | Any                          |                       | 0603 Size<br>SMT ceramic<br>capacitor                | Any                                 | 0603                  |
| 19   | 1   | C11                                                                                               | NP            | 10 uF                                      | 10%  | 10<br>WVDC         |                              |                       | Surface<br>mount tant.<br>capacitor 'A'<br>case size |                                     | 3216                  |
| 20   | 3   | C14, C40,<br>C49                                                                                  |               | 10 uF                                      | 10%  | 10<br>WVDC         |                              |                       | Surface<br>mount tant.<br>capacitor 'A'<br>case size |                                     | 3216                  |
| 21   | 1   | CF1                                                                                               |               | Fc =<br>10.7<br>MHz,<br>BW =<br>330<br>kHz |      |                    | Murata                       | SFECS10M7<br>EA00-R0  | Piezoelectric<br>ceramic filter                      |                                     | Murat<br>a–SF<br>ECS  |
| 22   | 1   | CRS1                                                                                              |               | 10.7<br>MHz                                |      |                    | Murata Erie                  | CDSCB10M<br>7GA119-R0 | 2-pin<br>ceramic<br>resonator                        |                                     | Murat<br>a–CD<br>SCB  |
| 23   | 1   | D1                                                                                                | DUO           |                                            |      |                    | Fairchild                    | MMBD914               | High<br>condition<br>ultra fast<br>diode             |                                     | SOT2<br>3             |
| 24   | 1   | D2                                                                                                |               |                                            |      |                    | General<br>Semiconducto<br>r | 1N4148WS              | Small signal<br>switching<br>diode                   |                                     | SOD-<br>323           |
| 25   | 1   | D3                                                                                                | NP            | Not<br>popul<br>ated                       |      |                    | Diodes INC                   | BAT42WS-7             | SMT<br>Schottky<br>diode                             |                                     | SOD-<br>323           |
| 26   | 1   | J1                                                                                                | NP            |                                            |      |                    | Linx<br>technologies         | CONREVSM<br>A003.031  | 0.031"<br>narrow edge<br>mount SMA<br>connector      |                                     | SMA–<br>Narro<br>w    |
| 27   | 1   | J2                                                                                                | DUO           |                                            |      |                    | 3M                           | 929834–02–<br>04      | 4-pin 0.1"<br>header                                 | Make from<br>3M<br>929834–02<br>–36 | SIP-4<br>P            |
| 28   | 1   | J3                                                                                                | DUO           |                                            |      |                    | 3М                           | 929647–02–<br>06      | 6-pin 0.1"<br>strip header                           | Make from<br>3M<br>929647–02<br>–36 | SIP–6<br>P            |
| 29   | 1   | J4                                                                                                | DUO           |                                            |      |                    | ЗМ                           | 2514–6002U<br>B       | 7X2 low<br>profile<br>shrouded<br>male header        |                                     | Head<br>er7X2<br>–POL |
| 30   | 1   | J5                                                                                                |               |                                            |      |                    | AMP                          | 640456–2              | 2-pin 0.1"<br>polarized<br>friction lock<br>header   |                                     | AMP6<br>4045<br>6–2   |

Notes: 1. NP indicates component position currently Not populated.

SLLU090.Sect.3.2.4Page 3-10 of NO TAG

2. DUO indicates component position populated in development units only.

3. ANT1 to be shipped separately (unsoldered) with units until manufacturing establishes testing procedures for units with antenna mounted.

| Item | Qty | Reference                   | Pop<br>Option | Value                      | Tol. | Voltage<br>/ Power | Manufacturer | Part<br>Number     | Description                       | Substitute                   | PCB<br>Decal |
|------|-----|-----------------------------|---------------|----------------------------|------|--------------------|--------------|--------------------|-----------------------------------|------------------------------|--------------|
| 31   | 1   | L4                          |               | 10<br>nH                   | 5%   |                    | токо         | LL1608-FS1<br>0NJ  | 0603 size<br>chip inductor        | TOKO<br>LL1608FH             | 0603         |
| 32   | 3   | L1, L2, L5                  |               | 8.2<br>nH                  | 5%   |                    | токо         | LL1608–FS8<br>N2J  | 0603 size<br>chip inductor        | TOKO<br>LL1608FH             | 0603         |
| 33   | 1   | L3                          | NP            | 220<br>μΗ                  | 10%  |                    | Murata       | LQH32CN22<br>1K23L | SMT RF<br>CHOKE                   | Murata<br>LQH32MN<br>221K23L | 1210         |
| 34   | 2   | L6, L7                      |               | 4.7<br>μΗ                  | 10%  |                    | Murata       | LQM21NN4<br>R7K10L | SMT<br>multilayer<br>inductor     |                              | 0805         |
| 35   | 2   | LED1,<br>LED2               | DUO           | Gree<br>n                  |      | 2.1 V<br>10 mA     | LITEON       | LTST-C170<br>GKT   | 0805 SIZE<br>SMT LED              |                              | 0805<br>-LED |
| 36   | 1   | PCB1                        |               |                            |      |                    |              | TEX02PCB<br>REV F  | Bare printed<br>circuit board     |                              |              |
| 37   | 1   | R17                         | NP            | NP                         |      | 1/16 W             | Any          |                    | 0603 surface<br>mount<br>resistor | Any                          | 0603         |
| 38   | 2   | R4, R39                     |               | 0 R                        |      | 1/16 W             | Any          |                    | 0603 surface<br>mount<br>resistor | Any                          | 0603         |
| 39   | 8   | R28–R34,<br>R38             | DUO           | 0 R                        |      | 1/16 W             | Any          |                    | 0603 surface<br>mount<br>resistor | Any                          | 0603         |
| 40   | 1   | R52                         | NP            | 0 R<br>when<br>U3 is<br>NP |      | 1/16 W             | Any          |                    | 0603 surface<br>mount<br>resistor | Any                          | 0603         |
| 41   | 14  | R1, R35,<br>R36,<br>R40–R50 |               | 10 R                       | 5%   | 1/16 W             | Any          |                    | 0603 surface<br>mount<br>resistor | Any                          | 0603         |
| 42   | 2   | R2, R15                     |               | 100<br>R                   | 5%   | 1/16 W             | Any          |                    | 0603 surface<br>mount<br>resistor | Any                          | 0603         |
| 43   | 2   | R26, R27                    | DUO           | 430<br>R                   | 5%   | 1/16 W             | Any          |                    | 0603 surface<br>mount<br>resistor | Any                          | 0603         |
| 44   | 18  | R8–R25,<br>R51, R53         |               | 1 k                        | 5%   | 1/16 W             | Any          |                    | 0603 surface<br>mount<br>resistor | Any                          | 0603         |
| 45   | 1   | R6                          |               | 6.8 k                      | 5%   | 1/16 W             | Any          |                    | 0603 surface<br>mount<br>resistor | Any                          | 0603         |
| 46   | 1   | R5                          |               | 15 k                       | 5%   | 1/16 W             | Any          |                    | 0603 surface<br>mount<br>resistor | Any                          | 0603         |
| 47   | 1   | R3                          |               | 100 k                      | 5%   | 1/16 W             | Any          |                    | 0603 surface<br>mount<br>resistor | Any                          | 0603         |
| 48   | 1   | R37                         | DUO           | 100 k                      | 5%   | 1/16 W             | Any          |                    | 0603 surface<br>mount<br>resistor | Any                          | 0603         |

Notes: 1. NP indicates component position currently Not populated.

2. DUO indicates component position populated in development units only.

3. ANT1 to be shipped separately (unsoldered) with units until manufacturing establishes testing procedures for units with antenna mounted.

| Item | Qty | Reference | Pop<br>Option | Value              | Tol.       | Voltage<br>/ Power             | Manufacturer         | Part Number        | Description                                    | Substitute         | PCB<br>Dec<br>al   |
|------|-----|-----------|---------------|--------------------|------------|--------------------------------|----------------------|--------------------|------------------------------------------------|--------------------|--------------------|
| 49   | 1   | R7        |               | 220 k              | 5%         | 1/16 W                         | Any                  |                    | 0603 surface<br>mount<br>resistor              | Any                | 0603               |
| 50   | 1   | SHD1      |               |                    |            |                                | BMI                  | BMIS-103           | 26,2 mm x<br>26,2 mm x<br>5,08 mm RF<br>shield | BMIS-203<br>F/203C | BMI<br>S–10<br>3   |
| 51   | 1   | U1        |               |                    |            |                                | Texas<br>Instruments | DBB03AIPMR         | Baseband<br>ASIC                               |                    | QFP<br>64          |
| 52   | 1   | U2        |               |                    |            |                                | Texas<br>Instruments | TRF6903            | Single chip<br>FHSS RF<br>transceiver          |                    | QFP<br>48–3        |
| 53   | 1   | U3        | DUO           |                    |            |                                | Texas<br>Instruments | TPS3838J25<br>DBV  | Nanopower<br>supervisory<br>circuit            |                    | SOT<br>23–5        |
| 54   | 1   | U4        |               |                    |            |                                | Skyworks             | AS222–92           | PHEMT IC<br>SPDT GaAs<br>switch                | AS179–92           | SOT<br>363         |
| 55   | 1   | X1        |               | 19.66<br>08<br>MHz | ±20<br>ppm | CL 12<br>pF                    | Crystek              | 17119              | SMT quartz<br>crystal                          |                    | ECS<br>-EC<br>X-64 |
| 56   | 1   | X2        |               | 4.915<br>2<br>MHz  | ±50<br>ppm | Op<br>Temp<br>-40°C<br>to 85°C | ECS                  | ECS-49-20-<br>5PDN | CSM–7 style<br>SMT crystal                     | CRYSTEK<br>017418  | ECS<br>-CS<br>M-7  |

Notes: 1. NP indicates component position currently Not populated.

2. DUO indicates component position populated in development units only.

3. ANT1 to be shipped separately (unsoldered) with units until manufacturing establishes testing procedures for units with antenna mounted.

#### 3.3 **High Power Version**

#### 3.3.1 Overview

The Dolphin high power board is designed to obtain output powers of up to +23 dBm using an external PA. The maximum output power of +23 dBm is obtained with V<sub>CC</sub> = 3.6 V. If the demo board is powered using two AA batteries (V<sub>CC</sub> = 3 V), the output power is +20 dBm. The external PA used is RFMD RF2172. The data sheet for this external PA can be downloaded from the http://www.rfmd.com/DataBooks/db97/2172.pdf website.

The high power dolphin board is shown in Figure 3–7.

Figure 3–7. High Power (HP) Board

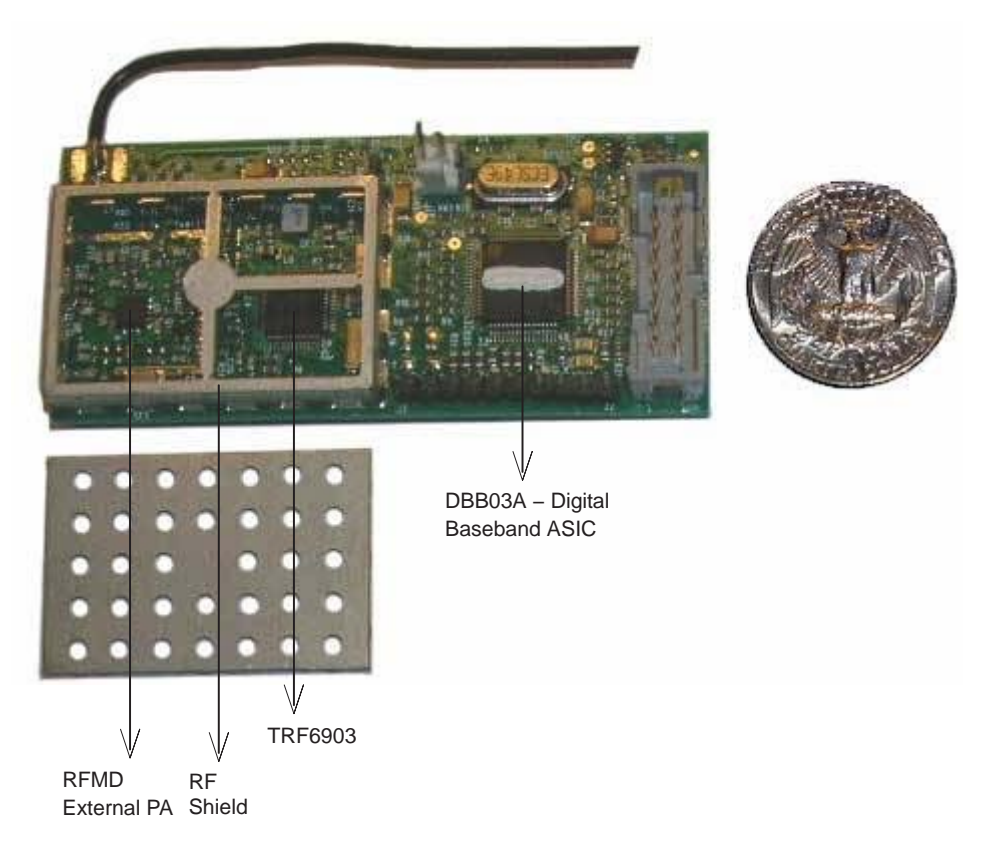

The performance of the HP board is displayed in Table 3–3. For detailed HP board performance results, see Appendix A.

| Mode     | Parameter                 | $V_{CC} = 3 V$ | V <sub>CC</sub> = 3.6 V | Units |
|----------|---------------------------|----------------|-------------------------|-------|
|          | Transmit current          | 147.9          | 190.3                   | mA    |
| Tropomit | Output power (typical)    | 20             | 23                      | dBm   |
| Transmit | 20-dB modulated bandwidth | 206            | 196                     | kHz   |
|          | Peak-peak deviation       | 100            | 100                     | kHz   |
|          | Receive current           | 23.1           | 21.5                    | mA    |
| Receive  | Sensitivity               | -100           | -100                    | dBm   |
|          | LO power level            | -97.7          | -97.7                   | dBm   |
| Standby  | Standby current           | 0.1            | 0.1                     | μA    |

Table 3–3. HP Board Performance

#### 3.3.2 Schematics

The schematic of the HP board is shown in Figure 3–8.

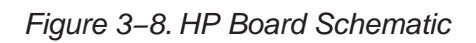

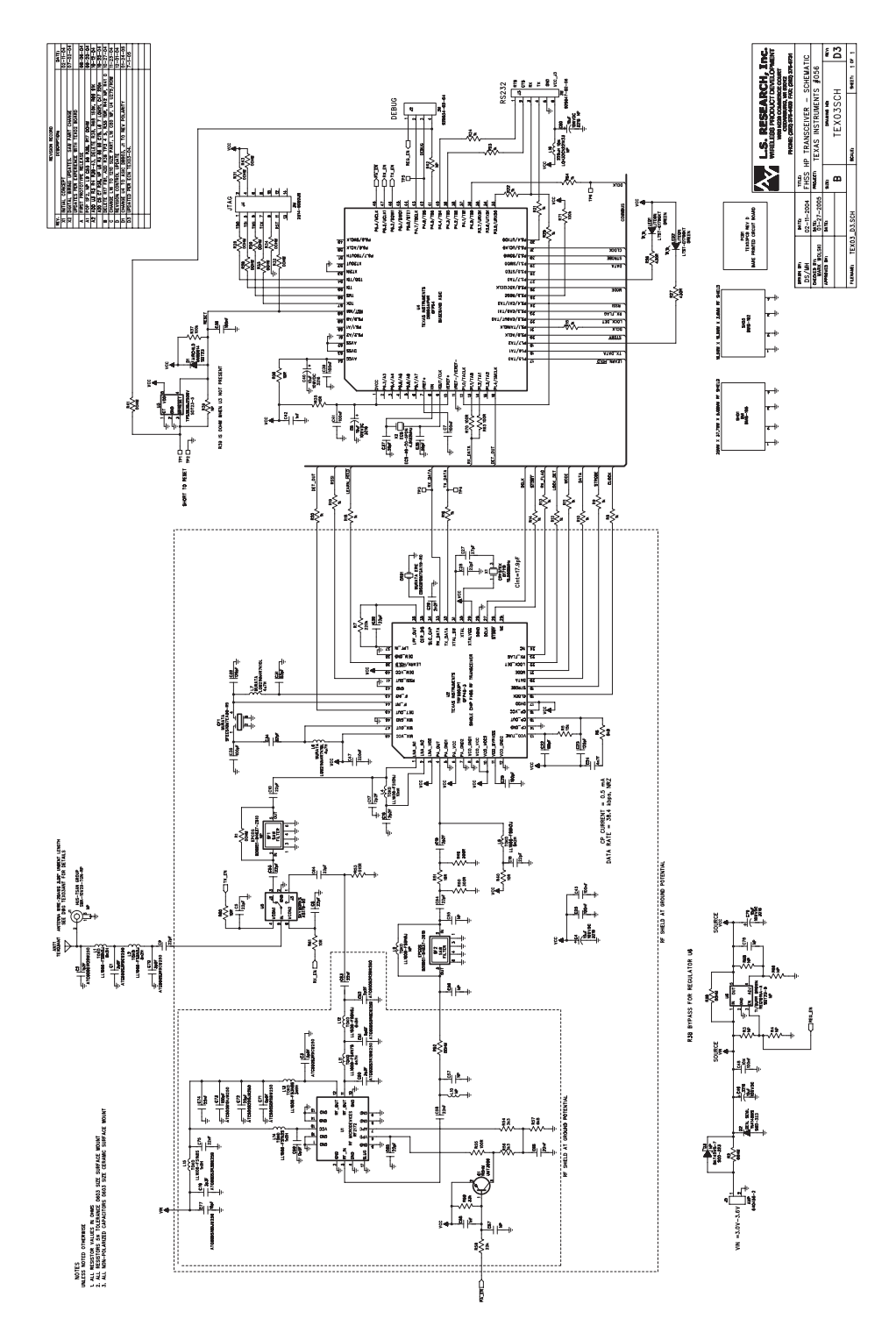

3-14
## 3.3.3 Different Layers of the HP Board

Top, bottom, and middle layers of the four layer HP board are shown in Figure 3–9 and Figure 3–10.

Figure 3–9. Top Layer and Layer 2 (HP Version)

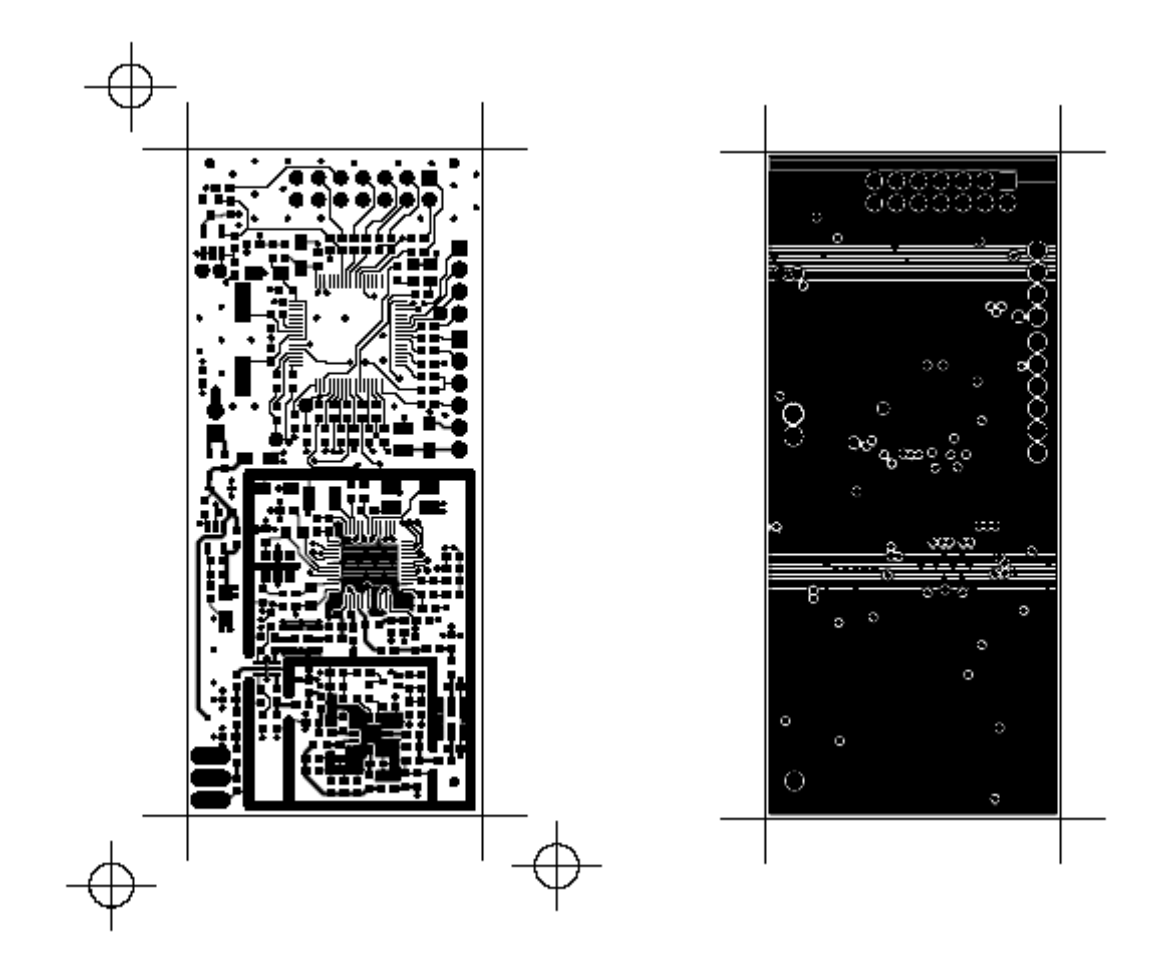

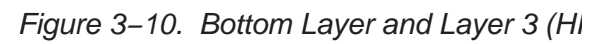

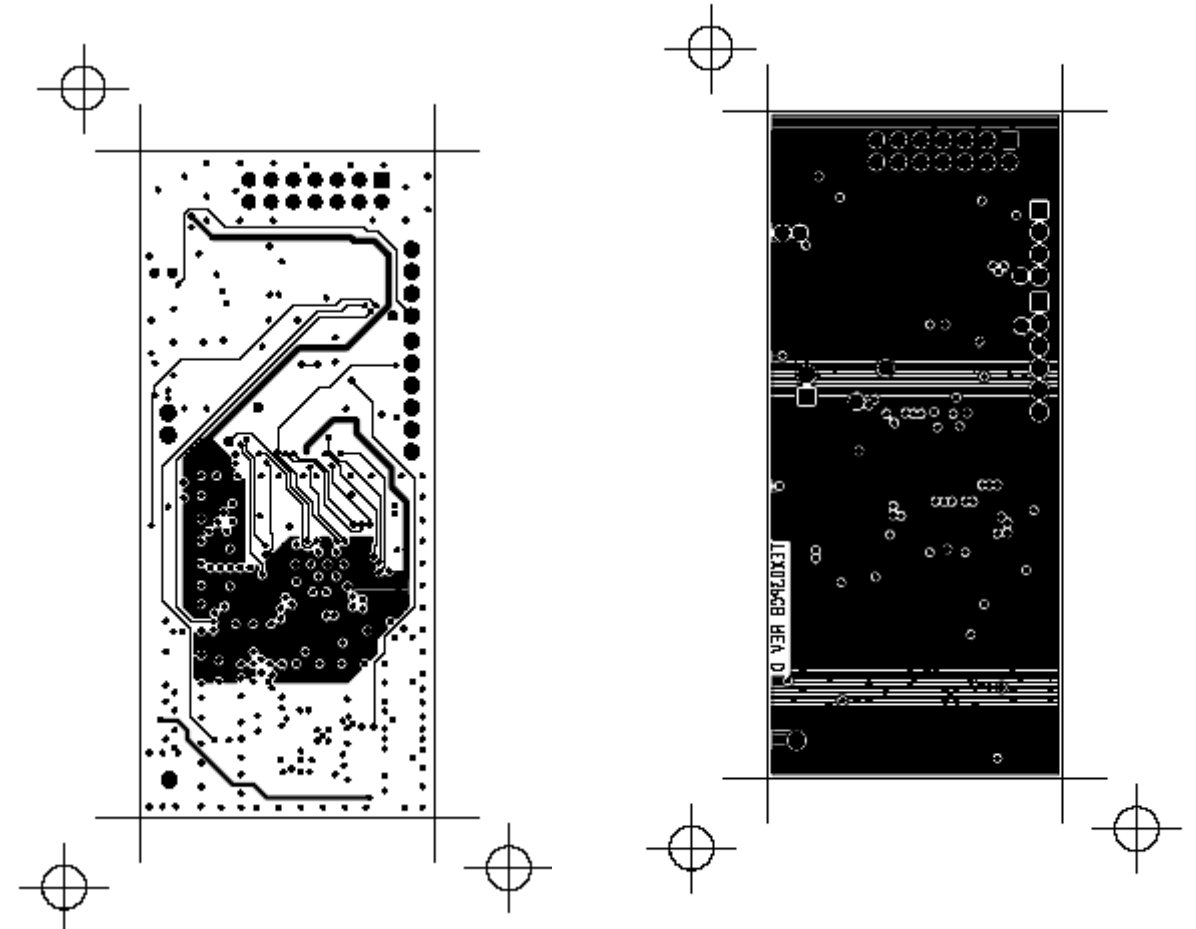

## 3.3.4 BOM for the HP Version

| Item | Qty | Reference                                                        | Population<br>Option       | Value     | Tol.       | Voltage /<br>Power | Manufacturer | Part No.            | Description                                                                                           | Substi-<br>tute | PCB Decal |
|------|-----|------------------------------------------------------------------|----------------------------|-----------|------------|--------------------|--------------|---------------------|----------------------------------------------------------------------------------------------------|-----------------|-----------|
| 1    | 1   | ANT1                                                             | Populated<br>after testing |           |            |                    | TBD          | TEX03ANT            | 3.06" long unbent 20<br>AWG antenna wire,<br>see fabrication<br>drawing TEX03ANT<br>rev C for details |                 | SIP-1P    |
| 2    | 1   | C71, C59                                                         |                            | 0.5<br>pF | 0.1 pF     | 250 V<br>NPO       | ATC          | ATC600S0R<br>5BW250 | 0603 Size SMT<br>ceramic capacitor                                                                    |                 | 0603      |
| 3    | 1   | C2                                                               |                            | 1.2<br>pF | 0.1 pF     | 250 V<br>NPO       | ATC          | ATC600S1R<br>8BW250 | 0603 Size SMT<br>ceramic capacitor                                                                    |                 | 0603      |
| 4    | 1   | C62                                                              |                            | 2.2<br>pF | 0.1 pF     | 250 V<br>NPO       | ATC          | ATC600S2R<br>2BW250 | 0603 Size SMT<br>ceramic capacitor                                                                    |                 | 0603      |
| 5    | 2   | C60, C76                                                         |                            | 3.3<br>pF | 0.1 pF     | 250 V<br>NPO       | ATC          | ATC600S3R<br>3BW250 | 0603 Size SMT<br>ceramic capacitor                                                                    |                 | 0603      |
| 6    | 3   | C1, C3,<br>C70                                                   |                            | 3.9<br>pF | 0.25<br>pF | 250 V<br>NPO       | ATC          | ATC600S3R<br>9CW250 | 0603 Size SMT<br>ceramic capacitor                                                                    |                 | 0603      |
| 7    | 1   | C61                                                              |                            | 5.6<br>pF | 0.25<br>pF | 250 V<br>NPO       | ATC          | ATC600S5R<br>6CW250 | 0603 Size SMT<br>ceramic capacitor                                                                    |                 | 0603      |
| 8    | 1   | C77                                                              |                            | 10 pF     | 5%         | 250 V<br>NPO       | ATC          | ATC600S10<br>0JW250 | 0603 Size SMT<br>ceramic capacitor                                                                    |                 | 0603      |
| 9    | 1   | C72                                                              |                            | 20 pF     | 5%         | 250 V<br>NPO       | ATC          | ATC600S20<br>0JW250 | 0603 Size SMT<br>ceramic capacitor                                                                    |                 | 0603      |
| 10   | 1   | C73                                                              |                            | 100<br>pF | 5%         | 250 V<br>NPO       | ATC          | ATC600S10<br>1JW250 | 0603 Size SMT<br>ceramic capacitor                                                                    |                 | 0603      |
| 11   | 6   | C55, C56,<br>C57, C67,<br>C78                                    | NP                         |           |            | 50 V NPO           | Any          |                     | 0603 Size SMT<br>ceramic capacitor                                                                    | Any             | 0603      |
| 12   | 3   | C16, C17,<br>C19                                                 |                            | 2.2<br>pF | 0.25p<br>F | 50 V NPO           | Any          |                     | 0603 Size SMT<br>ceramic capacitor                                                                    | Any             | 0603      |
| 13   | 11  | C5, C8,<br>C9, C10<br>C18, C28,<br>C30, C53,<br>C54, C64,<br>C65 |                            | 22 pF     | 5%         | 50 V NPO           | Any          |                     | 0603 Size SMT<br>ceramic capacitor                                                                    | Any             | 0603      |
| 14   | 1   | C27                                                              |                            | 27 pF     | 5%         | 50 V NPO           | Any          |                     | 0603 Size SMT<br>ceramic capacitor                                                                    | Any             | 0603      |
| 15   | 2   | C36, C37                                                         |                            | 39 pF     | 5%         | 50 V NPO           | Any          |                     | 0603 Size SMT<br>ceramic capacitor                                                                    | Any             | 0603      |
| 16   | 1   | C22                                                              |                            | 68 pF     | 5%         | 50 V NPO           | Any          |                     | 0603 Size SMT<br>ceramic capacitor                                                                    | Any             | 0603      |
| 17   | 2   | C31, C34                                                         |                            | 82 pF     | 5%         | 50 V NPO           | Any          |                     | 0603 Size SMT<br>ceramic capacitor                                                                    | Any             | 0603      |
| 18   | 2   | C20, C35                                                         |                            | 100<br>pF | 5%         | 50 V NPO           | Any          |                     | 0603 Size SMT<br>ceramic capacitor                                                                    | Any             | 0603      |
| 19   | 2   | C23, C32                                                         |                            | 120<br>pF | 5%         | 50 V NPO           | Any          |                     | 0603 Size SMT<br>ceramic capacitor                                                                    | Any             | 0603      |
| 20   | 2   | C42, C68                                                         |                            | 1 nF      | 5%         | 50 V NPO           | Any          |                     | 0603 Size SMT<br>ceramic capacitor                                                                    | Any             | 0603      |
| 21   | 1   | C29                                                              |                            | 2.2<br>nF | 10%        | 50 V X7R           | Any          |                     | 0603 Size SMT<br>ceramic capacitor                                                                    | Any             | 0603      |
| 22   | 1   | C24                                                              |                            | 4.7<br>nF | 10%        | 50 V X7R           | Any          |                     | 0603 Size SMT ceramic capacitor                                                                       | Any             | 0603      |
| 23   | 5   | C58, C63,<br>C66, C74,<br>C75                                    |                            | 22 nF     | 10%        | 50 V X7R           | Any          |                     | 0603 Size SMT<br>ceramic capacitor                                                                    | Any             | 0603      |
| 24   | 7   | C7, C25,<br>C38, C39,<br>C41, C43,<br>C48                        |                            | 100<br>nF | 10%        | 16 V X7R           | Any          |                     | 0603 Size SMT ceramic capacitor                                                                       | Any             | 0603      |

Notes: 1. NP indicates component position currently Not populated.

2. DUO indicates component position populated in development units only.

3. ANT1 to be shipped separately (unsoldered) with units until manufacturing establishes testing procedures for units with antenna mounted.

| Item | Qty | Reference                   | Population<br>Option | Value                                      | Tol.      | Voltage /<br>Power | Manufacturer                 | Part No.              | Description                                    | Substi-<br>tute                     | PCB Decal         |
|------|-----|-----------------------------|----------------------|--------------------------------------------|-----------|--------------------|------------------------------|-----------------------|------------------------------------------------|-------------------------------------|-------------------|
| 25   | 1   | C47                         |                      | 220<br>nF                                  | 10%       | 10 V X7R           | Any                          |                       | 0603 Size SMT<br>ceramic capacitor             | Any                                 | 0603              |
| 26   | 5   | C4, C6,<br>C40, C49,<br>C79 |                      | 10 uF                                      | 10%       | 10 WVDC            |                              |                       | Surface mount tant.<br>capacitor 'A' case size | Any                                 | 3216              |
| 27   | 1   | C80                         | NP                   | 10 uF                                      | 10%       | 10 WVDC            |                              |                       | Surface mount tant.<br>capacitor 'A' case size | Any                                 | 3216              |
| 28   | 1   | CF1                         |                      | Fc =<br>10.7<br>MHz,<br>BW =<br>330<br>kHz |           |                    | Murata                       | SFECS10M<br>7EA00-R0  | Piezoelectric ceramic filter                   | Any                                 | Murata–SF<br>ECS  |
| 29   | 1   | CRS1                        |                      | 10.7<br>MHz                                |           |                    | Murata                       | CDSCB10M<br>7GA119-R0 | 2-pin ceramic<br>resonator                     |                                     | Murata–C<br>DSCB  |
| 30   | 1   | D1                          | DUO                  |                                            |           |                    | Fairchild                    | MMBD914               | High cond. ultra fast<br>diode                 |                                     | SOT23             |
| 31   | 1   | D2                          |                      |                                            |           |                    | General<br>Semiconducto<br>r | 1N4148WS              | Small signal switching diode                   |                                     | SOD-323           |
| 32   | 1   | D                           | NP                   |                                            |           |                    | diodeS INC                   | BAT42WS-<br>7         | SMT Schottky diode                             |                                     | SOD-323           |
| 33   | 1   | J1                          | NP                   |                                            |           |                    | HUS-TSAN<br>Group            | SMA-10V2<br>9-TGN-RP  | Reverse polarity edge<br>mount SMA connector   | LINX<br>CONREV<br>SMA003.<br>062    | SMA-NAR<br>ROW    |
| 34   | 1   | J2                          | DUO                  |                                            |           |                    | ЗМ                           | 929834–02–<br>04      | 4-pin 0.1" header                              | Make<br>from 3M<br>929834–<br>02–36 | SIP-4P            |
| 35   | 1   | J3                          | DUO                  |                                            |           |                    | ЗM                           | 929647–02–<br>06      | 6-pin 0.1" strip header                        | Make<br>from 3M<br>929647–<br>02–36 | SIP-6P            |
| 36   | 1   | J4                          | DUO                  |                                            |           |                    | ЗM                           | 2514-6002<br>UB       | 7X2 low profile<br>shrouded male header        |                                     | Header7X2<br>-POL |
| 37   | 1   | J5                          |                      |                                            |           |                    | AMP                          | 640456–2              | 2-pin 0.1" polarized<br>friction lock header   |                                     | AMP64045<br>6-2   |
| 38   | 1   | L16                         | NP                   | 220<br>μΗ                                  | 10%       |                    | Murata                       | LQH32CN2<br>21K23L    | Chip inductor                                  | LQH32M<br>N221K23<br>L              | 1210              |
| 39   | 2   | L6, L7                      |                      | 4.7<br>μΗ                                  | 10%       |                    | Murata                       | LQM21NN4<br>R7K10L    | Chip inductor                                  |                                     | 1008              |
| 40   | 1   | L4                          |                      | 10 nH                                      | 5%        |                    | токо                         | LL1608-FS<br>10NJ     | 0603 Size Chip<br>inductor                     | TOKO<br>LL1608F<br>SL               | 0603              |
| 41   | 1   | L14                         |                      | 1.2<br>nH                                  | 0.3<br>nH |                    | токо                         | LL1608-FS<br>1N2S     | 0603 Size Chip<br>inductor                     | TOKO<br>LL1608F<br>SL               | 0603              |
| 42   | 1   | L15                         |                      | 1.8<br>nH                                  | 0.3<br>nH |                    | токо                         | LL1608-FS<br>1N8S     | 0603 Size Chip<br>inductor                     | TOKO<br>LL1608F<br>SL               | 0603              |
| 43   | 2   | L13                         |                      | 3.9<br>nH                                  | 0.3<br>nH |                    | токо                         | LL1608-FS<br>3N9S     | 0603 Size Chip<br>inductor                     | TOKO<br>LL1608F<br>SL               | 0603              |
| 44   | 1   | L11                         |                      | 4.7<br>nH                                  | 0.3<br>nH |                    | токо                         | LL1608-FS<br>4N7S     | 0603 Size Chip<br>inductor                     | TOKO<br>LL1608F<br>SL               | 0603              |
| 45   | 1   | L12                         |                      | 6.8<br>nH                                  | 5%        |                    | токо                         | LL1608–FS<br>6N8J     | 0603 Size Chip<br>inductor                     | TOKO<br>LL1608F<br>SL               | 0603              |

Notes: 1. NP indicates component position currently Not populated.

2. DUO indicates component position populated in development units only.

3. ANT1 to be shipped separately (unsoldered) with units until manufacturing establishes testing procedures for units with antenna mounted.

| Item | Qty | Reference                     | Population<br>Option | Value                      | Tol. | Voltage /<br>Power | Manufacturer | Part No.              | Description                               | Substi-<br>tute       | PCB Decal       |
|------|-----|-------------------------------|----------------------|----------------------------|------|--------------------|--------------|-----------------------|-------------------------------------------|-----------------------|-----------------|
| 46   | 3   | L1, L2, L5                    |                      | 8.2<br>nH                  | 5%   |                    | токо         | LL1608–FS<br>8N2J     | 0603 Size Chip<br>inductor                | TOKO<br>LL1608F<br>SL | 0603            |
| 47   | 2   | L9, L10                       | NP                   | 5.6<br>nH                  | 5%   |                    | ТОКО         | LL1608–FS<br>5N6J     | 0603 Size Chip<br>inductor                | TOKO<br>LL1608F<br>SL | 0603            |
| 48   | 2   | LED1,<br>LED2                 | DUO                  | Green                      |      | 2.1 V 10<br>mA     | LITEON       | LTST-C170<br>GKT      | 0805 Size SMT LED                         |                       | 0805–LED        |
| 49   | 1   | Q1                            |                      |                            |      |                    | R ohm        | UMT3906               | General purpose PNP<br>silicon transistor |                       | SOT323          |
| 50   | 5   | R1, R2,<br>R38, R41,<br>R52   |                      | 0 Ω                        |      | 1/16 W             | Any          |                       | 0603 surface mount resistor               | Any                   | 0603            |
| 51   | 8   | R28–R34,<br>R43               | DUO                  | 0 Ω                        |      | 1/16 W             | Any          |                       | 0603 surface mount<br>resistor            | Any                   | 0603            |
| 52   | 5   | R35, R36,<br>R40, R60,<br>R61 |                      | 10 R                       | 5%   | 1/16 W             | Any          |                       | 0603 surface mount resistor               | Any                   | 0603            |
| 53   | 1   | R51                           |                      | 18 R                       | 5%   | 1/16 W             | Any          |                       | 0603 surface mount<br>resistor            | Any                   | 0603            |
| 54   | 3   | R55, R63,<br>R70              |                      | 100 R                      | 5%   | 1/16 W             | Any          |                       | 0603 surface mount<br>resistor            | Any                   | 0603            |
| 55   | 2   | R49, R50                      |                      | 300 R                      | 5%   | 1/16 W             | Any          |                       | 0603 surface mount<br>resistor            | Any                   | 0603            |
| 56   | 2   | R26, R27                      | DUO                  | 430 R                      | 5%   | 1/16 W             | Any          |                       | 0603 surface mount<br>resistor            | Any                   | 0603            |
| 57   | 1   | R53                           |                      | 510 R                      | 5%   | 1/16 W             | Any          |                       | 0603 surface mount<br>resistor            | Any                   | 0603            |
| 58   | 18  | R8–R25,<br>R64                |                      | 1 k                        | 5%   | 1/16 W             | Any          |                       | 0603 surface mount resistor               | Any                   | 0603            |
| 59   | 2   | R54 R56                       |                      | 3.3 k                      | 5%   | 1/16 W             | Any          |                       | 0603 surface mount resistor               | Any                   | 0603            |
| 60   | 2   | R6, R57                       |                      | 6.8 k                      | 5%   | 1/16 W             | Any          |                       | 0603 surface mount resistor               | Any                   | 0603            |
| 61   | 1   | R5                            |                      | 15 k                       | 5%   | 1/16 W             | Any          |                       | 0603 surface mount resistor               | Any                   | 0603            |
| 62   | 1   | R58                           |                      | 22 k                       | 5%   | 1/16 W             | Any          |                       | 0603 surface mount resistor               | Any                   | 0603            |
| 63   | 1   | R59                           |                      | 33 k                       | 5%   | 1/16 W             | Any          |                       | 0603 surface mount resistor               | Any                   | 0603            |
| 64   | 1   | R71                           |                      | 100 k                      | 5%   | 1/16 W             | Any          |                       | 0603 surface mount resistor               | Any                   | 0603            |
| 65   | 1   | R37                           | DUO                  | 100 k                      | 5%   | 1/16 W             | Any          |                       | 0603 surface mount resistor               | Any                   | 0603            |
| 66   | 1   | R7                            |                      | 220 k                      | 5%   | 1/16 W             | Any          |                       | 0603 surface mount<br>resistor            | Any                   | 0603            |
| 67   | 5   | R3, R4,<br>R42, R68,<br>R69   | NP                   |                            |      | 1/16 W             | Any          |                       | 0603 surface mount resistor               | Any                   | 0603            |
| 68   | 1   | R39                           | NP                   | 0 Ω<br>when<br>U3 is<br>NP |      |                    |              |                       |                                           |                       |                 |
| 69   | 1   | SF1                           | NP                   |                            |      |                    | EPCOS        | B39921-B4<br>637-Z610 | Low loss filter                           |                       | Murata–SA<br>FC |
| 70   | 1   | SF2                           |                      |                            |      |                    | EPCOS        | B39921-B4<br>637-Z610 | Low loss filter                           |                       | Murata–SA<br>FC |
| 71   | 1   | SHD1                          |                      |                            |      |                    | BMI          | BMIS-105              | 25 mm x 37,7 mm x<br>5,08 mm RF shield    | BMIS-20<br>5F/205C    | BMIS-105        |
| 72   | 1   | SHD3                          |                      |                            |      |                    | BMI          | BMIS-102              | 16,5 mm x 16,5 mm x<br>3,6 mm RF shield   | BMIS-20<br>2F/202C    | BMIS-102        |

Notes: 1. NP indicates component position currently Not populated.

2. DUO indicates component position populated in development units only.

3. ANT1 to be shipped separately (unsoldered) with units until manufacturing establishes testing procedures for units with antenna mounted.

|      |     |           |                      |                |            |                             |                                      |                    |                                    |                   | -                       |
|------|-----|-----------|----------------------|----------------|------------|-----------------------------|--------------------------------------|--------------------|------------------------------------|-------------------|-------------------------|
| Item | Qty | Reference | Population<br>Option | Value          | Tol.       | Voltage /<br>Power          | Manufacturer                         | Part No.           | Description                        | Substi-<br>tute   | PCB De-<br>cal          |
| 73   | 1   | U1        |                      |                |            |                             | RF<br>Microdevices                   | RF2172             | ISM band 250–mW<br>Amp             |                   | RFMD-LC<br>C16_SLU<br>G |
| 74   | 1   | U2        |                      |                |            |                             | Texas<br>Instruments                 | TRF6903            | Single chip FHSS RF<br>transceiver |                   | QFP48-3                 |
| 75   | 1   | U3        | DUO                  | 2.5 V          |            |                             | Texas<br>Instruments                 | TPS3838J2<br>5DBV  | Nanopower<br>supervisory circuit   |                   | SOT23-5                 |
| 76   | 1   | U4        |                      |                |            |                             | Texas<br>Instruments                 | DBB03AIP<br>MR     | Baseband ASIC                      |                   | QFP64                   |
| 77   | 1   | U5        |                      |                |            |                             | Skyworks                             | AS179–92           | PHEMT IC SPDT<br>GaAs switch       |                   | SOT363                  |
| 78   | 1   | U6        | NP                   |                |            | 100 mA                      | Texas<br>Instruments /<br>Burr Brown | REG101NA<br>–A     | Low dropout linear<br>regulator    |                   | SOT23-5                 |
| 79   | 1   | X1        |                      | 19.6608<br>MHz | ±20<br>ppm | CL 12 pF                    | Crystek                              | 017119             | SMT quartz crystal                 |                   | ECS-ECX<br>-64          |
| 80   | 1   | X2        |                      | 4.9152<br>MHz  | ±50<br>ppm | Op Temp<br>-40°C to<br>85°C | ECS                                  | ECS-49-20<br>-5PDN | CSM–7 style SMT<br>crystal         | Crystek<br>017418 | ECS-CSM<br>-7           |
| 81   | 1   | PCB1      |                      |                |            |                             | TBD                                  | TEX03PCB<br>REV D  | Bare printed circuit<br>board      |                   |                         |

Notes: 1. NP indicates component position currently Not populated.

2. DUO indicates component position populated in development units only.

3. ANT1 to be shipped separately (unsoldered) with units until manufacturing establishes testing procedures for units with antenna mounted.

## 3.4 Other Hardware Features

The external hardware features used for the Dolphin demo kit are detailed in this section. See the TRF6903 design guide (SWRU009) for more in depth discussion of external components used in the transmit and receive path.

#### 3.4.1 Dolphin Interface Board

The Dolphin demo kit consists of an interface board that consists of circuitry for serial interface between the host PC (with the evaluation software) and the hardware UART of the DBB03A device. The interface board also supplies power to the RF module and features a low voltage detector circuit for battery powered operation. The board features are summarized below. The schematic is shown in Figure 3–11 and the top side of the PCB is shown in Figure 3–12.

- On-board DB-9 connector
- Serial Line Driver
- Two AA Battery Holder
- Jumper for External DC Power Supply
- □ Low Voltage Detector (<2.3 V)

Figure 3–11. Dolphin Interface Board Schematic

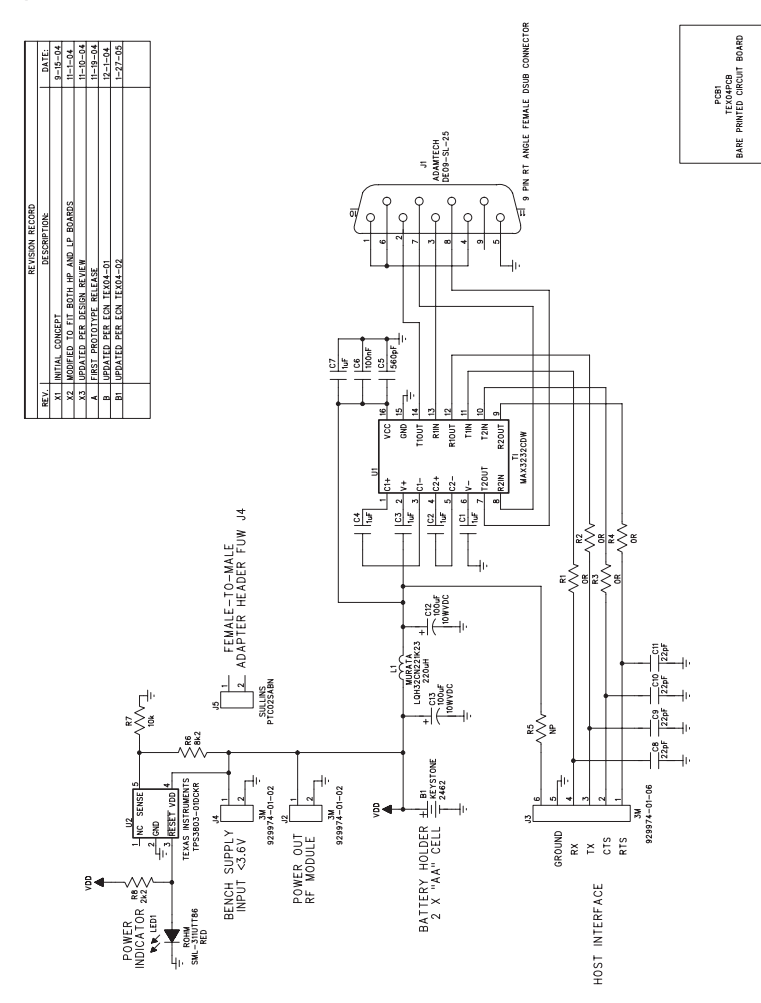

Figure 3–12. Top-Side Assembly of the Interface Board

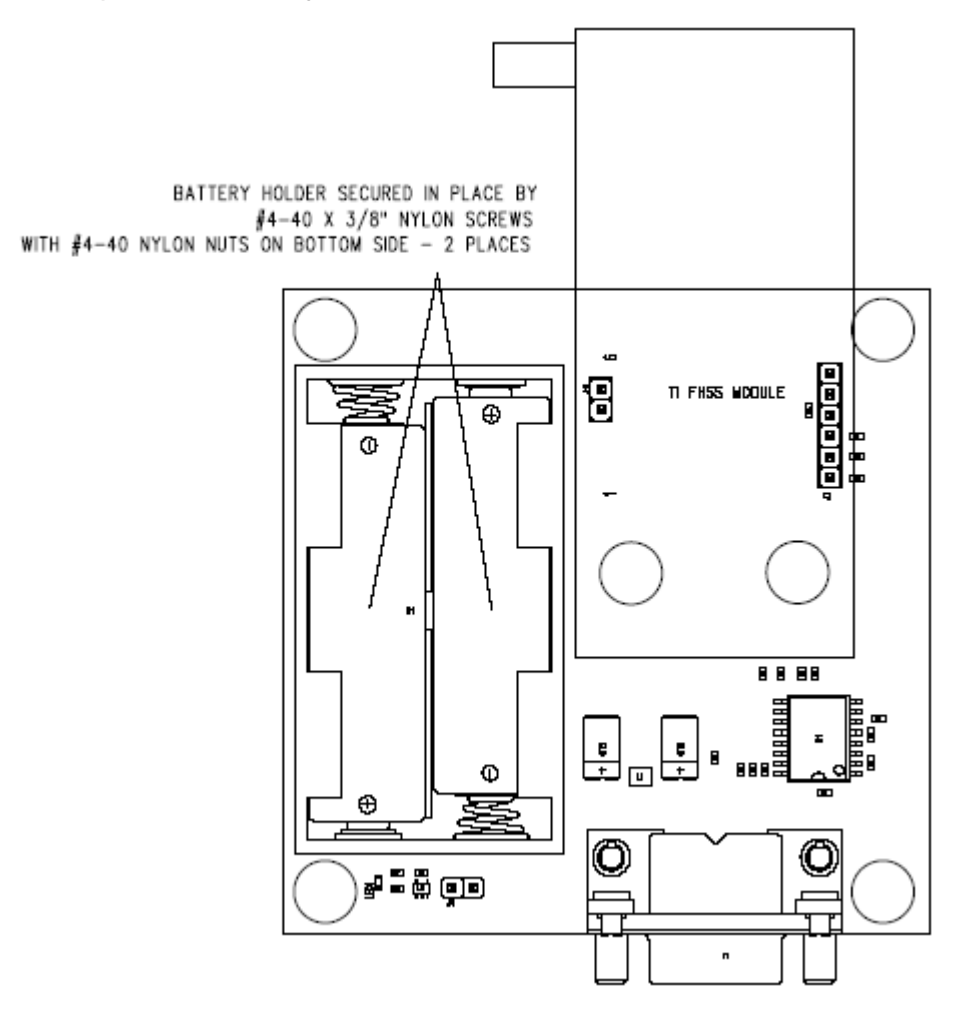

### 3.4.2 Antenna and RF Shield

Both the LP and HP boards use a low cost solid 20 gauge wire antenna. The length has been trimmed to provide an input return loss of at least 10 dB across the 902-MHz to 928-MHz frequency band. With the wire antenna removed, room has been provided on the boards to use a commercially available antenna. In this case, use a reverse polarity SMA connector to remain FCC compliant. See the TRF6903 design guide (SWRU009) Section 8.6 for a complete list of various antenna manufacturers/suppliers.

A standard size RF shield has to be used to ensure that the radiated emissions are FCC compliant. See Section 3.3.4 for information on the manufacturer and part number for the RF shield used with the Dolphin demo kit.

### 3.4.3 Discrete LC Filter for Harmonic Suppression

The second and third harmonics generated by the TRF6903 power amplifier are typically –25 dBc and –30 dBc respectively, see the TRF6903 data sheet (SWRS022). If higher suppression is needed, the second and third harmonics

can be attenuated (to meet governmental regulations) through the use of a discrete LC filter or a SAW filter. However, for most applications an external SAW filter or discrete LC filter may not be necessary.

A discrete LC filter, if needed, is the preferred method to gain additional suppression. The discrete LC filter for the low power Dolphin demo kit is shown in Figure 3–13. The filter must have low insertion loss in the RF pass band to avoid excessive loss of signal.

This two stage filter attenuates the harmonics to be at least 6 dB below the estimated conducted FCC limit. The FCC limits are in terms of radiated emissions (electric field), measured at a three meter distance. It can be shown that the relationship between the conducted power and the electric field can be estimated using: P = E - 95.2, where P is in dBm and E is in dB  $\mu$ V/m. An antenna gain of 0 dBi is assumed.

Figure 3–13. Discrete LC Filter

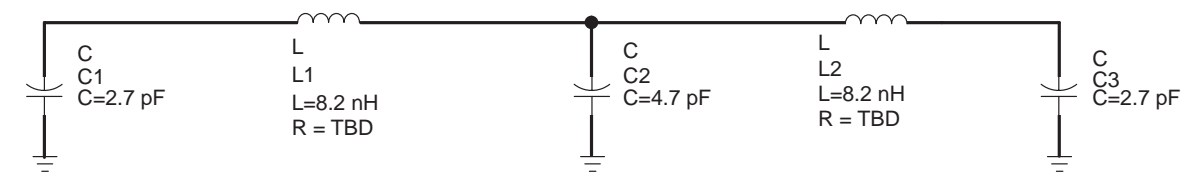

#### 3.4.4 IF Filter

The recommended IF filter is a Murata SFECS10M7EA00–R0, which is a 10.7-MHz ceramic filter with a bandwidth of 330 kHz. The frequency characteristics of recommended Murata SFECS10M7EA00 330 kHz filter is shown in the Figure 3–14. The center frequency of this filter varies by  $\pm$ 30 kHz and the 3-dB bandwidth varies by as much as  $\pm$ 50 kHz. This is summarized in Table 3–4.

Table 3-4. Murata IF Filter SFECS10M7EA00-R0

| Center<br>Frequency<br>(MHz) | 3-dB<br>Bandwidth<br>(kHz) | Attentuation<br>(kHz) | Insertion Loss<br>(dB) | Spurious<br>Attentuation<br>(dB) | Input/Output<br>Impedance<br>(Ω) |
|------------------------------|----------------------------|-----------------------|------------------------|----------------------------------|----------------------------------|
| 10.7 ±30 kHz                 | 330 ±50 kHz                | 700 max               | 3 ±2                   | 30 min                           | 330                              |

Figure 3–14. Recommended IF Filter Response

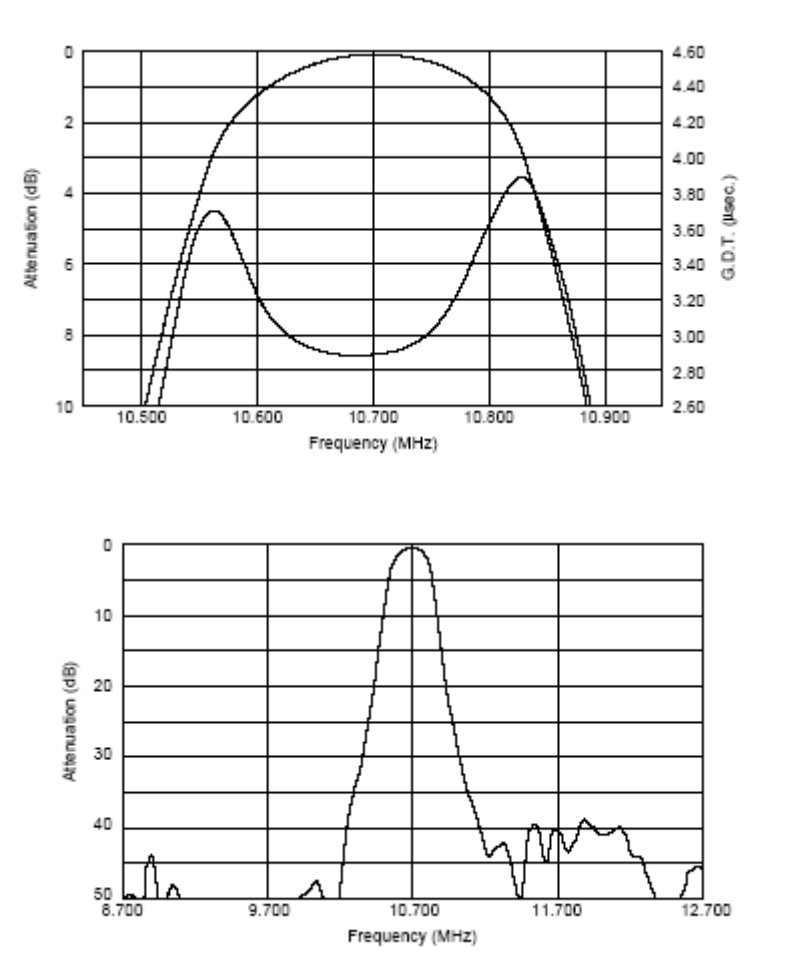

## 3.4.5 Ceramic Discriminator

FSK demodulation (frequency to amplitude conversion) is accomplished through an external ceramic discriminator. The recommended discriminator is the MURATA CDSCB10M7GA119–R0. The frequency characteristics are shown in Figure 3–15 and the specifications are tabulated in Table 3–5.

Table 3–5. Murata Ceramic Discriminator CDSCB10M7GA119–R0

| Center<br>Frequency (MHz) | Recovered Audio<br>3-dB Bandwidth (kHz) | Distortion (%) | Detection Method |  |  |
|---------------------------|-----------------------------------------|----------------|------------------|--|--|
| 10.7 ±30 kHz              | 500 min                                 | 1 max          | Quadrature       |  |  |

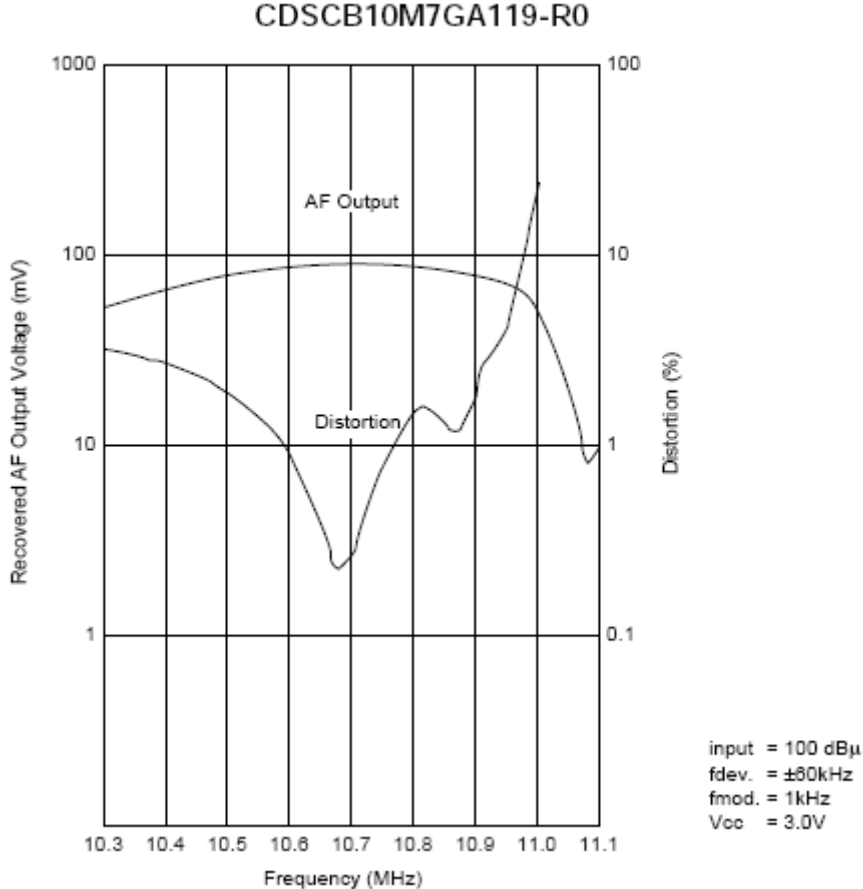

Figure 3–15. Murata Ceramic Discriminator – Frequency Characteristics CDSCB10M7GA119-R0

#### 3.4.6 TR Switch

Using a TR switch allows a separate but individually optimized impedance match between the antenna and the transmit path or receive path. Transmit power and receive sensitivity can be degraded by as much as 3 to 5 dB if a common port configuration is used instead of a TR switch.

The recommended TR switch is Skyworks AS222–92 with a typical insertion loss of 0.3 dB and isolation of 27 dB at 900 MHz.

#### 3.4.7 External Crystal for the TRF6903

The default clock crystal for the TRF6903 is Crystek 017119, 19.6608 MHz. The TRF6903 works with other clock frequencies from 9.5 to 20 MHz. Other crystals include Citizen CS10, HCM49 and HC49US, ECS–196.6–20–5P, SMI 97SMX, and ICM HC45U.

 CHARACTERISTIC
 VALUE

 Overall tolerance
 ±45 ppm

 Operating temperature
 40°C to +80°C

 Load capacitance
 12 pF

 Shunt capacitance
 2 pF

 Drive level
 100 µW

Table 3–6. Example Crystal Information: Crystek 017119

## Chapter 4

## **Software Overview**

This chapter describes the external control software used for RF test and evaluation. This chapter can be used as the Evaluation Software User's guide.

| Горіс | c Pag                                      | ge |
|-------|--------------------------------------------|----|
| 4.1   | Software Description 4-                    | -2 |
| 4.2   | Software Setup 4-                          | -3 |
| 4.3   | Setting Up and Testing a Wireless Link 4-1 | 10 |

## 4.1 Software Description

The external control software is used to evaluate the performance of the Dolphin chipset. It interfaces to the DBB03A using a UART interface as shown in Figure 1–2. The features provided by this control software are explained in the following sections.

The Dolphin demo kit is been provided with this Evaluation software to communicate with the DBB03A using a UART interface with a defined protocol. This host interface Protocol document is detailed in the *Dolphin host interface protocol definition* application report (*TI Literature SWRA043*).

Figure 4-1. Evaluation Software- Main Screen

| 🗛 TI Dolphin Evaluation Tool                                                                                                    |                     | ×                  |  |  |  |  |  |  |  |
|----------------------------------------------------------------------------------------------------|---------------------|--------------------|--|--|--|--|--|--|--|
| <u>File Settings H</u> elp                                                                                                    |                     |                    |  |  |  |  |  |  |  |
| r RF Data                                                                                                    | Communications Log: | 🔲 Save Log To File |  |  |  |  |  |  |  |
| RF Data                                                                                                    | Clear               |                    |  |  |  |  |  |  |  |
| Dest ID     Pkt ID     Repeat Delay(msec)     Image: ASCII     Send Random     Send Random       2     1     100 Image: C     HEX     Send Single     Send Single |                     |                    |  |  |  |  |  |  |  |
| IDs RF Settings Statistics Test Settings Comm                                                                                                    |                     |                    |  |  |  |  |  |  |  |
| Transceiver ID Network ID System ID 1 1 1 Set IDs Get IDs                                                                                                    |                     |                    |  |  |  |  |  |  |  |
|                                                                                                    |                     |                    |  |  |  |  |  |  |  |
|                                                                                                    |                     |                    |  |  |  |  |  |  |  |
|                                                                                                    |                     |                    |  |  |  |  |  |  |  |
| - Firmware Version Information                                                                                                    |                     |                    |  |  |  |  |  |  |  |
| Get Version Version: Copyright:<br>Date:                                                                                                    |                     |                    |  |  |  |  |  |  |  |
| Comm Port: 1 Baud Rate: 19200 Status:                                                                                                    |                     |                    |  |  |  |  |  |  |  |

#### 4.2 Software Setup

The following steps need to be followed to install the Dolphin Evaluation software.

- Download the Dolphin evaluation tool (swrc007.zip) from the Dolphin product folder at <u>http://focus.ti.com/docs/toolsw/folders/print/dolphin-</u><u>wuart-ref.html</u>
- Execute the *DolphinEvalTool\_Install\_V2\_0.exe* program.
- This starts an Install-shield wizard which will guide you through the rest of the setup process.
- Once the installation is complete, TI Dolphin Evaluation tool shortcut will be placed on the desktop.
- □ Invoke this shortcut to start Dolphin Evaluation tool. A screen shot of the evaluation software is shown in Figure 4–1.

If the Dolphin demo kit is powered up and connected to the serial port, the evaluation tool will *automatically* recognize the serial port. This serial port information will be displayed in the bottom left corner as shown in Figure 4–1. It is always recommended to invoke the evaluation tool *after* the serial cable is connected and the Dolphin demo kit is powered.

If not, before communication with the module is possible it is necessary to initialize the serial port. Pull down the "Settings" menu and click the "Communications" entry. The screen shown in Figure 4–2 will appear.

Figure 4–2. Communication Setup Screen Under Settings Pull Down Menu

| Ay ( | Communicatio   | on Settings |        | _ 🗆      | × |  |
|------|----------------|-------------|--------|----------|---|--|
|      | -Serial Port-  |             |        |          |   |  |
|      | COM1           | O COM2      | О СОМЗ | C COM4   |   |  |
|      | C COM5         | C COMB      | С СОМ7 | С СОМ8   |   |  |
|      | -Host Serial B | audrate     |        |          |   |  |
|      | 0 9,600        | • 19        | 9,200  | 0 38,400 |   |  |
|      | 0 57,600       |             |        |          |   |  |
|      |                |             |        |          |   |  |
|      |                |             |        |          |   |  |
|      | Auto Detect    |             | Ж      | Cancel   |   |  |
|      |                |             |        |          |   |  |

Click the "Auto Detect" button to cause the computer to search for the Dolphin module. When successful communication occurs the status line on the bottom

of the screen will update with the name of the COM Port, the baud rate at which it is communicating, and a status message.

By clicking the "Get Version" Button the module will return the firmware version number and date.

#### 4.2.1 Setting Device Identification

The Dolphin chipset supports both point-point and broadcast networks and is configured through the *ID*'s tab in the evaluation software. The evaluation software supports hierarchical device definition and is defined as follows. Each Transceiver is defined by a unique 16-bit ID and can be set by clicking the *Set Txcvr ID* button in the *IDs* tab. Each such transceiver has an associated 16-bit Network ID (set by clicking the *Set Network ID* button) and 16-bit System ID (set by clicking the *Set System ID* button) thus resulting in a 48-bit unique ID. Up to 65536 transceivers can be configured to operate in a system (with unique *System ID*). Only Transceivers with the same system and Network ID's will be able to communicate with each other. This is summarized below and is shown in Figure 4–1.

#### 4.2.1.1 Transceiver ID

□ Set Transceiver ID – Set Transceiver ID (0–65534<sup>\*</sup>)

Note: 65535 is reserved for general broadcast address

Get Transceiver ID – Returns stored value

#### 4.2.1.2 Network ID

- Set Network ID Range 0 to 65535
- Get Network ID Returns stored value

#### 4.2.1.3 System ID – Unique Manufacturers ID

- Set System ID Range 0 to 65535
- Get System ID Returns stored value

#### 4.2.2 RF Settings

The RF Settings page can be accessed by selecting the *RF settings* tab in the software and is shown in Figure 4–3. The following features are provided in the RF settings page.

- Enable or disable acknowledgements.
- □ Set the number of message retries (range 0–20).
- □ Set hop table (range 0–14)

Note: All devices in the network must use the same hop table.

Set RF channel operating mode (single-channel or frequency hopping).

- □ Enable or disable receive all RF messages.
- Select TRF6903 power output attenuator setting
- Put the Dolphin unit in sleep mode (Both TRF6903 and DBB03A will be in standby mode)

Figure 4–3. RF Settings Screen

| Av TI Dolphin Evaluation Tool                                                                                                    |                     | ×                |
|----------------------------------------------------------------------------------------------------|---------------------|------------------|
| Eile Settings Help                                                                                                    |                     |                  |
| □ RF Data                                                                                                    | Communications Log: | Save Log To File |
| RF Data                                                                                                    | . Clear             |                  |
| Dest ID         Pkt ID         Repeat Delay(msec)         C         ASCII         Send Random         Send Random         Mag           2         1         100 -         C         HEX         Send Single         Send Single         Repeated Mag         Mag |                     |                  |
| IDs RF Settings Statistics Test Settings Comm                                                                                                    | 1                   |                  |
| Hop Table                                                                                                    |                     |                  |
| ✓ Acknowledgements<br>Betries                                                                                                    |                     |                  |
| Set Get                                                                                                    |                     |                  |
| 6903 Power Output Attenuator Programmable<br>20d8 [LP:10d8m, HP:14d] ▼ Settings Settings                                                                                                    |                     |                  |
| © Hopping<br>© Single Channel                                                                                                    |                     |                  |
| RF Channel                                                                                                    |                     |                  |
| Receive All                                                                                                    |                     |                  |
| Firmware Version Information                                                                                                    |                     |                  |
| Get Version Copyright:<br>Date:                                                                                                    |                     |                  |
| Comm Port: 1 Baud Rate: 19200 Status:                                                                                                    |                     |                  |

#### 4.2.3 Statistics

The statistics page can be selected by clicking the *Statistics* tab in the software. This is shown in Figure 4–4. The statistics option can be used to evaluate the wireless link for packet success rates and throughput.

#### Figure 4-4. Statistics Settings Screen

| 🗛 TI Dolphin Evaluation Tool                               |                     | X                |
|------------------------------------------------------------|---------------------|------------------|
| <u>File</u> <u>S</u> ettings <u>H</u> elp                  |                     |                  |
| ⊂ BF Data                                                  | Communications Log: | Save Log To File |
| BEData                                                     | Clear               |                  |
| Curd Durden   Curd Durden                                  |                     |                  |
| Dest ID Pkt ID Repeat Delay(msec) C ASCII Repeated Msg Msg |                     |                  |
| C HEX Send Single Send Single Man                          |                     |                  |
| Trepeated mag mag                                          |                     |                  |
| IDs   RF Settings   Statistics   Test Settings   Comm      |                     |                  |
|                                                            | 1                   |                  |
| - Transsier                                                |                     |                  |
| Packets Sent Acks Sent Packets Received Acks Received      |                     |                  |
| Total                                                      |                     |                  |
|                                                            |                     |                  |
| Get Statistics                                             |                     |                  |
|                                                            |                     |                  |
| Evaluation Program                                         |                     |                  |
| Packets Sent Packets Received Acks Received                |                     |                  |
|                                                            |                     |                  |
| Throughput Pkt Success Rate w/Acks                         |                     |                  |
|                                                            |                     |                  |
| Retry Distribution Overall Pkt Success Bate                |                     |                  |
|                                                            |                     |                  |
|                                                            |                     |                  |
| Clear All Statistics                                       |                     |                  |
|                                                            |                     |                  |
|                                                            | -                   |                  |
| Firmware Version Information                               | 1                   |                  |
| Get Version: Copyright:                                    |                     |                  |
| Date:                                                      |                     |                  |
|                                                            | ·                   |                  |
| Comm Port: 1 Baud Rate: 19200 Status:                      |                     |                  |

The various fields in the statistics page are explained below.

1) Packets Sent

Total: Total number of packets transmitted, including retries. Unique: Number of message sessions initiated.

2) Acknowledgements (ACK) Sent

Total: Total number of acknowledgements sent by receiver. Unique: Number of unique acknowledgements sent by receiver.

3) Packets Received

Total: Number of packets received, including retries. Unique: Number of unique sessions seen by receiver.

4) Acks Received

Total: Total number of acknowledgements seen by transmitter. Unique: Number of unique acknowledgements seen by transmitter

5) Evaluation Program Statistics

The window toward the bottom the page labeled *Evaluation Program* contains information about the integrity of the link between the host computer and the radio board.

#### 4.2.4 Test Settings

This is shown in Figure 4–5. The Dolphin can be configured to be in the "test mode" to evaluate the RF performance of the TRF6903. The test mode provides an option to configure and program the TRF6903 registers. This allows the system designers additional flexibility to evaluate all the features of the TRF6903 for their application-specific needs. For detailed definition of the TRF6903 refer to the TRF6903 data sheet (*TI Document SWRS022*).

In order to evaluate the TRF6903 in test-mode, the Dolphin evaluation board needs to be connected to the Spectrum analyzer through an SMA connector.

| Settings Help                           |                                         |                                   |                                                            |                                        |                     |       |                    |
|-----------------------------------------|-----------------------------------------|-----------------------------------|------------------------------------------------------------|----------------------------------------|---------------------|-------|--------------------|
| RFData                                  |                                         |                                   |                                                            |                                        | Communications Log: |       | 🔲 Save Log To File |
| RF Data                                 |                                         |                                   |                                                            |                                        |                     | Clear |                    |
| Dest ID Pkt ID Ri                       | peat Delay(msec)                        | ● ASCII<br>○ HEX                  | Send Random<br>Repeated Msg<br>Send Single<br>Repeated Msg | end Random<br>Msg<br>end Single<br>Msg |                     |       |                    |
| IDs   RF Settings   Statistic           | s Test Settings Co                      | nm                                |                                                            |                                        |                     |       |                    |
| Register A<br>Main A-DC Main B-DC       | PA0 TX/RX0                              | PI CF                             | Acc BND                                                    |                                        |                     |       |                    |
| 26 - 69 -                               |                                         | Noninver .5                       | mA 🔽 868-915MI                                             | -                                      |                     |       |                    |
| Register B<br>Main A-DC Main B-DC       | PA1 TX/BX1                              | FSK/OOK PARX                      | ED DetThres Det                                            | En                                     |                     |       |                    |
|                                         |                                         | FSK 💌 Enab                        | ▼ 2.2v ▼ Off                                               | <b>Y</b>                               |                     |       |                    |
| Register C<br>Reg C - RDC<br>48         | Register D<br>RXS XTAL<br>Closed 7 17.9 | . Tune PFD Rst<br>OpF 💌 Prescaler | DemTune 001                                                | ≪S<br>en ▼                             |                     |       |                    |
| Register E<br>BRA BRB BRC<br>8 7 4 7 16 | RXM<br>Self Train                       | TXM TWO<br>Async 🔽 0101           | TCOUNT PAI                                                 | inal 💌                                 |                     |       |                    |
| Mode 0<br>C Mode 1                      | Standt                                  | Test Mo<br>© Disa<br>© Ena        | bled Set Reg                                               | isters                                 |                     |       |                    |
|                                         |                                         |                                   |                                                            |                                        |                     |       |                    |
| Firmware Version Information            |                                         |                                   |                                                            |                                        |                     |       |                    |
| Get Version D                           | rsion:<br>ite:                          | Copyright:                        |                                                            |                                        |                     |       |                    |
|                                         |                                         |                                   |                                                            |                                        |                     |       |                    |

Figure 4–5. Test Settings Screen

#### 4.2.4.1 Transmit Test Plan

To evaluate the TRF6903 in transmit mode, the following steps are needed

- Connect the SMA connector (PA output) to the spectrum analyzer
- Go the test setting tab in the evaluation software as shown in Figure 4–5.
- □ Click Test Mode -> Enabled
- Choose Mode -> Mode 0 (Default). All the TRF6903 register values are set to default values.
- Click Set Registers
- A CW signal at 915.0464 MHz is observed with a power level of 7 dBm in low power board and +20 dBm in high power board. See the TRF6903 data sheet (SWRS022) for more details on the TRF6903 register settings.

#### This is illustrated in Figure 4–6.

#### Figure 4-6. Test Settings Transmit Mode

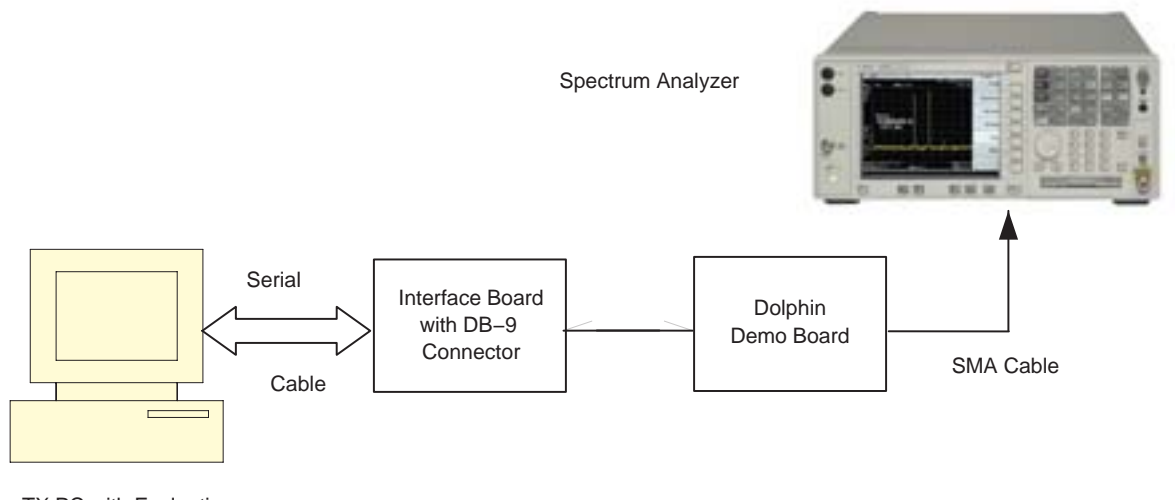

TX PC with Evaluation Software – Transmit Mode

### 4.2.4.2 Receive Test Plan

To evaluate the TRF6903 in the receive mode, the following steps are required:

- 1) Connect the SMA connector (LNA input) to a RF signal generator (Rohde and Schwartz SMIQ07 for example).
- Choose Mode -> Mode 1 (receive mode). By default the LO frequency is set to 904.3968 MHz.
- 3) Click Set Registers
- Set the RF signal generator center frequency to 904.3968 + 10.7 = 915.0968 MHz to obtain low-side injection.
- 5) Set the RF Power level to < -30 dBm to avoid saturating the LNA.
- 6) Set the modulation settings to 19.2 kHz and frequency deviation of 50 kHz.
- 7) Turn the RF power and the modulation ON.
- A demodulated square wave at 19.2 kHz (38.4 kbps NRZ) can be observed at the RXDATA terminal of the TRF6903.

This is illustrated in Figure 4–7.

Figure 4–7. Test Settings Receive Mode

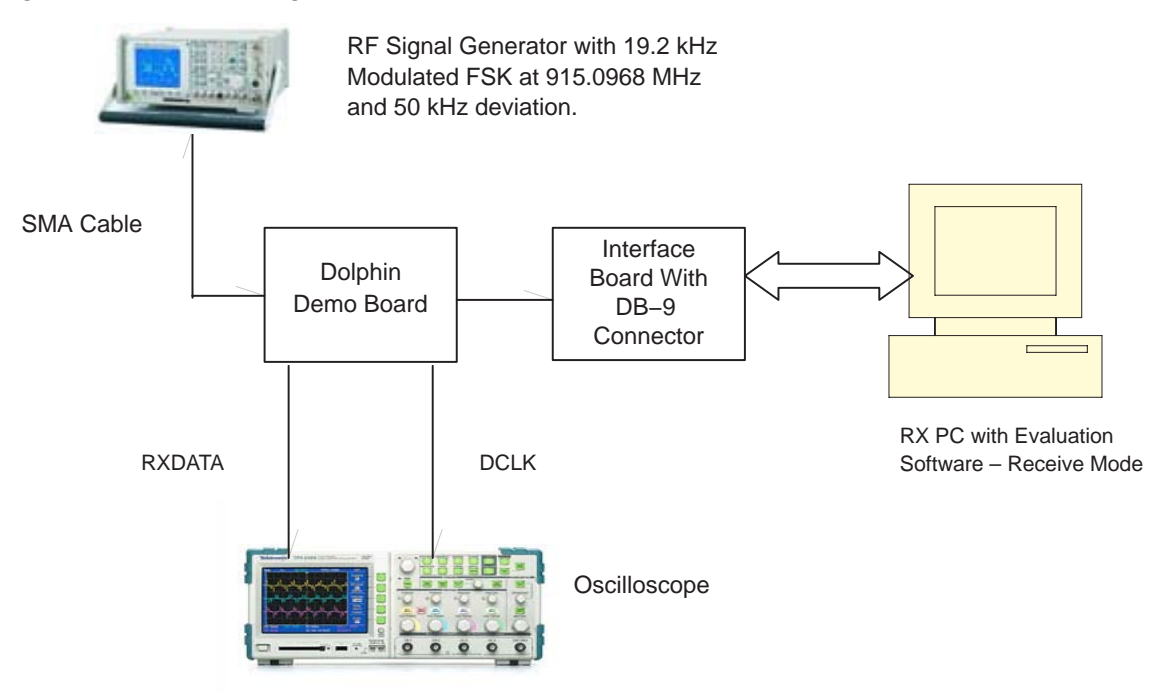

## 4.2.5 Communication Settings

The communication settings page can be selected by clicking the *Comm* tab in the software .This is shown in Figure 4–8.The serial port baud rate can be set by using this option.

#### Note:

Once the serial port baud rate is changed from the default value (19.2 kbps) the *Settings->Communications->AutoDetect* option has to be chosen to synchronize the baud rates between the evaluation software and the hardware UART of the DBB03.

|  | Figure 4–8. | Transceiver | Bit Rate | Settings | Screen |
|--|-------------|-------------|----------|----------|--------|
|--|-------------|-------------|----------|----------|--------|

| 🗛 TI Dolphin Evaluation Tool                                                                                                    |                     | X                  |
|----------------------------------------------------------------------------------------------------|---------------------|--------------------|
| Eile Settings Help                                                                                                    | Commission Law      | E Sevelas Is 51    |
| RF Data                                                                                                    | Lommunications Log: | _ Save Log To File |
| RF Data                                                                                                    |                     |                    |
| Dest ID         Pkt ID         Repeat Delay(msec)         Image: ASCII         Send Random Repeated Msg         Send Random Msg           2         1         100 - C         C         HEX         Send Single Repeated Msg         Send Single Msg |                     |                    |
| IDs   RF Settings   Statistics   Test Settings   Comm                                                                                                    | 1                   |                    |
| Host Serial Baudrate<br>© 3.600<br>© 19.200<br>© 38.400<br>© 57.600<br>Set Baudrate                                                                                                    |                     |                    |
| Firmware Version Information                                                                                                    |                     |                    |
| Get Version Copyright:<br>Date:                                                                                                    |                     |                    |
| Comm Port: 1 Baud Rate: 19200 Status:                                                                                                    |                     |                    |

## 4.3 Setting Up and Testing a Wireless Link

Operational testing of the unit requires at least 2 units in order to establish a link. One unit will be the initiator and the other will be the responder. In order for a link to be established it is necessary to setup the transceiver identification numbers, hop tables, network identification, and system identification.

Link testing may be performed in either a single ended or a round trip fashion. This can help to differentiate between real world packet error performance and raw radio performance. *If Acknowledgement settings are not used then it's a single-ended test if not it's a round trip test.* 

#### 4.3.1 Single-Ended Test

Single ended performance will require 2 computers, since it will be necessary to read the statistics from each radio.

Start by setting the hop table, system identification, and network identification to match on both ends of the system as shown in Figure 4–9. If you are unsure about what values to use, a good default is hop table 0, and network and system ID's set to 1. Set different transceiver identification values for each radio. Values of 1 and 2 will suffice for testing. Figure 4–7 shows the correct setup screen for the initiating transceiver. The destination transceiver ID has

to be inserted in the *Dest ID* field. Also note that the *Acknowledgements* have to be disabled for a single-ended test.

Any message that is transferred between the host and the transceiver and from the transceiver back to the host is logged in the *Communications Log* window. Each message is fragmented into bytes represented in Hex format. Refer to the *Dolphin Host Interface protocol document (TI App Note SWRA043)* for detailed definition of each of these host messages. This message log can be saved to a file for further analysis. The "save log to a file" feature is very useful while analyzing the link performance of the system. This is further explained in Section 4.3.4.

Place the 2 units in physically separate locations and apply power to them. The statistics will clear when power is cycled, but they will need to be cleared manually after each test if power is not cycled.

Connect the PC serial port to one of the units and bring up the "*IDs*" screen. Type the transceiver ID number for the remote unit into the "*Dest ID*" field at the upper left of the screen.

#### 4.3.1.1 Using Send Single Repeated message Option

Type a short message into the "*RF Data*" window. The message can be any text or numbers. If no message is entered it will not be possible to transmit. Set the "Repeat Delay" to 100 msec if it isn't already set. Click the "*Send Single Repeated Msg*" button to start transmission. The radio will send one message every 100 msec until the "*Stop Repeat*" button is clicked.

The received data will be displayed in the *RF Data* window at the receiver side. The received data format can be chosen to be ASCII or HEX. Allow the test to run for some convenient amount of time and then stop transmission. Go to the "*Statistics*" screen to read the number of unique messages sent. Record this number and read the "*Packets Received*" statistic from the computer connected to the Receiving Transceiver. Link success is simply the ratio of the "Packets Received" to the "Packets Sent".

This test will give the raw performance of the link in one direction without retries. It is a good indicator of the RF environment in which the radios are being used. High levels of noise or other products operating in the 900 MHz ISM band can cause lower packet success rates.

#### 4.3.1.2 Using Send Random Repeated message Option

This option lets the user sends messages of random length (between 1 and 36 bytes). The message content is also randomly chosen. Since the message content is randomly chosen some non-printable characters are also generated. If the receive-side is programmed for data reception in ASCII mode, junk characters will be displayed in the RF data window. It is recommended that HEX option be chosen when receiving Random messages.

Figure 4–9. ID Setup for Single-Ended Link Test

| 🗛 TI Dolphin Evaluation Tool   |                          |                                       |                                                                                                    |                                                                                                    | ×                                                                                     |
|--------------------------------|--------------------------|---------------------------------------|----------------------------------------------------------------------------------------------------|----------------------------------------------------------------------------------------------------|---------------------------------------------------------------------------------------|
| <u>File Settings H</u> elp     |                          |                                       |                                                                                                    |                                                                                                    |                                                                                       |
| RF Data                        |                          |                                       |                                                                                                    | Communications Log:                                                                                                    | Save Log To File                                                                      |
| RFData Test message for sin    | gle ended test           |                                       |                                                                                                    | TXCVB->Host (Set Programmable Settin                                                                                                    | as Ack): 01 05 88 85 04                                                               |
| Dest ID Pkt ID Rep             | eat Delay(msec)<br>100 🛋 | <ul> <li>ASCI</li> <li>HEX</li> </ul> | Send Random         Send Random           Repeated Msg         Msg           Send Single         Send Single           Repeated Msg         Msg | Host->TXCVR [Set Programmable Settin<br>TXCVR->Host [Set Programmable Settin<br>Host->TXCVR [Set Programmable Settin<br>TXCVR >Host (Set Programmable Settin | gs): 01 0C 08 00 00 03 02 0<br>gs Ack): 01 05 88 8E 04<br>gs): 01 0C 08 00 01 03 02 0 |
| IDs RF Settings Statistics     | Test Settings Co         | omm                                   |                                                                                                    | Host->TXCVR (Set IDs): 01 0B 02 01 00                                                                                                    | 01 00 01 00 11 04                                                                     |
| Hop Table                      | ements                   |                                       |                                                                                                    |                                                                                                    |                                                                                       |
| Retries<br>3<br>6903 Power Out | put Attenuator           | Set                                   | Get                                                                                                    |                                                                                                    |                                                                                       |
| 20dB (LP:-10dB                 | im, HP:-14dl 💌           | Settings                              | Settings                                                                                                    |                                                                                                    |                                                                                       |
| C Single Chan<br>RF Channel    | nel                      |                                       |                                                                                                    |                                                                                                    |                                                                                       |
| 49 V                           |                          |                                       | Sleep                                                                                                    |                                                                                                    |                                                                                       |
| Firmware Version Information   |                          |                                       |                                                                                                    |                                                                                                    |                                                                                       |
| Get Version Date               | ion:<br>e:               | Copyright:                            |                                                                                                    | •                                                                                                    |                                                                                       |
| Comm Port: 1 Baud Rate: 1      | 19200 Status:            |                                       |                                                                                                    |                                                                                                    |                                                                                       |

### 4.3.2 Round Trip Test

To test the ability of the system to retry messages in a noisy environment it is necessary to use a round trip test where the remote end can acknowledge receipt of packets. Use the setup screen as shown in Figure 4–9, but **enable** acknowledgements and retries as shown in Figure 4–10.

Perform the test in the same manner as the single ended test. Run enough transmissions to get a statistically valid sampling of the radio environment over a reasonable period of time.

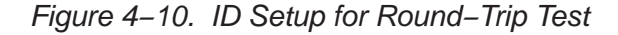

| 🚧 TI Dolohin Evaluation Tool                                                                                                    |                                                                                                    | X                                                                                                    |
|----------------------------------------------------------------------------------------------------|----------------------------------------------------------------------------------------------------|----------------------------------------------------------------------------------------------------|
| File Settings Help                                                                                                    |                                                                                                    |                                                                                                    |
| RF Data                                                                                                    | Communications Log:                                                                                                    | Save Log To File                                                                                                    |
| RF Data Test message for single ended test                                                                                                    | Clear                                                                                                    |                                                                                                    |
| PF Data       Test message for single ended test         Dest ID       Pkt ID       Repeat Delay(msec)          • ASCII        Send Random Msg         2       1       100 ±       • HEX       Send Random Msg         Send Single       Send Single       Send Random Msg         IDs       RF Settings       Statistics       Test Settings       Comm         Hop Table       0 ±       •       •       Msg         IDs       RF Settings       Statistics       Test Settings       Comm         Hop Table       0 ±       •       •       Settings       Settings         IDs       RF Settings       Statistics       Test Settings       Comm         Hop Table       0 ±       •       •       Settings       Settings         IDs       RF Celone       Settings       Comm       Settings       Settings         Code (LP-10dBm, HP-11dd)       Settings       Programmable       Settings       Settings         Code (LP-10dBm, HP-114dl *       Step       Step       Step       Step | Clear<br>TXCVR>Host (Set Programmable Settings A<br>Host>TXCVR (Set Programmable Settings)<br>TXCVR>Host (Set Programmable Settings)<br>TXCVR>Host (Set Programmable Settings)<br>TXCVR>Host (Set Programmable Settings)<br>TXCVR>Host (Set Ds Ack): 01 05 828 80<br>Host>TXCVR (Set IDs): 01 08 02 01 00 01 | uck): 01 05 88 8E 04<br>01 0C 08 00 01 03 02 0<br>uck): 01 05 88 8E 04<br>01 0C 08 00 00 03 02 0<br>uck): 01 05 88 8E 04<br>01 0C 08 00 01 03 02 0<br>4<br>00 01 00 11 04 |
| Firmware Version Information<br>Get Version Version: Copyright<br>Date:                                                                                                    |                                                                                                    |                                                                                                    |
| Comm Port: 1 Baud Rate: 19200 Status:                                                                                                    |                                                                                                    |                                                                                                    |

Look at the "Statistics" screen on the initiating radio to find the number of unique transmissions and the total number of transmissions. The total will likely be higher then the unique due to retried messages. The Overall Packet Success Rate and the Packet Success rate with Acks are defined as follows.

Overall Packet Success Rate =  $\frac{\# Acks - Received}{\# Packets - sent}$ 

Packet Success rate with ACKS is

 $\frac{\# \text{Acks} - \text{Received}}{(1 \times \# \text{Packets} - \text{sent}) + (2 \times \# \text{IRetries}) + 3 \times (2 \# \text{Retries}) + (4 \times \# 3 \text{Retries}) + ....}$ 

The Retries values are obtained from the *Retry Distribution* window in the *Evaluation Program statistics* section. It can be observed that if there are no retries the *Overall Packet Success Rate* is equal to the *Packet Success rate with Acks.* 

### 4.3.3 Single Transmissions

A message may also be sent only once using the "Send Single Msg" button. The user should be aware that this function contains a feature to reduce network clutter and eliminate redundant messages. If a message is sent with this function, and it is successfully acknowledged by the remote end, it will not be possible to send that same message again. The "*Pkt ID*" field must be manually updated to generate a new message that is different from the last message.

## 4.3.4 Save Communication Log to a File

In order to better keep track of the link performance of the Dolphin solution, the evaluation software provides an option to save the entire contents of the communication log screen onto a file. The information in the file is time-stamped so that the same file can be appended several times to generate a global log.

To enable logging the following steps needed to be followed.

- Power-up the Dolphin demo kit and start the evaluation tool.
- □ Check the Save Log To File option (top right corner of the evaluation tool) as shown in Figure 4–11.
- ☐ This then opens a Save dialog Box as shown in Figure 4–12. Provide the name of the log file. All the log files have an extension (.dlf). Any standard text editor like notepad can be used to view this log file.
- Start the communication by either sending a *single repeated message* or a *random repeated message*.
- Press the *Stop Repeat* button once enough packets are sent (400 packets is usually a good number)
- Press the *Get Statistics* button to display the statistics on the evaluation tool.
- Un-Check the Save Log To File option to stop logging.
- Open the log file name using Notepad or any text editor.

The same procedure can be repeated every time to store logs. By default once a filename is provided, the log file is appended every time communication happens. All the logs are time-stamped so that they can be distinguished. Logging to a different file is possible by selecting a new file name from the *File–>New* option before logging. Logging to an existing file is possible by selecting the *File–>Open* option

| A TI Dolphin Evaluation Tool                                                                                                    |                     | ×                  |
|----------------------------------------------------------------------------------------------------|---------------------|--------------------|
| File Settings Help                                                                                                    |                     |                    |
|                                                                                                    | Communications Log: | Rayal on To Eld    |
| RF Data                                                                                                    | Clear               | J. Save Log TOTIle |
| RF Data                                                                                                    | Cica                |                    |
| Dest ID         Pkt ID         Repeat Delay(msec)         C ASCII         Send Random Msg         Send Random Msg           2         1         100 ×         C HEX         Send Single Repeated Msg         Send Single Msg |                     |                    |
| IDs RF Settings Statistics Test Settings Comm                                                                                                    | 1                   |                    |
| Transceiver ID Network ID System ID<br>1 1 1 1<br>Set IDs Get IDs                                                                                                    |                     |                    |
| Firmware Version Information                                                                                                    |                     |                    |
| Get Version Version: Copyright:<br>Date:                                                                                                    |                     |                    |
| Comm Port: 1 Baud Rate: 19200 Status:                                                                                                    |                     |                    |

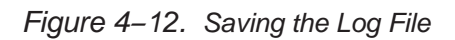

| New      |                         |                                |                       |   |          | <u>? ×</u>   |
|----------|-------------------------|--------------------------------|-----------------------|---|----------|--------------|
|          | Look jn:                | 🗇 Local Disk (C:)              |                       | • | 🗢 🗈 💣 🎫  |              |
|          | <b>D</b><br>Becent      | AD52003C                       | C TEMP                |   |          |              |
|          |                         | Eng                            |                       |   |          |              |
|          | Desktop                 | LISSE<br>LVB6<br>MATLAB7       | UTemp                 |   |          |              |
| Му       | Documents               | i Movies<br>MpZBee<br>MSOCache |                       |   |          |              |
|          | <b>I</b>                | My Downloads                   |                       |   |          |              |
| al<br>LT | 0866251 on<br>A0866251B | Program Files                  |                       |   |          |              |
| N        | 4y Network<br>Places    | File <u>n</u> ame: dolphin_    | log                   |   | •        | <u>O</u> pen |
|          |                         | Files of type: TI Dolp         | hin Log Files (*.dlf) |   | <b>•</b> | Cancel       |

## Chapter 5

## **Protocol and Firmware Overview**

This chapter describes the system level protocol along with the firmware implementation for the Dolphin demo kit.

| Topio |                   | Pag | е |
|-------|-------------------|-----|---|
| 5.1   | Protocol Overview | 5-2 | 2 |
| 5.2   | Firmware Overview | 5-6 | 6 |

## 5.1 Protocol Overview

This section discusses the RF transmit and receive protocols implemented in the Dolphin firmware. The transmit and receive path logic diagrams are also presented.

## 5.1.1 RF Transmit / Receive Protocol Overview

The two modes of operation for the Dolphin chipset are single-channel mode and hop mode. The main difference between the two modes is the TX preamble length. Single channel mode requires considerably less preamble time since the RF Channel for communication is known.

Hop mode uses a 70-ms preamble which consists of 010101... sequence (see Figure 5–1). This preamble length allows the receive device 1.4 ms per channel (50 channels x 1.4 ms = 70 ms) to sync up with the transmit device. Once both devices are on the same channel through the receive device determining a valid preamble, a sync pattern occurs between the TX and RX device with a 00110011... sequence. After the devices are in sync, the TX device communicates with the RX device as stated in the host protocol document. Note that the next message to be communicated by the TX device occurs on another channel in the current mode of operation.

Figure 5–1. RF Overhead in Hop Mode

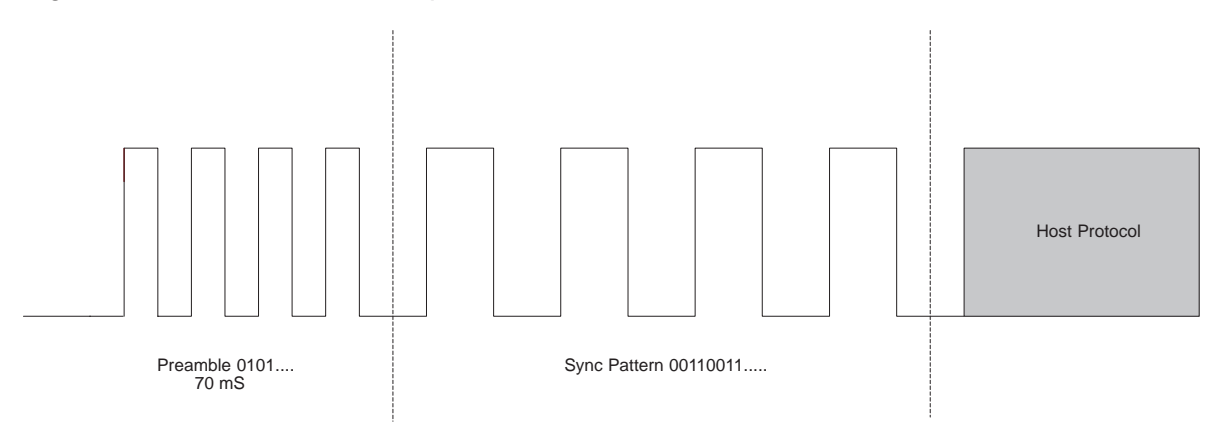

Single-channel transmit protocol (see Figure 5–2) is similar to the hop mode preamble with the exception of the preamble length. Since the RF channel is preselected, the preamble length required in single channel mode is 4 ms.

Figure 5–2. RF Overhead in Single-Channel Mode

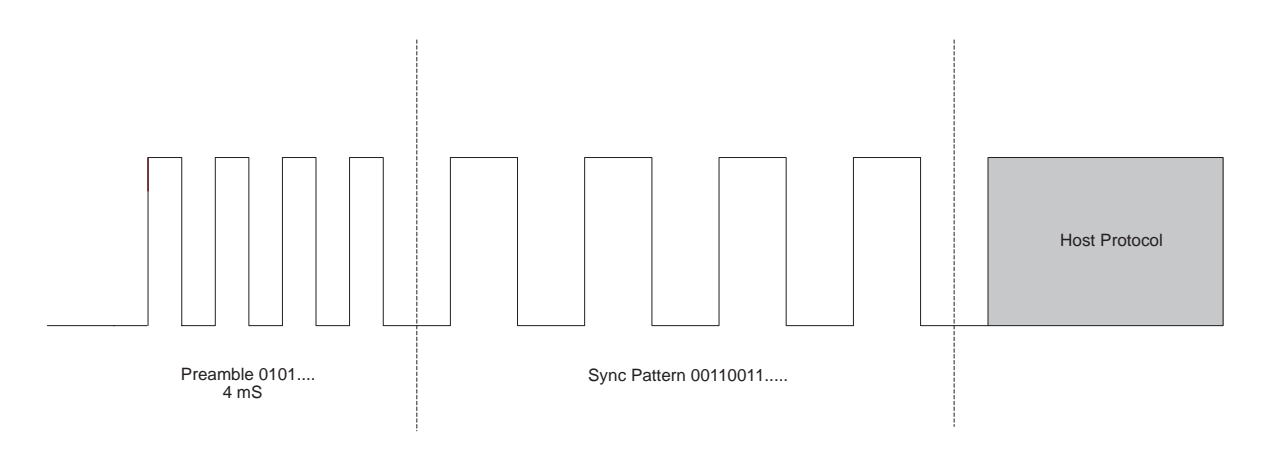

## 5.1.2 RF Transmit Logic Diagram

The RF transmit side logic diagram is shown in Figure 5–3. The logic diagram shows the various steps performed to transmit a host message from the evaluation software wirelessly over to the receiver. The RF receive side logic diagram is shown in Figure 5–4.

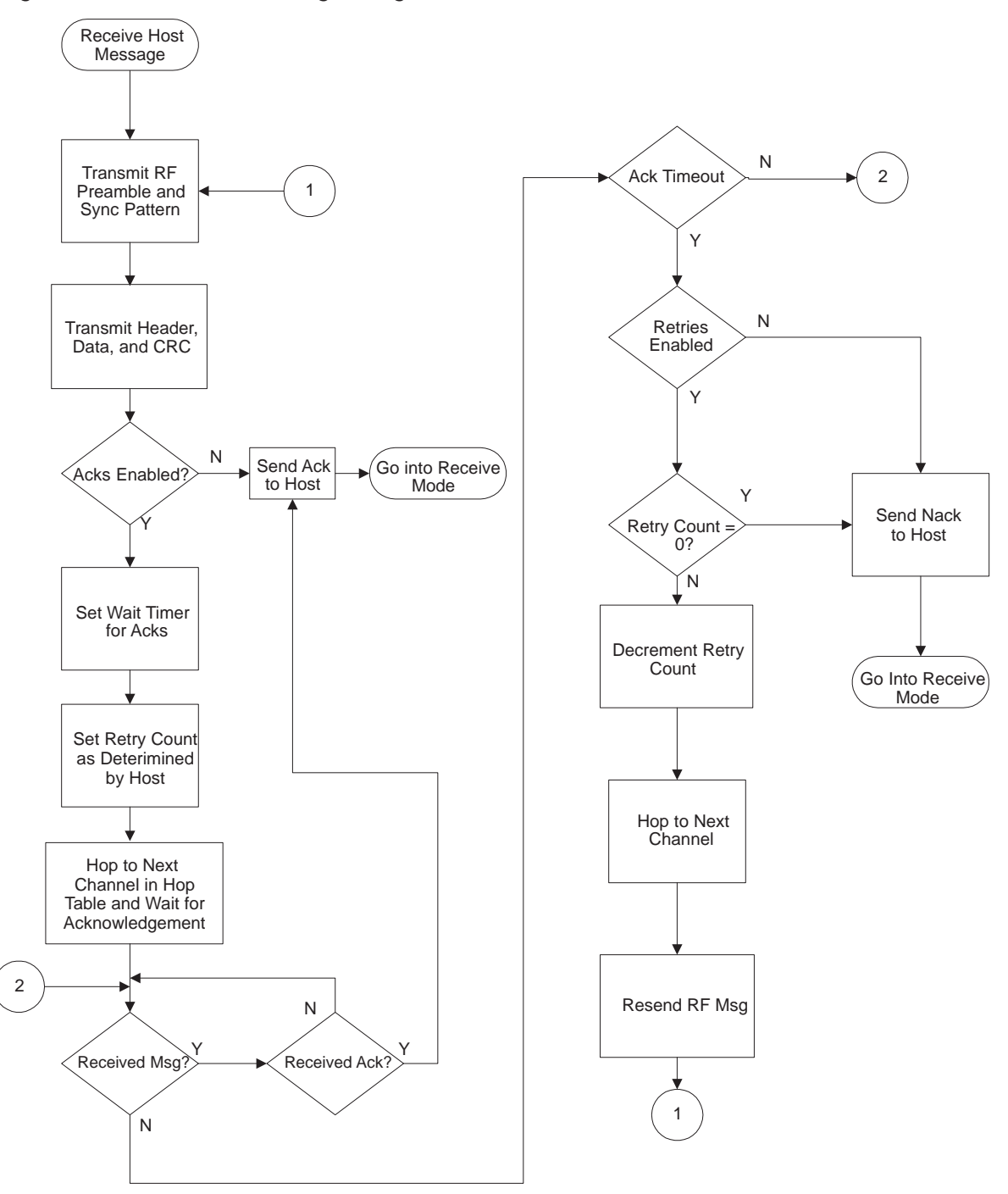

Figure 5–3. Transmit-Side Logic Diagram

## 5.1.3 RF Receive Logic Diagram

Figure 5–4. Receive-Side Logic Diagram

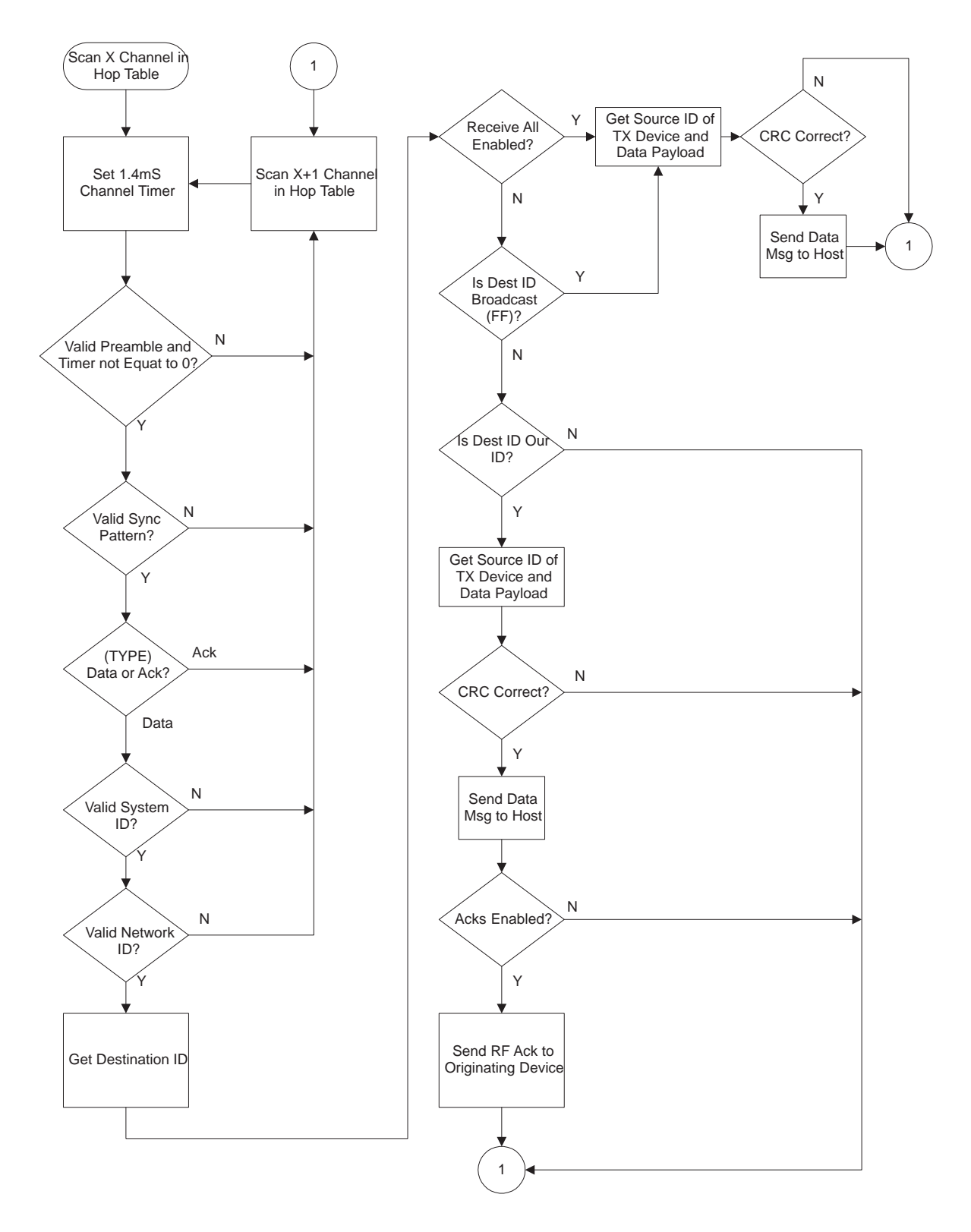

## 5.2 Firmware Overview

This section discusses parts of the firmware implemented in the Dolphin FHSS chipset solution.

## 5.2.1 Implementation of Frequency-Hopping Protocol

FHSS is an acronym for frequency-hopping spread spectrum. FHSS system implements a signal that hops in a random sequence from frequency to frequency as determined by firmware. The hop table selected determines the random sequence for the transmitter and the receiver. The Dolphin chipset firmware implementation specifics are described in the following paragraph and shown in Figure 5–5.

First, the transmit and receive devices must be set to identical hop tables. The originating device once activated to transmit transmits data on a random channel determined by firmware. The receive device scans each channel looking for the TX preamble consisting of a 0101... sequence. Once the receive device determines a valid preamble it remains on the valid channel. Once the originating device transmits the 70-ms preamble it sends the sync pattern with the sequence of 00110011... The receive device syncs up with the originating device and prepares to receive valid data. Upon receiving valid data the receiver hops to the next channel predetermined by firmware to transmit an acknowledgement to the originating device. The originating device goes into receive mode after transmission and listens for the acknowledgement on the next channel determined by firmware. Upon successful communication, the originating device passes to the host a successful transmission acknowledgement from the intended receiver. (Acknowledgements must be enabled)

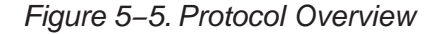

| Transmit Device Transmits 70-ms Preamble<br>On Specific Channel Determined<br>by Hop Table                                  | Originating Device Transmits Sync<br>Patter to Eliminate Erroneous Data<br>From Being Received by the<br>Receiving Device | Transmits Message Data | Receives ACK on Next<br>Channel of Hop Table  |
|----------------------------------------------------------------------------------------------------|----------------------------------------------------------------------------------------------------|------------------------|-----------------------------------------------|
|                                                                                                    | Originating Device Protocol                                                                                               |                        |                                               |
| Receive Device Scans Each Channel Until<br>It Verifies TX Preamble and Remains On<br>Current Channel Until Data Is Complete | Receive Device<br>DeterminesSync Patter                                                                                   | Receive Message Data   | Transmits ACK on Next<br>Channel of Hop Table |

Receive Device Protocol

## Chapter 6

# Applications

This chapter provides an overview of the architectures that Dolphin supports along with some examples of sample applications that are based on the Dolphin solution.

| Торі | c                    | Page |
|------|----------------------|------|
| 6.1  | Network Architecture | 6-2  |
| 6.2  | Applications         | 6-4  |

## 6.1 Network Architecture

This section discusses the different network topologies supported by the Dolphin chipset solution.

Dolphin supports the following network architectural topologies.

- Point-Point
- Broadcast

#### 6.1.1 Point-Point Architecture

The point-point architecture can be configured into the following topologies:

- □ Star (See Figure 6–1)
- □ Ring (See Figure 6–2)
- □ Complete (See Figure 6–3)

#### Note:

The firmware on the Dolphin chipset supports the **Complete** point-point architecture. The Star and Ring topologies are subsets of the **Complete** topology and minor changes in the firmware needs to be done to implement them.

#### Note:

The star topology (see Figure 6–1) is a master-slave configuration. In the above illustration, the *Transceiver ID 0* is the master and the rest of the transceivers are slaves under the *System ID 1*. Slaves communicate with each other through the Master.

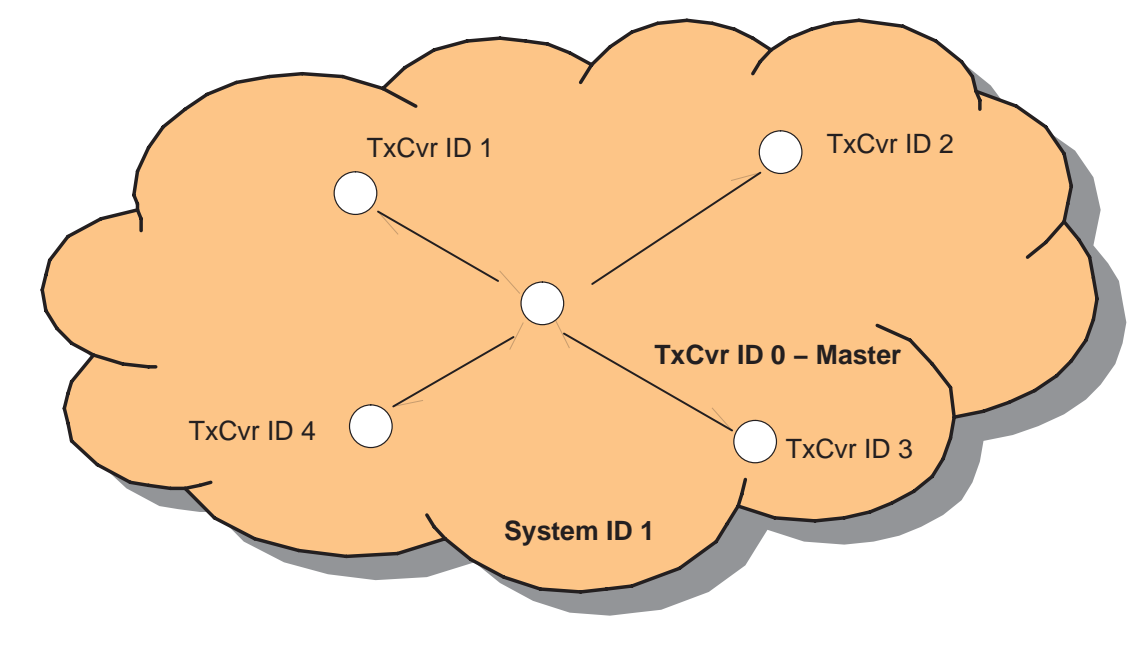

Figure 6–1. Star Topology
In the ring topology (see Figure 6–2), all the transceivers are connected in the form of a ring forming a closed network. There is NO central point or the master in the topology.

Figure 6–2. Ring Topology

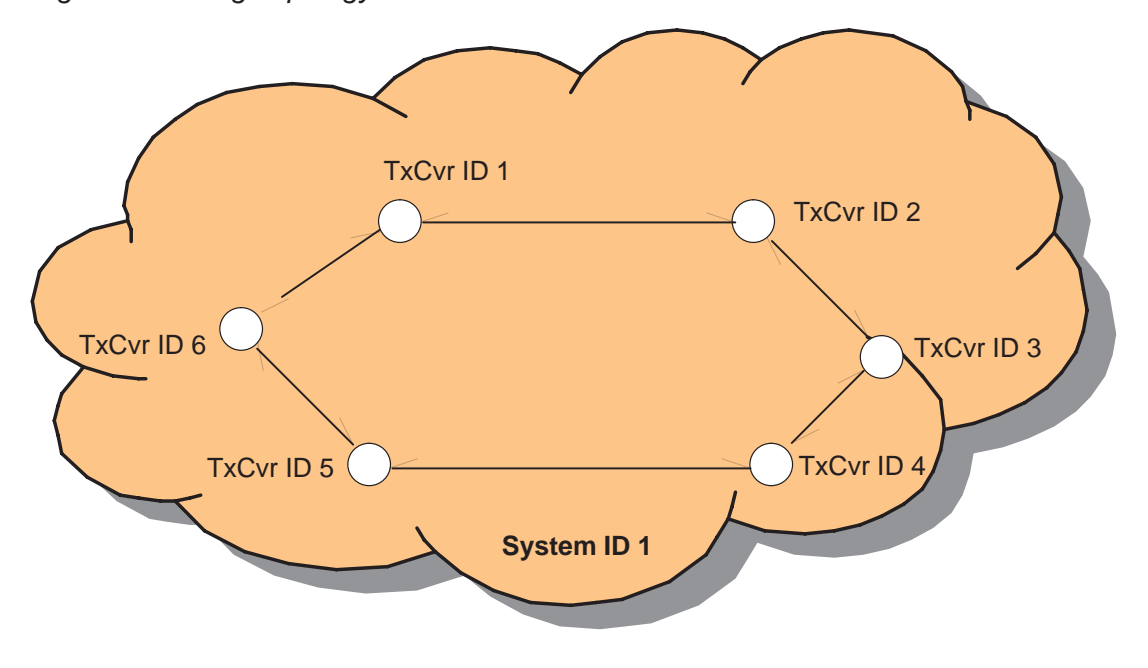

In the complete topology (see Figure 6–3), all the nodes are connected to each other and the system is fully connected. The star and ring topologies are subsets of the complete topology. The firmware for the Dolphin chipset supports complete point-point topology. The firmware needs to be customized for any other network topology.

Figure 6–3. Complete Topology

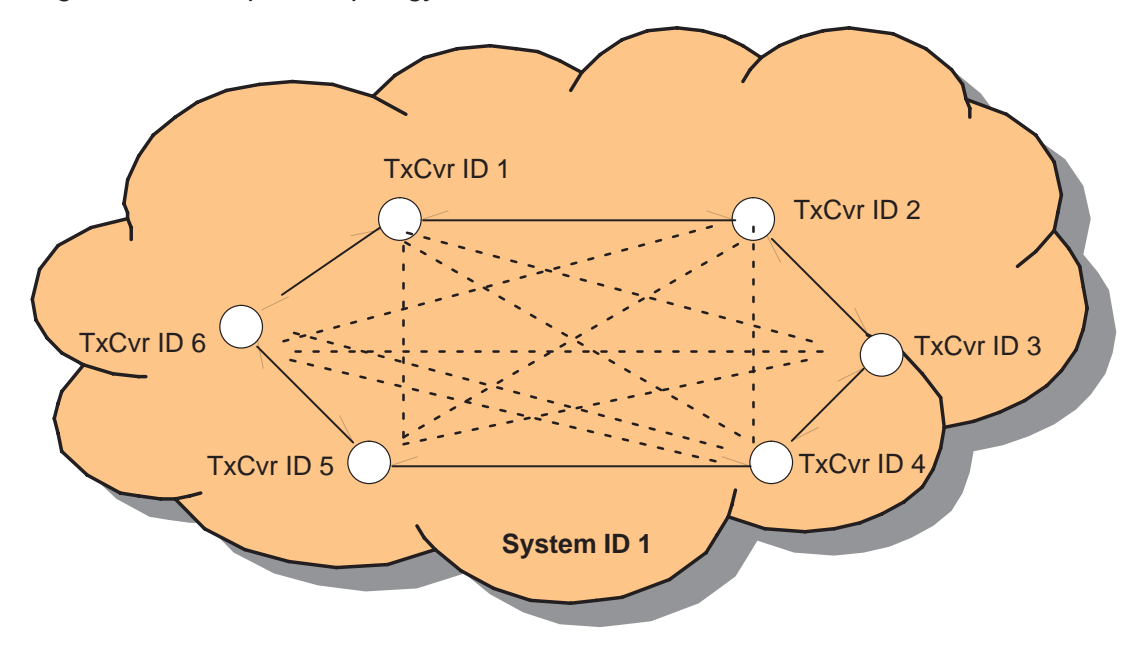

#### 6.1.2 Broadcast Architecture

The Dolphin is designed to support broadcasting. This is enabled by setting the transceiver ID as 65535 in the evaluation program, *DestID* field. No acknowledgements are supported when broadcast is used. The architecture is shown in Figure 6–4.

Figure 6–4. Broadcast Topology

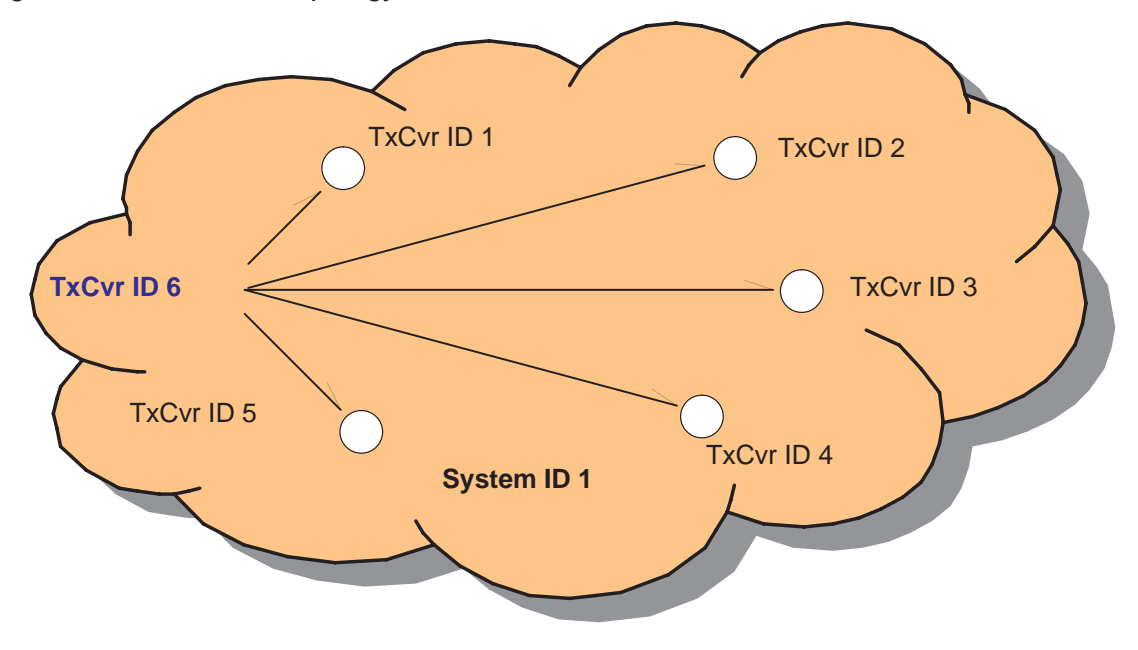

In the architecture above, *TxCvr ID 6* initiates the broadcast.

#### 6.2 Applications

This section discusses wireless metering application based on the Dolphin solution.

#### 6.2.1 Wireless Metering – AMR

Automatic meter reading, or AMR, is a fast growing sector of the metering industry. Increasing the speed and accuracy with which meter readings can be taken is the key to improving billing efficiency. There are various technologies which have been proven to be successful in multiple applications: wireless communication using radio frequency (RF) and inductive transmission through wireless contact devices, or touch pads are some of them.

Wireless metering is a facility to allow data collection from remote sites. The technology is particularly suited to automated meter reading for electricity, water, and gas utilities, but is equally suited to a wide range of remote monitoring and telemetry applications.

Automatic meter reading (AMR) technology enables the meter readers to read electric meters remotely, via radio signals. AMR meters are read by specially equipped vehicles, or handheld devices carried by the meter readers. They allow the metering company to provide accurate and timely meter reads each month, simply by driving or walking by one's residence.

An overview of the AMR system is shown in Figure 6–5.

Figure 6–5. Overview of the AMR System

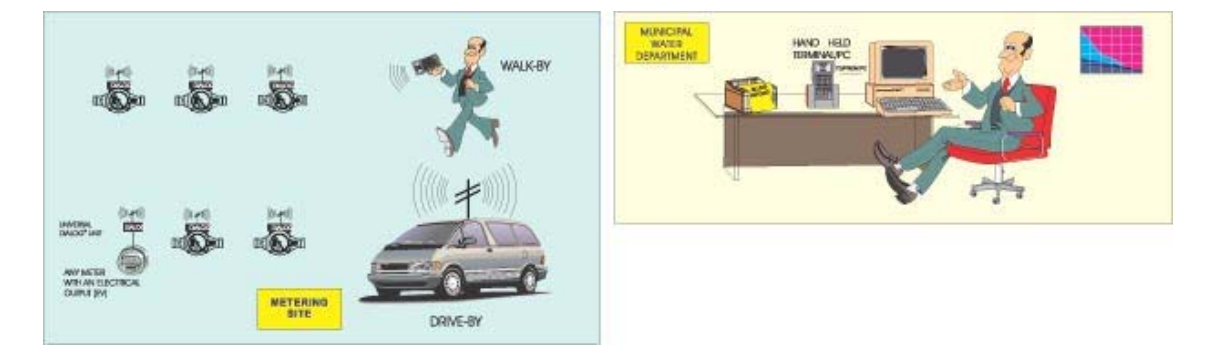

The AMR system can be configured in many ways. Two of them are described below.

#### WALK BY

Readings are taken while walking along the route where the meters are located. The reader is equipped with a special transceiver (transmitter /receiver) unit and a hand-held terminal/PC loaded with software that enables him/her to read every meter in the route without having to approach it physically. An RF interrogating signal is sent and every meter within the reception range is activated and responds through a transmitter/receiver unit. The data is later downloaded into the PC in the central office and processed as desired by the software.

#### **DRIVE BY**

The transceiver is installed on a vehicle that is driven along the route where the meters are located. The process is identical to that of the *walk-by* configuration but the data collection is quicker.

An overview of the AMR system using the Dolphin solution is shown in Figure 6–6.

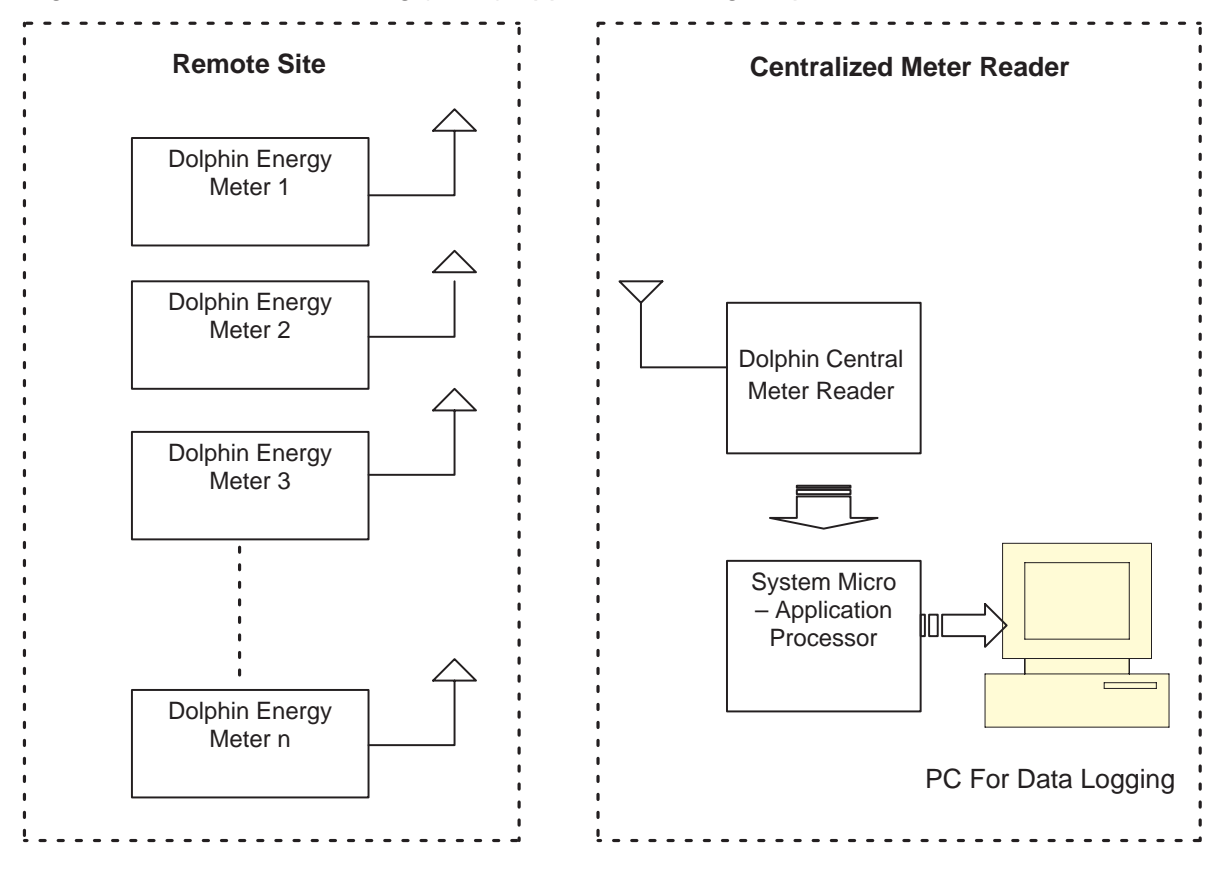

Figure 6–6. Wireless Metering (AMR) Application Using Dolphin Wireless

The Dolphin low cost radio transceiver is fitted to or integrated with existing metering or monitoring equipment and an interface to that equipment allows local data storage. The data is then transmitted to a central operations center for processing.

The energy meters at the remote sites are interfaced to the Dolphin. The DBB in the Dolphin chipset interfaces to the meter hardware and reads the meter value. This value is then transmitted wirelessly using the RF chip in the Dolphin chipset, the TRF6903 RF transceiver.

The periodicity of transmissions from the remote unit can be made programmable and can be set to occur from several times per hour to daily or even weekly according to the application. The remote units can go into standby mode when they are not transmitting (with a STANDBY current of 1  $\mu$ A) reducing power consumption and extending battery life dramatically.

# Appendix A

# **RF Test Reports**

The RF test reports for the Dolphin low power and the high power boards are tabulated in this section.

| Горі | c I                                     | Page |
|------|-----------------------------------------|------|
| A.1  | RF Test Report for the Low-Power Board  | A-2  |
| A.2  | RF Test Report for the High-Power Board | A-3  |

,

|          | -                     |          |       |          |          |          |          |          |          |          |          |          |
|----------|-----------------------|----------|-------|----------|----------|----------|----------|----------|----------|----------|----------|----------|
|          |                       | t        | deg 0 | -40      | -40      | -40      | 25       | 25       | 25       | 85       | 85       | 95       |
|          |                       | Supply V | >     | 2.2      | 2.9      | 3.6      | 2.2      | 2.9      | 3.6      | 2.2      | 2.9      | 3.6      |
| Mode     | Parameter             | Goal     | Units |          |          |          |          |          |          |          |          |          |
| Standby  | Standby current       | 4.0 max  | μA    | 0.05     | 0.08     | 0.11     | 0.03     | 0.10     | 0.10     | 0.62     | 0.77     | 1.11     |
| Transmit | Transmit current      | 40 max   | шA    | 30.1     | 33.7     | 40.2     | 32.0     | 35.3     | 39.8     | 33.4     | 36.5     | 40.1     |
|          | Output power (15.247) | 8.0      | dBm   | 5.90     | 6.75     | 7.46     | 6.03     | 96.9     | 7.70     | 5.61     | 6.57     | 7.38     |
|          | f data 0              | 915.0464 | MHz   | 915.0263 | 915.0300 | 915.0288 | 915.0430 | 915.0455 | 915.0455 | 915.0525 | 915.0550 | 915.0550 |
|          | f data 1              | 915.1472 | MHz   | 915.1213 | 915.1238 | 915.1238 | 915.1335 | 915.1380 | 915.1380 | 915.1463 | 915.1488 | 915.1488 |
|          | f center              | 915.0968 | MHz   | 915.0738 | 915.0769 | 915.0763 | 915.0883 | 915.0918 | 915.0918 | 915.0994 | 915.1019 | 915.1019 |
|          | p-p dev               | 100.8    | kHz   | 95.0     | 93.8     | 95.0     | 30.5     | 92.5     | 92.5     | 93.8     | 93.8     | 93.8     |
|          | f center error        | 0        | kHz   | -23.0    | -19.9    | -20.5    | -8.6     | -5.0     | -5.0     | 2.6      | 5.1      | 5.1      |
|          | dev. error            | 0        | kНz   | -5.8     | -7.0     | -5.8     | -10.3    | -8.3     | -8.3     | -7.0     | -7.0     | -7.0     |
|          | 20 dB mod. BW         | <250     | kHz   | 182.0    | 177.1    | 207.0    | 212.0    | 209.8    | 217.0    | 209.5    | 204.5    | 199.5    |
| Transmit | Transmit current      | 27 typ   | шA    | 23.9     | 26.3     | 29.8     | 25.7     | 28.1     | 30.9     | 27.0     | 29.5     | 32.0     |
|          | Output power (15.249) | -1.0     | dBm   | -4.97    | -3.61    | -2.39    | -4.40    | -3.06    | -1.85    | -4.15    | -2.76    | -1.52    |
|          | 20 dB mod. BW         | <250     | kHz   | 177.1    | 177.1    | 179.6    | 204.5    | 204.5    | 207.0    | 204.5    | 207.0    | 204.5    |
| Receive  | Receive current       | 23 max   | шA    | 15.3     | 16.5     | 17.3     | 17.5     | 18.8     | 19.6     | 19.1     | 20.6     | 21.3     |
|          | Sensitivity           | -98      | dBm   | -100     | -100     | -100     | -101     | -101     | -100     | 66-      | 66-      | -99      |
|          | LO power level        |          | dBm   | -96.77   | -96.48   | -97.76   | -98.90   | -97.70   | -96.40   | -96.36   | -97.60   | -94.08   |
|          | LO frequency          | 904.3968 | MHz   | 904.3758 | 904.3786 | 904.3786 | 904.3923 | 904.3943 | 904.3946 | 904.4020 | 904.4038 | 904.4043 |
|          | LO f error            | 0        | kHz   | -21.0    | -18.2    | -18.2    | -4.5     | -2.5     | -2.2     | 5.2      | 0.7      | 7.5      |
|          |                       |          |       | -        |          |          |          |          |          |          |          |          |

**RF Test Report for the Low-Power Board** A.1  Unit 7, Revision A3 used for all tests. Component value changes listed below
 IF filter bandwidth = 330 kHz
 C27 = 27 pF, C28 = 22 pF, Cint = 17.9 pF
 RXS = D<19> = 1 = Closed
 Both LED resistors: R26 = R27 + NP
 uC section powered with a separate supply.
 PC interface removed for all current measurements Notes:

# SPECTRUM ANALYZER SETTINGS:

200 MHz 500 MHz Output power: f data 0 and 1:

20 dB Mod. BW: 1 MHz Receive LO: 100 kHz

|          | Temperature (°C)   | -40       | -40       | 25        | 25        | 85        | 85        |       |
|----------|--------------------|-----------|-----------|-----------|-----------|-----------|-----------|-------|
|          | Supply Voltage (V) | °         | 3.6       | ŝ         | 3.6       | с         | 3.6       |       |
| Mode     | Parameter          |           |           |           |           |           |           | Units |
|          | Transmit current   | 132.8     | 621       | 147.9     | 190.3     | 136.8     | 170.5     | mА    |
|          | Output power       | 20.7      | 22.7      | 20.6      | 22.5      | 20        | 22        | dBm   |
| Transmit | f center           | 915.07166 | 915.07136 | 915.08234 | 915.08452 | 915.08641 | 915.08835 | MHz   |
|          | f center error     | -25.1     | -25.4     | -14.5     | -12.3     | -10.4     | -8.5      | kHz   |
|          | 20 dB mod. BW      | 198.8     | 195       | 206.3     | 196.3     | 206.3     | 192.5     | kHz   |
|          | Receive current    | 19.2      | 20.9      | 23.1      | 21.5      | 23.6      | 24.6      | mА    |
| Receive  | Sensitivity        | -101      | -101      | -100      | -100      | -100      | -100      | dBm   |
|          |                    |           |           |           |           |           |           |       |

A.2 RF Test Report for the High-Power Board

1) Unit 502, Revision B used for all tests. Notes:

IF filter bandwidth = 330 kHz
 PC interface removed for all current measurements.

# Equipment Settings:

Output power: HP8596E Spectrum Analyzer, 200-MHz span

f center: HP 53310A Modulation Domain Analyzer 20  $\mu s$ /division, 50 kHz/division

20 dB Mod. BW: HP8596E Spectrum Analyzer, 1-MHz span, video averaging on

# Appendix B

# **FCC Prescan Results**

The Dolphin low power and high power boards were prescanned for FCC compliance and passed the prescan in both transmit and receive mode.

| Topio | C                                    | Page |
|-------|--------------------------------------|------|
| B.1   | Low-Power Board FCC Prescan Results  | B-2  |
| B.2   | High-Power Board FCC Prescan Results | B-3  |

#### **B.1 Low-Power Board FCC Prescan Results**

#### **B.1.1 SUMMARY**

The Dolphin low power board passed an FCC prescan in transmit mode with shielding.

#### B.1.2 SETUP

A 2.9 inch, 22-gauge solid strand wire antenna was used for all testing. The length was determined empirically using a vector network analyzer (HP 8753E). A minimum return loss of 17 dB was achieved across the 902-MHz to 928-MHz band. The antenna was orientated in the same direction as the longer dimension of the board. Note that, the above minimum return loss was achieved with the antenna also orientated in the same direction as the shorter dimension of the board.

The transceiver was only tested in transmit mode between 0.9 - 6 GHz at the maximum supply voltage of 3.6 V, at a single carrier frequency of 915.1 MHz. The transceiver was orientated with the antenna perpendicular to the floor. This operational mode, supply voltage, orientation, carrier frequency, and frequency range represents the highest compliance risk. All combinations of the above test variables are examined in a full certification of a final product.

The transceiver was tested at full output power (0-dB attenuation setting) as a frequency hopping spread spectrum transmitter under FCC Part 15.247. The transceiver was also tested at low output power (20-dB attenuation setting) as non–spread spectrum transmitter under FCC Part 15.249.

A calibrated receive antenna and an EMI receiver (HP8546A and HP 85460A) were used to measure the radiated electric field at a 3-meter distance. The device rotational angle and receive antenna height was varied to determine the maximum radiated fields. For measurements above 1 GHz, an additional 1-GHz high pass filter was added to the EMI receiver to prevent overloading the front-end while measuring the low radiated signal levels of the harmonics.

#### B.1.3 RESULTS

The measurement results are tabulated on the next page. The first table shows the radiated field at the fundamental for different power level settings. Note that the 15.249 limit is 94 dB $\mu$ V. The radiated output at the middle power level (10-dB attenuation setting) is 6 dB over the Part 15.249 fundamental signal limit.

The second table includes the radiated emissions at the harmonics. Entries for example < 44 indicate that no emissions at the particular harmonic were observed below the indicated analyzer noise floor level. In all cases, the analyzer noise floor level was at least 6 dB below the limit. Finally, the levels of the radiated harmonics above 6 GHz were measured at a one meter distance. All emissions were below the noise floor of the analyzer.

| A (dB) | Conducted P (dBm) | Measured E (dBμV/m) |
|--------|-------------------|---------------------|
| 0      | 7                 | 109.1               |
| 10     | -2.5              | 99.9                |
| 20     | -12.2             | 90.5                |

Table B–1.Fundamental Emissions: (15.249 limit = 94 dB $\mu$ V/m)

Table B–2.FCC Part 15.247 – Maximum Power (A = 0 dB)

|   |         |               | Vertic  | al Polariza | ation  | Horizo  | ontal Polari | zation |
|---|---------|---------------|---------|-------------|--------|---------|--------------|--------|
|   | f (MHz) | E-Field Limit | E-Field | Angle       | Height | E-Field | Angle        | Height |
| 1 | 915     | 125.2 dBµV/m  | 109     | 154         | 1      | 99      | 151          | 1      |
| 2 | 1830    | 20 dBc        | 60      | 29          | 1      | 49      | 9            | 1      |
| 3 | 2745    | 54 dBμV/m     | 48      | 160         | 1      | 45      | 0            | 1.6    |
| 4 | 3660    | 54 dBμV/m     | < 44    |             |        | NM      |              |        |
| 5 | 4575    | 54 dBμV/m     | < 46    |             |        | NM      |              |        |
| 6 | 5490    | 54 dBμV/m     | < 48    |             |        | NM      |              |        |

**Note:** NM = Not measured

Table B-3.FCC Part 15.249 – Minimum Power (A = 20 dB)

|   |         |               | Vertic  | al Polariza | ation  | Horizo  | ontal Polari | zation |
|---|---------|---------------|---------|-------------|--------|---------|--------------|--------|
|   | f (MHz) | E-Field Limit | E-Field | Angle       | Height | E-Field | Angle        | Height |
| 1 | 915     | 94 dBµV/m     | 91      | 160         | 1      | NM      |              |        |
| 2 | 1830    | 54 dBµV/m     | 40      | 23          | 1      | < 38    |              |        |
| 3 | 2745    | 54 dBµV/m     | < 43    |             |        | NM      |              |        |
| 4 | 3660    | 54 dBµV/m     | < 44    |             |        | NM      |              |        |
| 5 | 4575    | 54 dBµV/m     | < 46    |             |        | NM      |              |        |
| 6 | 5490    | 54 dBμV/m     | < 48    |             |        | NM      |              |        |

**Note:** NM = Not measured

#### **B.2 High Power Board FCC Prescan Results**

#### **B.2.1 SUMMARY**

The Dolphin high power board passed an FCC prescan in transmit mode with shielding.

#### B.2.2 SETUP

A 3.1 inch, 22-gauge solid strand wire antenna was used for all testing. The length was determined empirically using a vector network analyzer (HP 8753E). A minimum return loss of 12 dB was achieved across the 902-MHz to 928-MHz band. The antenna was orientated in the same direction as the shorter dimension of the board.

The transceiver was tested in transmit mode between 0.9 - 5 GHz at the maximum supply voltage of 3.6 V, at a single carrier frequency of 915.1 MHz. The transceiver was orientated with the antenna perpendicular to the floor.

This operational mode, supply voltage, orientation, carrier frequency, and frequency range represents the highest compliance risk. All combinations of the above test variables are only examined in a full certification of a final product.

The transceiver was tested at full output power (0-dB attenuation setting) as a frequency hopping spread spectrum transmitter under FCC Part 15.247.

A calibrated receive antenna and an EMI receiver (HP8546A and HP 85460A) were used to measure the radiated electric field at a 3-meter distance. The device rotational angle and receive antenna height was varied to determine the maximum radiated fields. For transmit mode measurements above 1 GHz, an additional 1-GHz high-pass filter was added to the EMI receiver to prevent overloading the front-end while measuring the low radiated signal levels of the harmonics.

#### **B.2.3 RESULTS**

The measurement results are tabulated on the next page. The first table shows the radiated field at the fundamental at the maximum power level settings.

|   |         |         |           |       | Vertical            | Polariza       | tion          | Horizon             | tal Polariz    | ation         |
|---|---------|---------|-----------|-------|---------------------|----------------|---------------|---------------------|----------------|---------------|
|   | Mode    | f (MHz) | Limit     | d (m) | E-Field<br>(dBµV/m) | Angle<br>(deg) | Height<br>(m) | E-Field<br>(dBμV/m) | Angle<br>(deg) | Height<br>(m) |
| 1 | CW      | 915.1   | 24 dBm    | 3     | 123.9               | 256            | 1.1           | 119.3               | 335            | 1.5           |
| 2 | CW      | 1830.2  | 20 dBc    | 3     | 45.3                | 199            | 1.2           | 41.7                | 0              | 1.1           |
| 3 | Hopping | 2745.3  | 54 dBµV/m | 3     | 47.1                | 0              | 1             | 43                  | 95             | 1.3           |
| 4 | CW      | 3660.4  | 54 dBµV/m | 3     | 48.6                | 220            | 1.3           | 44.1                | 120            | 1             |
| 5 | CW      | 4575.5  | 54 dBµV/m | 3     | 50.5                | 302.5          | 1             | 52                  | 321            | 1             |

Table B-4.FCC Part 15.247 – Transmit Mode, Maximum Power (A = 0 dB)

**Note:** Hop set 15 (five channels) used hopping modes to test the third harmonic. This hop set should only be used for FCC testing.

#### B.2.3.1 FCC Part 15.109 – Receive Mode LO and Harmonics

The local oscillator and all harmonics were at least 6 dB below the 46.4 dB $\mu$ V/m limit.

## Appendix C

# **Range Tests**

The Outdoor Line of sight Range test results for the Dolphin Low Power and High Power boards are presented in this Appendix. A simple wire antenna (See Section B.1.2) was used for range testing.

The range test results are tabulated in Table C–1.

Table C-1. Range Test Results

| BOARD      | MAXIMUM TX<br>POWER (dBm) | RX SENSITIV-<br>ITY (dBm) | LINK BUDGET<br>(dB) | RANGE (Feet) | RANGE (Mile) |
|------------|---------------------------|---------------------------|---------------------|--------------|--------------|
| Low Power  | 7                         | 100                       | 107                 | 1050         | 0.2          |
| High Power | 20                        | 100                       | 120                 | 5500         | 1            |

Topic

Page

| C.1 | Low-Power Board Range Results  | C-2 |
|-----|--------------------------------|-----|
| C.2 | High-Power Board Range Results | C-3 |

J

#### C.1 Low-Power Board Range Results

This is shown in Figure C–1. It can be observed that more retries results in better range at the cost of additional power consumption and increased transmit duty cycle.

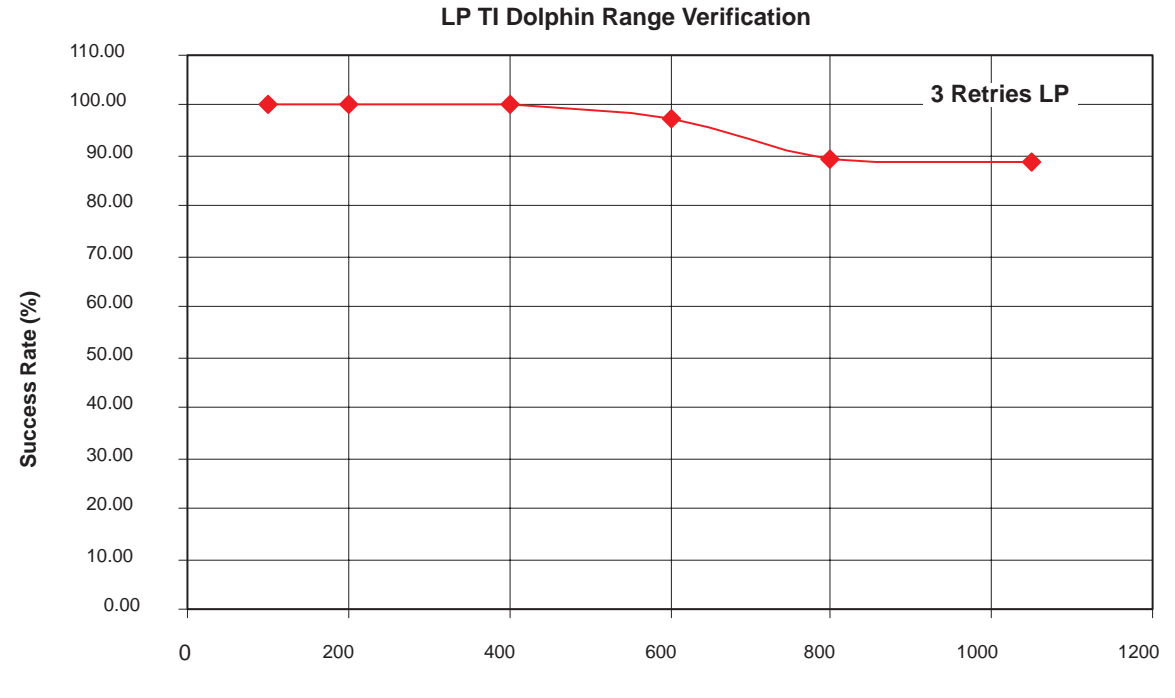

Figure C–1.Low-Power Board – Outdoor Range Results

Distance in Feet (ft)

#### C.2 High-Power Board Range Results

This is shown in figure C–2.

#### Note:

Since the range tests were done in an outdoor mobile environment, the transmit and receive units were 3.0V battery powered. Thus the transmit power was about +20 dBm. If the units are powered using a +3.6V supply the transmit power is 3 dB better (+23 dBm) yielding significantly better range. Based on calculations the expected range at 3 dB higher output power will be approximately 1.4 mile (40% increase in range)

Figure C-2. High-Power Board – Outdoor Range Results

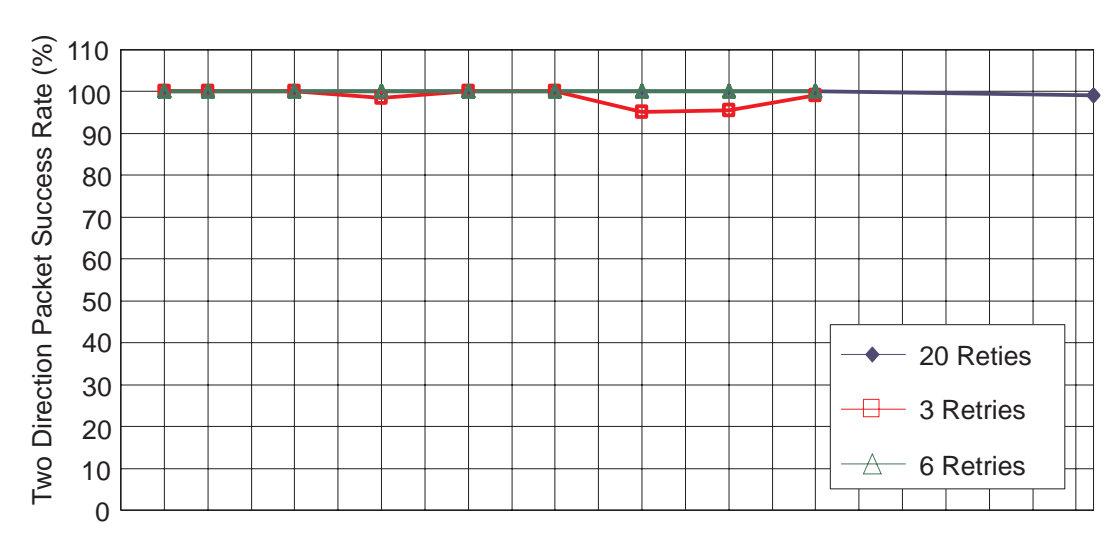

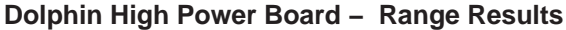

#### Distance (feet)

The Dolphin HP solution typically achieves a maximum range of 1 mile line-ofsight outdoors. However, the actual range is highly dependant upon the environment and, in harsh environments where there are many obstacles or interference, the range could be much lower.

## Appendix D

# Dolphin Bit Rate (Data Rate) Vs Throughput

Topic

Page

D.1 Dolphin Bit Rate (Data Rate) Versus Throughput ...... D-2

#### D.1 Dolphin Bit Rate (Data Rate) Versus Throughput

Bit Rate (or Data rate) is defined as the speed at which bits are sent over-theair.

In Dolphin this Bit rate is fixed at 38.4 kbps (38400 bits/sec).

The Dolphin protocol is detailed in the graph below.

| Packet 1                             | Time for Acquisition and ACK                     | Packet 2                             |
|--------------------------------------|--------------------------------------------------|--------------------------------------|
| 36 byte payload + 8<br>byte overhead |                                                  | 36 byte payload + 8<br>byte overhead |
| ← 9.1 msec —                         | <ul> <li>85 msec – Inter Packet Delay</li> </ul> |                                      |
|                                      | Wireless Data Transmission                       |                                      |
|                                      | Acquisition + ACK + Processing Delays            |                                      |

It takes at least 85 msec before another packet can be sent via Dolphin.

It is recommended that the inter packet delay be a few msec higher than this absolute requirement. The Dolphin Evaluation Tool for example uses 100 msec inter–packet delay for example purposes.

This 85 msec consists of

- Time needed to transmit the 36 bytes (maximum) packet + overhead 8 bytes (44 bytes at 38.4 kbps = 9.1 msec)
- 2. 70 msec needed for acquisition
- 3. 4 msec needed for ACK
- 4. Processing delays in the micro

The Throughput of the system is defined as the amount of data bytes (payload) sent per second. In the case of Dolphin, 36 payload bytes are sent every 85 msec, which translates to a throughput of 3.39 kbps.

Throughput and bit rate (data rate) are two different entities.

Almost all RF transceivers define only the bit rate because the throughput of the system is highly application dependant.